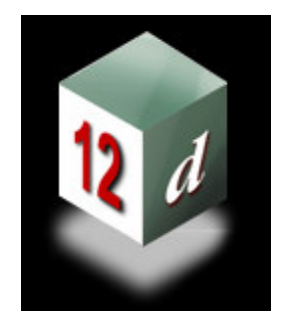

Civil and Surveying Software

## **Version 8 Course Notes**

# CIVIL AND SURVEYING SOFTWARE

THE 12D PERSPECTIVE

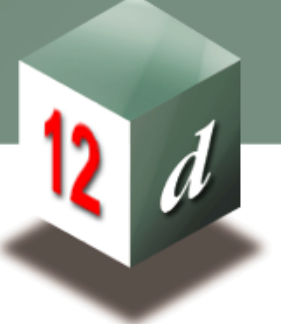

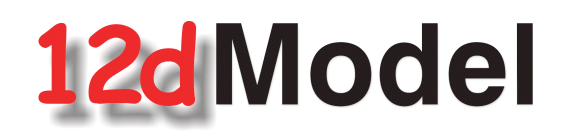

## **STORMWATER DESIGN - Part 2**

**12d Solutions Pty Limited** ACN 056 019 713 Phone: +61 (2) 9970 7117 Fax: +61 (2) 9970 7118Email training@12d.com

### 12d Stormwater Course - Part 2 Notes

These course notes assume that the trainee has the basic 12d Model skills usually obtained from the "**12d Model Training Manual**"

These notes are intended to cover basic Stormwater Design. For more information regarding training courses contact 12d Solutions Training Manager.

These notes were prepared by Robert Graham

Revised July 2008

Copyright © 12d Solutions Pty Limited 2008

These notes may be copied and distributed freely.

#### Disclaimer

12d Model is supplied without any express or implied warranties whatsoever.

No warranty of fitness for a particular purpose is offered.

No liabilities in respect of engineering details and quantities produced by 12d Model are accepted.

Every effort has been taken to ensure that the advice given in these notes and the program 12d Model is correct, however, no warranty is expressed or implied by 12d Solutions.

Copyright © 12d Solutions Pty Limited 2007

Civil and Surveying Software

#### COURSE NOTES

#### STORMWATER DESIGN - Part 2

| 1.0                                                                                          | Stormwater Design Part 2- Introduction                                                                                                    | 5                                                               |
|----------------------------------------------------------------------------------------------|----------------------------------------------------------------------------------------------------|-----------------------------------------------------------------|
| 2.0                                                                                          | Starting with a Basic Drainage Network                                                                                                    | 6                                                               |
| 3.0                                                                                          | Setup Files and Their Locations                                                                                                    | 6                                                               |
| <b>4.0</b><br>4.1<br>4.2                                                                     | Bypass Flow<br>Drawing Bypass Flow Strings<br>Set Pit Details - Calculate the Bypass Flow Data                                                                                                    | <b>10</b><br>10<br>16                                           |
| <b>5.0</b><br>5.1                                                                            | The drainage.4d file<br>Pit Inlet Capacities                                                                                                    | <b>21</b><br>23                                                 |
| 6.0                                                                                          | 12d Storm Analysis Bypass and Flooded Width Calculations                                                                                                    | 26                                                              |
| 7.0                                                                                          | Major Flood Events                                                                                                    | 28                                                              |
| 8.0                                                                                          | Open Channel Flow                                                                                                    | 30                                                              |
| 9.0                                                                                          | Excavation Quantities                                                                                                    | 34                                                              |
| 10.0                                                                                         | Network Quantities Report                                                                                                    | 37                                                              |
| 11.0                                                                                         | Exporting to Drainage Design Software Packages                                                                                                    | 42                                                              |
| <b>12.0</b><br>12.1<br>12.2<br>12.3                                                          | Drainage Data Input and Output to Spreadsheets<br>12d to spreadsheet transfers<br>"12d drainage spreadsheet" Format<br>12d Drainage Variable Names                                                                                                    | <b>44</b><br>44<br>50<br>52                                     |
| <b>13.0</b><br>13.1<br>13.2<br>13.3                                                          | Running PCdrain for Windows<br>PCdrain Requirements<br>12d to PCdrain<br>PCdrain to 12d                                                                                                    | <b>54</b><br>54<br>56<br>57                                     |
| <b>14.0</b><br>14.1<br>14.2<br>14.3<br>14.4<br>14.5<br>14.6<br>14.7<br>14.8<br>14.9<br>14.10 | Running Drains - Version 2 onwards         Drains Interface Overview         Catchment Data.         Synchronising the Drains database and the drainage.4d file.         Drains to drainage.4d file         Editing the Drainage.4d file.         Setting the Overflow Route, the Pit and Pipe types.         Drains Version 2+ Requirements.         12d to Drains.         Drains to 12d Update         Drains Mapping File | <b>58</b><br>59<br>59<br>61<br>63<br>64<br>66<br>67<br>68<br>69 |
| <b>15.0</b><br>15.1<br>15.2<br>15.3                                                          | Running XPSWMM and RAT2000<br>xpstorm and xpswmm bypass requirements<br>12d to the XP Programs<br>XP Programs to 12d                                                                                                    | <b>71</b><br>71<br>74<br>76                                     |
| 16.0                                                                                         | Detailed Drainage Plan Drawing - Creating MH Symbols                                                                                                    | 79                                                              |
| <b>17.0</b><br>17.1<br>17.2                                                                  | User Defined Attributes<br>Drainage Pit attributes<br>Drainage Pipe attributes                                                                                                    | <b>82</b><br>83<br>86                                           |
| 18.0                                                                                         | Detailed Drainage Plan Drawing                                                                                                    | 88                                                              |
| 19.0                                                                                         | Drainage Long Section Plotting - Hatching Under Roads                                                                                                    | 92                                                              |

| 19.1<br>19.2<br>19.3<br>19.4        | Creating the Obvert strings<br>Create and Null the Obvert tin<br>Create a Roads Only Tin<br>Use the Hatching Feature in Drainage Longsections          |                                 |
|-------------------------------------|----------------------------------------------------------------------------------------------------|---------------------------------|
| <b>20.0</b><br>20.1<br>20.2<br>20.3 | Flooded Width Analysis and HEC RAS<br>Limitations where overland flow lines join<br>Limitations at SAG pits<br>Cross Sections, Discharges and Warnings | <b>102</b><br>102<br>102<br>104 |
| 21.0                                | Drainage Overflow Areas from Volumes                                                                                                    |                                 |
| <b>22.0</b><br>22.1                 | Appendices<br>Appendix A: 12d V8 Drainage Analysis Detention Basins<br>Appendix B: 12d V8 Drainage Analysis Hydraulics                                 | <b>109</b><br>109<br>109        |
| 22.2                                | Appendix C: 12d V8 Drainage Analysis Hydraulics                                                                                                    |                                 |

COURSE NOTES

### STORMWATER DESIGN - Part 2

### 1.0 Stormwater Design Part 2- Introduction

The **Stormwater Design Course Part 1** and this manual, the **Stormwater Design Part**, describe the functions and processes of the 12d drainage module. In these documents, the generic term **pit** refers manholes inlets, catch basin and manholes.

#### The Stormwater Design Course - Part 1 Notes contain:

- s create a super tin for pipe cover and pit cover levels,
- s set drainage defaults and layout a drainage network from CAD and in 12d,
- s use the 12d drainage network editor to assign names to the pit/pipes, avoid service clashes, grade pipes, align obverts, minimise depth and many other design tools,
- s designate catchment areas and produce catchment plans,
- s run the 12d storm rational hydrology and hydraulics engine,
- s transfer data to and from electronic spreadsheets to enable the user to easily review the data and add user defined data to the 12d pipe network. This data may include such data as pipe bedding types and trench width,
- s create a drainage template containing customised default design parameters,
- s create pit setout schedules to export to spreadsheets or word processors for final formatting,
- s produce long section drainage profiles including HGL data, flows, invert levels and service crossings,
- s create plan drawings with pipe sizes, flows, pit symbols, linestyles for pipe sizes, design parameters for pit and pipes and user defined data,
- s locate pits/manholes at exact chainage and offset locations.

This manual, the **Stormwater Design Course - Part 2**, is intended to describe the additional features of 12d model drainage and discuss the customisation of the package. This will include

- s customising the drainage.4d file,
- s 12d storm analysis with inlet capacity calculations and bypass flow,
- s flooded width analysis and flooding at SAG pits,
- s drainage trench excavation volume calculations,
- s pipe and pit quantity calculations/reports,
- s open channel calculations,
- s adjusting pit locations for changes in horiz road geometry
- s analysing the major flood events,
- s design or evaluate the drainage system using by creating input files for the xpswmm/ xprat-hgl, Windes, Drains and PCdrain drainage design packages,
- s read the output from the drainage design packages and update the drainage network plus storing the hydraulic data, such as hgl (hydraulic grade line) levels, peak pipe

Civil and Surveying Software

### COURSE NOTES STORMWATER DESIGN - Part 2

flows and pipe capacities,

- s creating drainage symbols with grates and upstream side inlets,
- s detailed drainage plan labelling and long sections with hatching under roads.

## 2.0 Starting with a Basic Drainage Network

In this document, the generic term **pit** refers to manholes, inlets, catch basin and manholes. When the term **manhole** is used on the 12d menu system it refers to any type of pit. Pit types, dimensions and inlet capacities of the pits are set in the drainage.4d file.

These course notes assume that you have completed the Stormwater Design Course and that you have experience creating 12d model drainage networks with catchments areas. This course will begin with a completed drainage design found in the directory

\12djobs\8.00\Courses\Drainage\_Analysis

The project name is Local Road Complete.

## 3.0 Setup Files and Their Locations

The drainage module consists of the optional 12d Drainage Analysis, utilities, startup configuration files for RAT2000, XP SWMM and the 12d drainage configuration file (drainage.4d).

All setup files have been configured for the training version. However, when you start working on real projects you may want customise the drainage module. **More - Customising the drainage module** 

The **drainage.4d** file contains pipe types (RCP, Class 2 etc.) and example pit inlet capacites for inlet pits. Detailed pit type descriptions and internal pit dimensions can be included in this file to be inserted into your pit schedules. For PCdrain and Drains users there are routines to read your gully pit/database files and create the drainage.4d file **More**.

**REVIEW THIS DATA CAREFULLY!** The **drainage.4d** file may be customised for any additional inlet capacity data you may have.

To edit the drainage.4d file, from the main menu select

#### Design->Drainage-Sewer->More->Edit drainage.4d

| 🗖 Edit Drainage.4d 🛛 🗖 🔀 |  |  |  |
|--------------------------|--|--|--|
| Drainage.4d drainage.4d  |  |  |  |
|                          |  |  |  |
| Find Finish              |  |  |  |

Select the **Find** button to search the 12d path for the current **drainage.4d** file. If the file is found in the **set-ups** folder, it should be copied to the user folder or your current working folder before editting it (see below).

Select the **More info** button (the folder) and then **Open** to edit the file.

Civil and Surveying Software

#### COURSE NOTES

### STORMWATER DESIGN - Part 2

### Copying the drainage.4d files

If the drainage.4d file is found in the 12d setups folder or if other drainage.4d files are to be used they can be copied from setups folder.

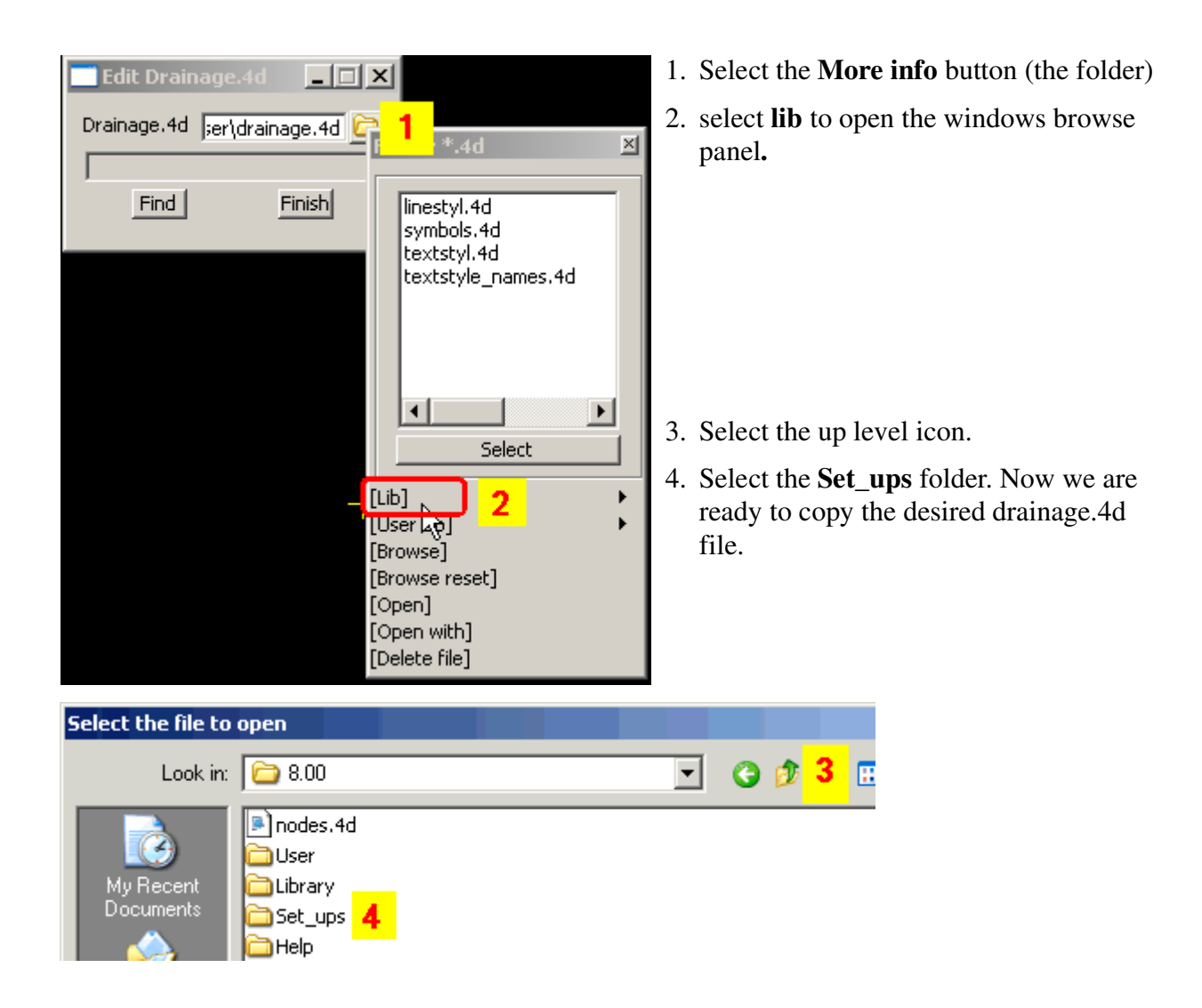

## 12d Solutions Pty Ltd\_\_\_\_\_

Civil and Surveying Software

### COURSE NOTES STORMWATER DESIGN - Part 2

| Select the file to                                                        | open                                                                                                    | ? ×    |
|---------------------------------------------------------------------------|----------------------------------------------------------------------------------------------------|--------|
| Look in:                                                                  | 🗁 Set_ups 💽 🕑 👂 😗                                                                                                    |        |
| My Recent<br>Documents<br>My Documents<br>Desktop<br>Desktop<br>Favorites | drainage.4d   drainage V8 Qld BCC pcdrain.4d   drainage V8 Qld BCC.4d   drainage V7 Qld.4d   drainage V7 Drains Victor   drainage V7 Drains Victor   drainage V7 Drains Qld   drainage V7 Drains Qld   drainage V7 Drains NSW   drainage V7 Drains NSW   drainage V7 Drains NSW   drainage V7 Drains NSW   drainage V7 Drains NSW   drainage V7 Drains NSW   Grainage V7 Drains NSW   CutraEdit-32   Send To   Cut   Copy   Create Shortcut   Delete   Pename |        |
| My Computer                                                               | File name: dr*.4d 5                                                                                                    | Open   |
|                                                                           | Files of type: Files (*.4d)                                                                                                    | Cancel |

- 5. type **dr\*.4d** and press **Enter** to get a list of the drainage.4d files.
- 6. RB the desired file
- 7. Select **Copy** to place the file on the clipboard.
- 8. select the **Up level** icon to move back up a level
- 9. Select the **User** folder
- 10.RB in the white space and then selectPaste.
- 11. The file can now be renamed **drainage.4d** if it had another name.

| Select the file to open | Select the file to op                  | )en                                                                       |
|-------------------------|----------------------------------------|---------------------------------------------------------------------------|
| Look in: 🗀 8.00         | Look in: 🚺                             | 🔁 User                                                                    |
| Mu Becent Set ups       | My Recent<br>Documents<br>My Documents | View  Arrange Icons By Refresh Paste 10 Paste Shayccuc Undo Delete Ctrl+Z |

You must restart 12d for these changes to become active. Select Project->Restart!

#### **COURSE NOTES**

#### STORMWATER DESIGN - Part 2

At startup, if there are significant errors in the file, refer to the output window where 12d will print the line number where it give up. When looking in the long list of files, the drainage.4d file is loaded after the shp files.

See "The drainage.4d file" on page 21.

**REVIEW THIS DATA CAREFULLY!** A detailed description of the pit inlet capacity tables in this file is given in "Pit Inlet Capacities" on page 23. The **drainage.4d** file may be customised for any additional inlet capacity data you may have.

### COURSE NOTES STORMWATER DESIGN - Part 2

## 4.0 Bypass Flow

Bypass flow strings are used to trigger the bypass calculations in the network editor and are used as a centre line for flooded width calculations. The later requires unique names for the bypass flow strings.

The 12d storm analysis, and many of the design programs 12d exports to, allow for bypass flow. Bypass flow involves the calculation of inlet capacity which is based on the pit type and often on the road grade and/or crossfall upstream of the inlet.

### **Key Points**

- 1. Set the pit type. (**Pit Type** on the **Pit** tab). For the 12d storm analysis these pit types must have inlet capacity data in the drainage.4d file.
- 2. Set the Inlet config on the Pit->Main tab (Manhole, Ongrade or SAG). This selection will be disabled if cap\_config parameter sets the structure type in the drainage.4d file. Manholes have no inlet capacity and are not considered inlets (sealed), on grade inlets capture the water as it passes the inlet while SAG inlets trap the water flowing in from all directions (until the catchment overflows at the low point).
- 3. Draw an bypass flow string in the direction of flow so that it passes within 1 pit diameter of an inlet. When bypass flow strings join they must join within 1 pit diameter of an inlet (Manhole types are not considered inlets). If flooded with calculations are to be done later, the bypass flow string must have a unique name and the string should located in the flow channel.

Enter the model name in the **Bypass flow model** field on the **Global->Utility Models** tab.

- 4. Many bypass strings may join at an inlet but only one bypass string should leave each inlet.
- 5. On grade pits may require road grade and/or crossfall data for inlet capacity. A setout string link is required to measure road grade. If road crossfall is needed then the centre string is also required. These strings are specified using the **Road design file** on the **Global->Utility Models** tab.
- 6. Pond depth measurements for a SAG inlet require a link to a catchment string. Also check that your grate level is correct (**Grate rl mode**).
- 7. Press the **Set Pit Details** button. Road grades, crossfalls, ponding depths and bypass pits will now be found on the **Pit->Bypass** tab of the **Network Editor**.
- 8. Bypass pits may be cleared using Clear Bypass Links on the Globals->Utility Models tab
- 9. Storm Analysis must have Consider Bypass Flows selected.

### 4.1 Drawing Bypass Flow Strings

The bypass flow string must be within 1. pit diameter of the drainage pit in be considered on the bypass flow path. If the bypass flow string is to be used for flooded width calculations in the future, the string must also be drawn in the main flow area of the cross section.

For project with roads it is easiest to copy a road string (invert strings are usually the best) into the flow model and then check the string to see if it flows down hill. You may be required reverse the direction of some strings, split some strings at major crests, join some strings that do not meet at

Civil and Surveying Software

COURSE NOTES

### STORMWATER DESIGN - Part 2

inlets and finally add some flow lines where flow crosses the road.

### Copying the Invert strings into the bypass model

First we will create a new view for just the road strings.

View->Create->Plan view

| New Plan View     |      | 10.Type Roads    |
|-------------------|------|------------------|
| View name Roads 1 |      | 11.Select Create |
|                   |      |                  |
| Create 2 Finish   | Help |                  |
|                   |      |                  |

| 🙀 Plan Roads |                                                                                                    |     |  |  |
|--------------|----------------------------------------------------------------------------------------------------|-----|--|--|
|              | 1 sto Add "Roads"                                                                                                    | × × |  |  |
|              | Road 1 Sects<br>Road 1 Strs<br>Road 1 to Road 2 1 Sects<br>Road 1 to Road 2 1 Strs<br>Road 2 Sects<br>Road 2 Strs<br>Road 2 to Road 1 1 Sects<br>Road 2 to Road 1 1 Strs<br>Road 2 to Road 3 1 Sects<br>Road 2 to Road 3 1 Sects<br>Road 2 to Road 3 1 Strs<br>Road 2 to Road 4 1 Sects<br>Road 2 to Road 4 1 Strs<br>Road 3 Sects<br>Road 3 Strs<br>Road 3 Strs<br>Road 3 to Road 2 1 Sects<br>Road 4 Sects<br>Road 4 Strs<br>Road 4 to Road 2 1 Sects<br>Road 4 to Road 2 1 Sects<br>Road 4 to Road 2 1 Sects<br>Road 4 to Road 2 1 Strs<br>Road 4 to Road 2 1 Strs<br>Road 4 to Road 2 1 Strs<br>Road 4 to Road 2 1 Strs<br>Road 4 to Road 2 1 Strs<br>Road 4 to Road 2 1 Strs<br>Road 4 to Road 2 1 Strs<br>Road 4 to Road 2 1 Strs<br>Road 4 to Road 2 1 Strs<br>Road KR<br>Road R | 2   |  |  |
|              | Road Polycons                                                                                                    |     |  |  |

- Place your point over the + button and press Shift+r to display all of the models starting with R.
- 2. Drag your pointer across all of the road models to select them
- 3. Lb the **Select** button to add them to the view.

Civil and Surveying Software

### COURSE NOTES STORMWATER DESIGN - Part 2

#### From the main menu select

**Utilities->A-G->Change** 

| Change String Info                                                                                                    | 1. Select the filter button                                                                                                    |
|----------------------------------------------------------------------------------------------------|----------------------------------------------------------------------------------------------------|
| Data to convert         Image: String Inf String Inf | <ol> <li>Select the View button and then<br/>select the <b>Roads</b> view</li> <li>Select the <b>String Info</b> tab.</li> </ol> |

| Change String Info                                                                  |                |
|-------------------------------------------------------------------------------------|----------------|
| Data to convert                                                                     |                |
| View   Model String Into   Point ID                                                 | s Polygons Ext |
| Name                                                                                | Jany string    |
| Colour                                                                              |                |
| Pt-line                                                                             |                |
| Style                                                                               |                |
| Weight                                                                              |                |
|                                                                                     |                |
| Filter Select 2                                                                     | Use log lines  |
| New name<br>New colour<br><b>New style</b><br><b>New pt-line type</b><br>New weight | FLOW LINE A    |
| Target                                                                              | bypass flow 5  |
| 17 elements(s) selected from 22 model(s) Change 6 Finish                            | 3<br>Help      |

- 1. Type **\*inv** to select the rinv and linv strings.
- Select Filter Select to select the \*inv strings from the Roads view.
- 3. Note that 17 strings have been selected from the roads models.
- Either type FLOW LINE or select the line style button, then select the group Drainage 12d and finally FLOW LINE linestyle.
- 5. type **bypass flow,1** for the new model. The **,1** will add the model to view 1 for you.
- 6. select **Change** to copy the strings to the new model with the new line style.

Civil and Surveying Software

### COURSE NOTES

### STORMWATER DESIGN - Part 2 Splitting the Strings at Major Crests

If the roads contain a major crest that defines a separate catchment then the flow lines will need to be split so that one segment can be reversed.

If you have labelled the crests and sag points then you can use these labels to quickly identify the crests.

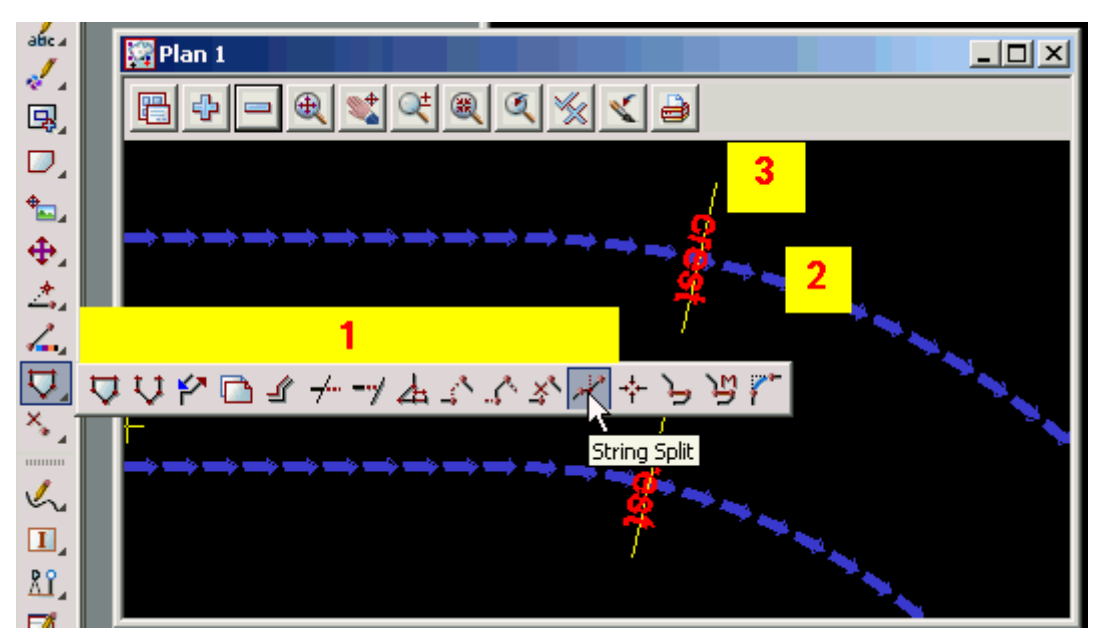

1. Drag out the CAD string toolbar and select the String split icon.

- 2. Instructions will be given in the 12d message area (bottom left corner of the screen). Pick and accept the string to be split.
- 3. Pick and accept the split point or if you have them the crest marker. The string will now be split.

repeat steps 2 and 3 for all strings to be split. Press ESC when finished.

Civil and Surveying Software

### COURSE NOTES STORMWATER DESIGN - Part 2

### Reversing the Strings if they flow in the wrong direction

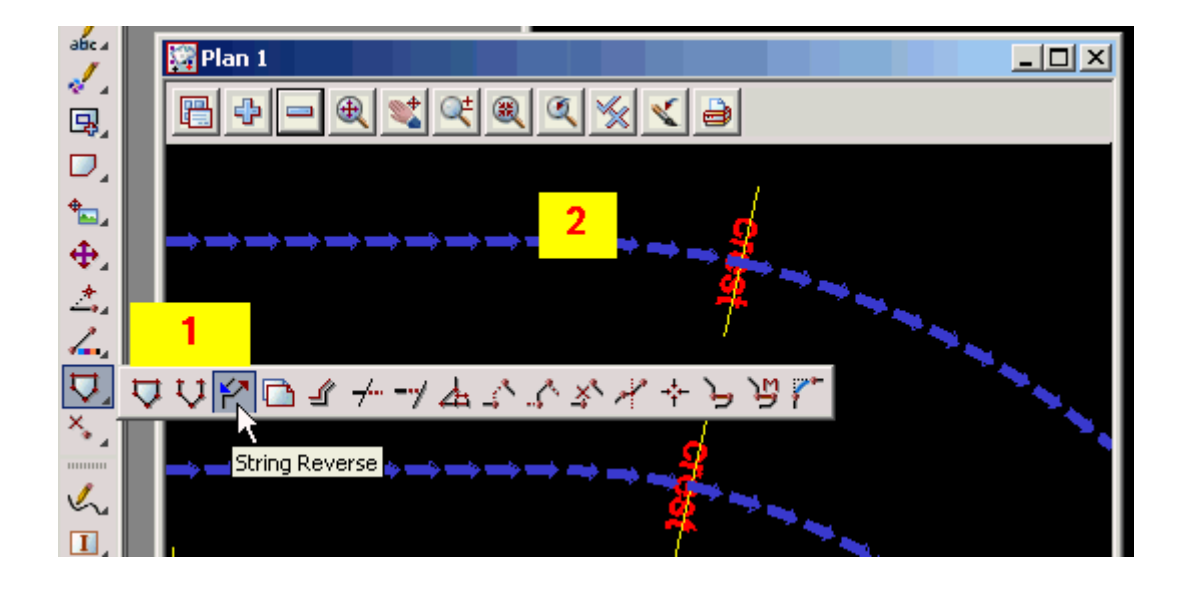

- 1. Drag out the CAD string toolbar and select the String Reverse icon.
- 2. Instructions will be given in the 12d message area (bottom left corner of the screen). Pick and accept the string to reverse.

continue selecting strings to be reversed. Press ESC when finished.

### **Joining Flow Lines Together**

If the flow lines join eachother within 1 manhole diameter of an inlet (not a manhole) then then do not need to be joined (but they can if desired). If there is no inlet at the join then you will have to join the strings together.

Civil and Surveying Software

### COURSE NOTES

STORMWATER DESIGN - Part 2

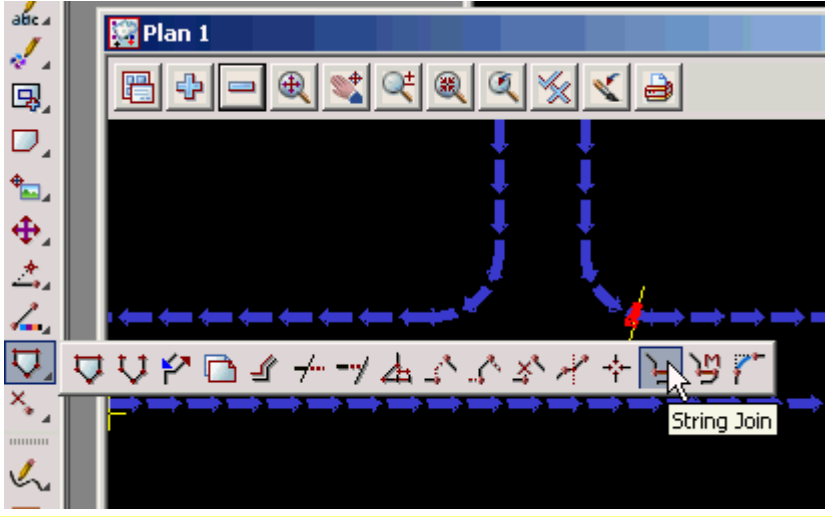

1. Drag out the CAD string

toolbar and select the String Join icon.

2. Instructions will be given in the 12d message area (bottom left corner of the screen). Pick and accept the upstream string then pick and accept the downstream string. Since they are already drawn in the same direction you will not have to use a directional pick.

continue selecting strings to be joined. Press ESC when finished.

### Adding additional flow lines where the flow cross the road

Use the **CAD toobar** to create the bypass flow paths. A unique name is required if you plan to calculated flooded widths after the analysis is done.

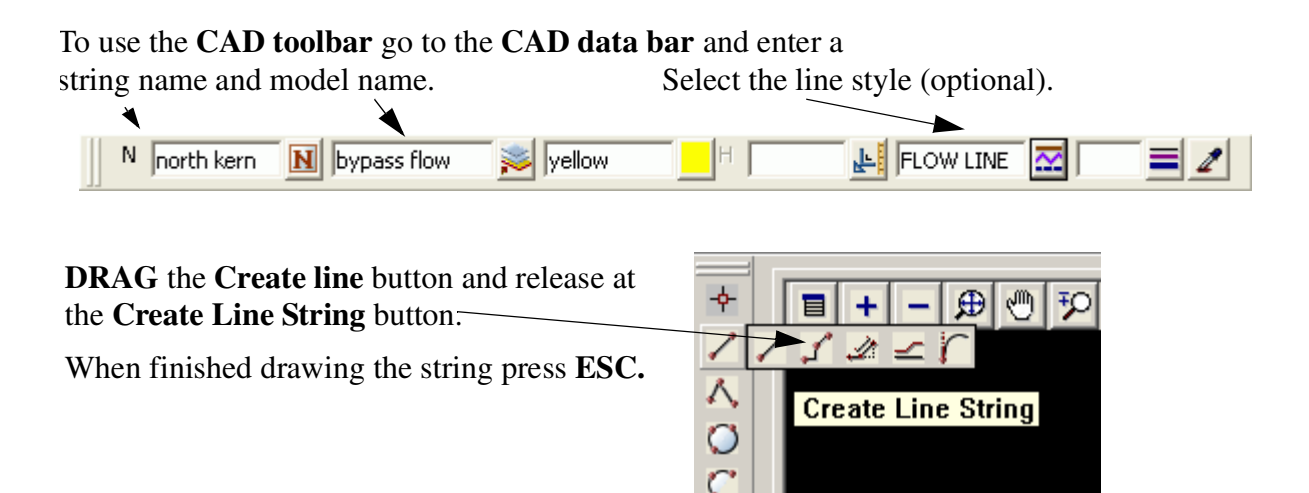

Starting at the upstream end. LB select an insertion point and MB or press return to accept the selection. Continue this until you reach the end of the flow path. The string will not be shown in the new linestyle until the screen is redrawn. Press **ESC** to finish drawing the string. MB on the

Civil and Surveying Software

### COURSE NOTES STORMWATER DESIGN - Part 2

plan view title area to redraw the screen. The correct linestyle will now appear.

If you reach a sag pit location you may terminate the string or continue defining the bypass flow path for a surcharging event out of the sag location.

### 4.2 Set Pit Details - Calculate the Bypass Flow Data

Once the first 4 Key points of bypass flow (listed above) are complete, you are ready to calculate the bypass flow data. Select **Set Pit Details** and then select a pit on a bypass flow string. The bypass data is found on the **Pit->Bypass** and **Pit Main** tabs.

| Drainage Network Editor |                           |                         |
|-------------------------|---------------------------|-------------------------|
| Catchment Pit Pipe      | EFAULTS GLOBAL            |                         |
| Current pit             |                           |                         |
| Pit name  5             | Pit type SAL2D            |                         |
| Main Setout Bypass      | Notes                     |                         |
| Cover RL mode           | Cover RL 28,485124        |                         |
| Grate RL mode           | Grate RL 28,485124        |                         |
| Pit diameter 1.1        | Sump offset               |                         |
| _ Inlet data            |                           |                         |
| Ku method               | Inlet config On-grade Pit | Telect Chei             |
| Ku config               | Qdi (minor)               | Manhole                 |
| Ku Kw                   | Qdi (major)               | On-grade Pit<br>Sag Pit |
| Outlet data             |                           |                         |
| Taiwater                | - Nevel (minor)           |                         |

12d supports Manhole, ongrade and SAG configurations. The **inlet configuration** is set on the **Pit-**>**Main**. This settings can be locked to the **Pit type** in the drainage.4d file using the cap\_config command (discussed later). Manholes will not receive bypass flow and cannot have catchments assigned to them. On-grade pits are pit where the water will flow passed the pit if not captured and SAG pits are located at SAG locations where the water will pond around the pit if there is not enough inlet capacity.

The remaining bypass data is found on the **Pit->Bypass** tab.

Civil and Surveying Software

#### COURSE NOTES

#### STORMWATER DESIGN - Part 2

| Drainage Network Editor                         |
|-------------------------------------------------|
| atchment Pit Pipe DEFAULTS GLOBAL               |
| Current pit Pit name 5 Pit type SAL2D           |
| Main Setout Bypass Notes                        |
| Bypass flow / Inlet capacity factors Bypass pit |
| On-grade pit<br>Manual 🗖 Road grade (%) 2.2009  |
| Manual 🗖 Road xfall (%) 3                       |
| Choke (minor) Choke (major)                     |
| Sag pit<br>Manual Max pond depth 0.0078         |
| Choke (minor) Choke (major)                     |
|                                                 |

The downstream pit will now show in the **Bypass pit** field. If the bypass string does not go to another inlet (the network out is not an inlet) then the **Bypass pit** will be marked as **LOST**.

If **Pit on grade** is selected and a setout string was found (see **Pit->Setout** tab), the **Road grade** will appear in grey. You may override this value by selecting the **Manual** tick box beside the value and entering your own value. If a road centre string was selected, the **Road xfall** field will also have a value.

If **Sag pit** was selected and a catchment string was selected, the **Ponding depth** will be displayed. The catchment strings from all 3 sets are draped onto the finish surface tin and the low point located. The **Ponding depth** is calculated as

Ponding depth = catchment string low point - Grate RL).

Civil and Surveying Software

### COURSE NOTES STORMWATER DESIGN - Part 2

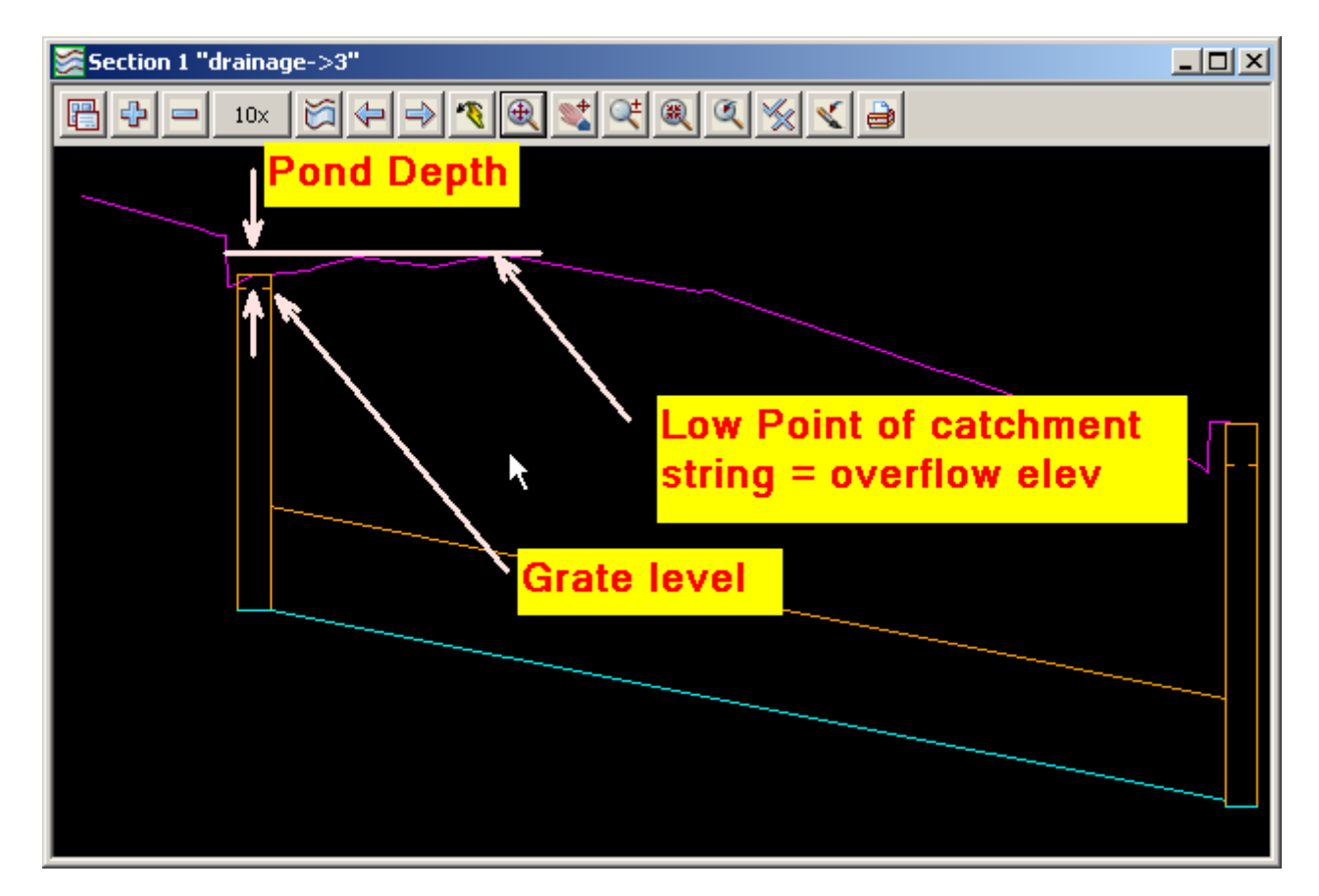

#### **Negative Ponding Depths**

Negative ponding depths are usually caused by one of two errors in input. The first may be that the grate level is too high. Often this happens when the Grate RL mode on the **Pit->Main** tab has not be set correctly or if Sz + setout string option is used the Sz value on the **Pit->Setout** tab has been entered correctly.

The second common error is that the catchment string has not been drawn around the crest of the catchment. The lowest section of the catchment string must be drawn carefully because it is the lowest point on the string that determines the overflow elevation. If in doubt, profile the catchment string with the design tin shown in the section view. Double check were the low point is. The location of the low point is also shown as a green vertex (plus sign) in **construction drainage data** model.

Verification strings in the same model confirm the locations where the road grade and crossfall have been measured. To check these strings add the **construction drainage data** model to the plan view. The following image shows a close up of the verification strings at a pit.

Civil and Surveying Software

#### COURSE NOTES

STORMWATER DESIGN - Part 2

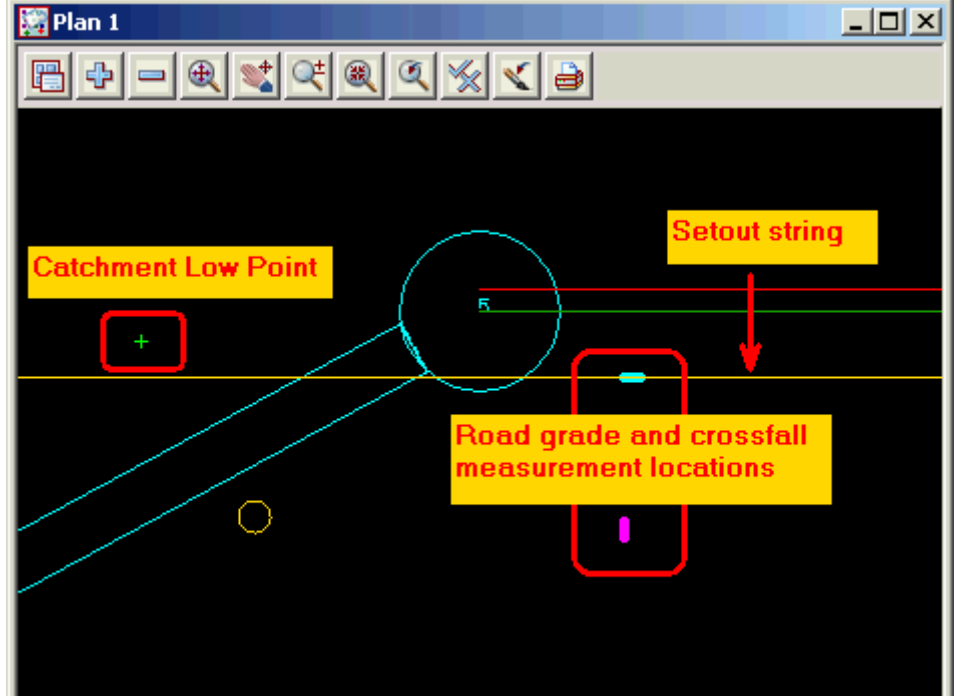

The green line indicates where road grade was measured and the magenta line indicates where the road cross fall was measured.

The default location of the road grade measurement is one pit diameter upstream of the setout point, along the setout string. The road crossfall is measure one pit diameter away from the setout point towards the road centreline. These are 3d super strings and therefore you may profile them in the section view. With the grades toggled on (check under **Toggle**) you can verify the slopes.

The location of the road grade and crossfall measurements can be changed in the **road design file**. The distance upstream to measure the road grade is controlled by the **Grade offset** column one the rows where the setout strings are defined. The road crossfall is controlled by the **Xfall offset** column on the rows where the road centre lines are defined. The distance the measurements are taken is controlled by the **Slope measurement distance**.

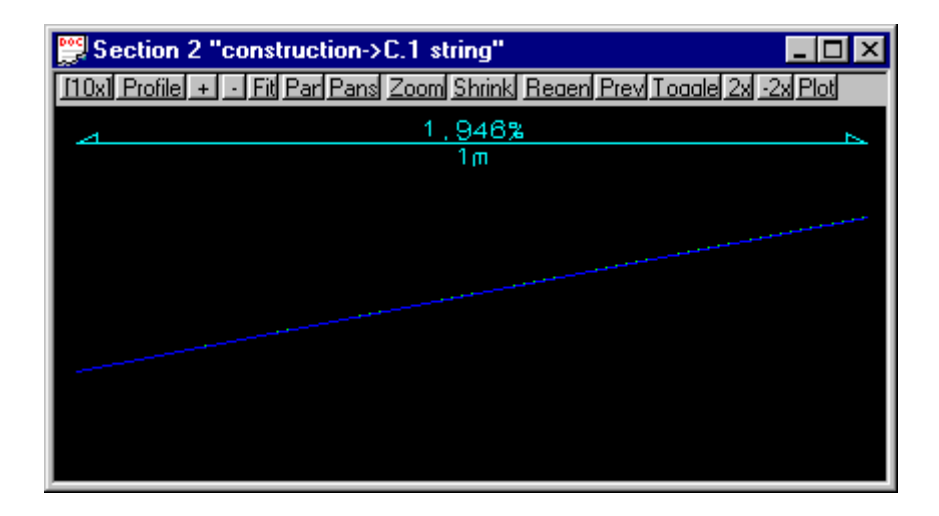

## 12d Solutions Pty Ltd\_\_\_\_\_

Civil and Surveying Software

### COURSE NOTES STORMWATER DESIGN - Part 2

#### **Important Notes**

- 1. Pits with no inlet capacity defined will have a zero inlet capacity.
- 2. Manholes have no inlet capacity.
- 3. If no bypass flow string is supplied for a pit, the inlet capacity is set to 100%.
- 4. If you have a problem with the inlet capacity factors (Drains Version 1 and ILSAX), check the calculated crossfall and grade.

Civil and Surveying Software

### COURSE NOTES **STORMWATER DESIGN - Part 2** 5.0 The drainage.4d file

The drainage.4d file controls many of the settings for the pit and pipes types inside 12d. This section details the format of the drainage.4d file. Changes to this model take effect only after 12dmodel has been restarted.

The original **drainage.4d** file is found in the "program files\12d\12dmodel\8.00\set\_ups" directory. **Do NOT** change this file. Copy it into "program files\12d\12dmodel\8.00\User" directory and edit it there. Files in the user directory are used by preference and they are never over written by a 12d update.

```
//_____
//NEW V8 MANHOLE FORMAT:
//manhole "manhole type" {
11
11
   //All entries inside a manhole entry are optional.
11
// mhsize <x.x> [<x.x>] //Length [and optional Width] in <base units>
// mhdesc "verbose description of the manhole type"
  mhnotes "extra remarks about this manhole type"
11
// mhgroup "manhole group to which the type belongs"
11
11
   //Inlet capacity data for all conditions (generic):
11
// cap_multi <x.x>
  cap_fixed <x.x>
11
// cap_percent <x.x>
// cap_coeff <x.x>
11
  cap_power <x.x>
11
11
  //Inlet capacity data for on-grade conditions (by road grade & xfall):
11
// cap_curve_grade "curve 1" {
  road_grade <x.x>
11
11
   road_xfall <x.x>
   cap_multi <x.x>
cap_fixed <x.x>
11
11
11
  cap_percent <x.x>
11
    cap_coeff <x.x>
    cap_power <x.x>
11
11
    coord <Qa> <Qin>
  coord <Qa> <Qin>
11
11
    coord <Qa> <Qin>
// }
11
  cap_curve_grade "curve 2" {
11
   road_grade <x.x>
   road_xfall <x.x>
11
   cap_multi <x.x>
cap_fixed <x.x>
11
11
   cap_percent <x.x>
11
   cap_coeff <x.x>
11
11
   cap_power <x.x>
```

Civil and Surveying Software

### COURSE NOTES STORMWATER DESIGN - Part 2

```
11
     coord <Qa> <Qin>
11
     coord <Qa> <Qin>
11
    coord <Qa> <Qin>
11
  }
// cap_curve_grade "curve n" {
11
    road_grade <x.x>
11
   road_xfall <x.x>
   cap_multi <x.x>
cap_fixed <x.x>
cap_percent <x.x>
11
11
11
11
   cap_coeff <x.x>
11
   cap_power <x.x>
11
   coord <Qa> <Qin>
11
    coord <Qa> <Qin>
11
    coord <Qa> <Qin>
11
   }
11
11
   //Inlet capacity data for sag conditions:
11
11
   cap_curve_sag "curve sag" {
11
    cap_multi <x.x>
11
   cap_fixed <x.x>
   cap_percent <x.x>
cap_coeff <x.x>
11
11
11
   cap_power
               <x.x>
11
   coord <Depth> <Qin>
11
   coord <Depth> <Qin>
11
     coord <Depth> <Qin>
// }
//}
//RULES FOR INLET CAPACITY DATA
11
//Qa = pit approach flow rate
//Qin = pit inflow rate
//Qb = bypass flow rate = Qa - Qin
11
//If there is no bypass pit (i.e. 100% capture): Qin = Qa
11
//Else: Qa >= Qin = choke*cap_multi*( cap_fixed
11
                                 + cap percent*0.01*Qa
11
                                 + cap_coeff*Qa^cap_power
11
                                 + cap_curve_? {
                                     cap_multi*( cap_fixed
11
                                              + cap_percent*0.01*Qa
11
11
                                              + cap_coeff*Qa^cap_power
11
                                               + [Qin via coord lookup] )
11
                                   }
11
                                )
//
                  where: 'cap_curve_?' is the applicable curve data
11
11
//Default values for unspecified entries:
// cap_multi = 1.0
```

#### COURSE NOTES

#### STORMWATER DESIGN - Part 2

```
// cap_fixed = 0.0
// cap_percent = 0.0
// cap_coeff = 0.0
// cap_power = 1.0
11
//Rules for 'cap_curve_grade' entries:
// *Only applicable to on-grade pits.
// *All cap_curve_grade entries must be uniquely named within a pit.
// *The 'road_grade' and 'road_xfall' entries are both optional, but their
     use must be consistent across all cap_curve_grade entries within a pit.
11
// *If both 'road_grade' and 'road_xfall' entries are omitted, only one
11
    cap_curve_grade entry is allowed within a pit.
// *The 'road grade' and 'road xfall' entries must be specified in %, and are
11
    interpreted as minimum threshold values.
// *The cap_curve_grade 'coord' entries (if used) must be in order of
11
      increasing Qa.
11
//Rules for 'cap_curve_sag' entries:
// *Only applicable to sag pits.
// *Only one cap_curve_sag entry is allowed within a pit, and it must have
11
     a valid name.
// *The cap_curve_sag 'coord' entries (if used) must be in order of
11
     increasing Depth.
// *It is recommended that all sag pits have 'coord' entries, because even
11
    if there is no bypass pit (100% capture), the 'coord' entries are used
      to reverse-calculate the flooded depth at the sag inlet, based on Qin.
11
11
//NB1: Flow rates must be specified in "cubic <base units> per second".
//NB2: Depths must be specified in <base units>.
11
11
_____
```

#### 5.1 Pit Inlet Capacities

The pit inlet capacity tables contained within the **drainage.4d** file are used by the drainage design packages in different ways but with a common philosophy.

#### 5.1.1 On grade pits

The grade and crossfall values for the tables are threshold values, i.e. the next set of capacity factors will not be used until the crossfall and grade are equal to or exceed the values for the curves. The curves are not interpolated!

#### 12d Storm Analysis

Some sample Pit definitions follow to demonstrate how the pit inlet capacities are calculated.

Civil and Surveying Software

### COURSE NOTES STORMWATER DESIGN - Part 2

```
Manhole "SEP 25" {
 mhsize 1.200 0.900
 mhdesc "SEP with 25 l/s"
 mhnotes ""
 mhgroup "SA"
 cap_multi 1.0
 cap_fixed 0.025
}
Manhole "SEP 50 percent" {
 mhsize 1.200 0.900
 mhdesc "SEP with 50%"
 mhnotes ""
 mhgroup "SA"
 cap_multi 1.0
 cap_percent 50.
}
Manhole "SEP Grade x 10" {
 mhsize 1.200 0.900
 mhdesc "SEP with 25 l/s"
 mhnotes ""
 mhgroup "SA"
 cap_curve_grade "curve 1" {
  road_grade 1
   cap_multi 1.0
   cap_fixed 0.010
  }
 cap_curve_grade "curve 2" {
   road_grade 2
   cap_multi 1.0
   cap_fixed 0.020
  }
 cap_curve_grade "curve 3" {
   road_grade 3
   cap_multi 1.0
   cap_fixed 0.030
  }
 cap_curve_sag "curve sag" {
```

Civil and Surveying Software

### COURSE NOTES

### STORMWATER DESIGN - Part 2

```
cap_multi 1.0
coord 0.0 0.000
coord 0.1 0.010
}
```

#### **Drains Version 1 and ILSAX**

The cap1, cap2, cap3 and cap4 values are used to describe the inlet capacity of the pit as described in their user manuals.

#### **Drains Version +**

}

The 12d inlet curve names are exported to Drains as the pit family.

#### xpswmm, xpstorm and RAT-HGL

If cap2, cap3 and cap4 are all equal to zero then a fixed inlet capacity equal to cap1 will be exported to RAT-HGL. If the sum of these three values is greater than zero then a pit type will be created in the format of **pit\_type-crossfall-roadgrade**. For example SA2-3-2 for a SA2 pit with a road crossfall of 3% and a road grade of 2%. A rating curve with this name will have to exist inside RAT-HGL. 12d has no way of transferring the rating curve itself into RAT-HGL.

#### **PC Drain**

Similar to RAT-HGL, PC Drain has it own rating curves defined internally. The road grade is sent as a separate piece of data to PC Drain so that the pit inlet capacity may be determined.

# 5.1.2 SAG Inlets PC Drain

PC Drain places a suffix code in the pit type to specify that the pit is a SAG pit. For example an 9S.03 indicates that pit type 9 is a sag pit and the maximum depth before bypassing is 30mm.

### COURSE NOTES STORMWATER DESIGN - Part 2

## 6.0 12d Storm Analysis Bypass and Flooded Width Calculations

Once the bypass pits are selected and the drainage.4d file has been setup for bypass flow the storm analysis engine must have this feature enabled. Select **Consider bypass flow**.

| Drainage Network Editor: Storm Analysis                                            |      |
|------------------------------------------------------------------------------------|------|
| Drainage model drainage Overland flow model dwg d overland flow                    |      |
| Main Flood Extents                                                                 |      |
| Storm Analysis and Network Design factors                                          |      |
| Average Recurrence Interval (years) 2 Consider partial area effect                 | s 🔽  |
| Rainfall location file    \$LIB\AUS QLD Brisbane.12dhydro    Consider bypass flows |      |
|                                                                                    | إلدك |

The Qx value controls how excess flow is handled in the bypass flow calculations. If the hgl at the pit reaches the grate level then no more water can enter the pit even if there is inlet capacity. The flow that will not enter the pit is considered excess flow. When a value greater than zero is entered here, the inlet will initially have its inlet capacity restricted by this value. Upstream inlets are done first as this may reduce the hgl in the downstream system. The system is rerun adjusting the flows by this amount each time.

If the inlet capacity is reduced to zero and the hgl is still above the pit then water is removed from the pit and considered as Qs (surcharge flow). In the hydraulic reports this value is found as a negative **Inlet Flow Qi**.

The storm analysis engine will calculated flooded widths from normal depths along the flow path and ponding extents at SAG inlets. A bypass flow model (**Global-Utility Models** tab) is required for these calculations.

The models and the input data for these calculations are entered on the Flood Extents tab.

Civil and Surveying Software

#### COURSE NOTES

#### STORMWATER DESIGN - Part 2

| Drainage Network Editor: S                              | torm Analysis               |          |            |                |  |  |
|---------------------------------------------------------|-----------------------------|----------|------------|----------------|--|--|
| Drainage model drainage Overland flow model bypass flow |                             |          |            |                |  |  |
| Main Flood Extents                                      |                             |          |            |                |  |  |
| Calculate overland flood extents                        |                             |          |            |                |  |  |
| Model for sag ponds                                     | drainage flood sag ponds    |          | cyan       | Fill blend 0.2 |  |  |
| Model for flooded widths                                | drainage flood widths       |          | cyġn       | Create edges   |  |  |
| Model for X-sections                                    | drainage flood xsecs        |          | magenta 📕  | Trim Levees 🔽  |  |  |
| Model for W warnings                                    | drainage flood widths war   | m W 🛛 📚  | yellow     | Max W 2        |  |  |
| Model for D*V warnings                                  | drainage flood widths war   | 'n DxV 😻 | dark red 📕 | Max D*V 0.6    |  |  |
| Model for Q warnings                                    | drainage flood widths war   | m Q 🛛 📚  | red        | (Q > Qcap)     |  |  |
|                                                         |                             |          |            |                |  |  |
| X-s                                                     | ection separation           | 2        | <u>الج</u> |                |  |  |
| X-s                                                     | ection length               | 20       | 돈          |                |  |  |
| Lev                                                     | vee tolerance               | 0.1      | 돈          |                |  |  |
| Mir                                                     | ) longitudinal grade (%)    | 0.05     | 뇬          |                |  |  |
| Mo                                                      | Model of exclusion zones    |          |            |                |  |  |
| Ма                                                      | nning's n                   | 0.015    |            |                |  |  |
| Ма                                                      | nning's Q correction factor | 1        |            |                |  |  |
|                                                         |                             |          |            |                |  |  |
|                                                         |                             |          |            |                |  |  |
|                                                         | Deal to D                   |          |            |                |  |  |
| <u>R</u> un                                             | <u>Back to Ec</u>           | licor    |            | Help           |  |  |

Select Calculate overland flooded extents to active the fields on the panel.

**Model for sag ponds** is used to hold string that indicate the extent of flooding at the These settings are used in the same way as the flooded width calculations previously discussed.

The **Model of exclusion zones** is optional and usually contains the sag ponds model. Flooded with calculations will not take place inside the polygons in this model.

Civil and Surveying Software

### COURSE NOTES STORMWATER DESIGN - Part 2

## 7.0 Major Flood Events

If you want to keep the results for the minor and the major event then create a copy of your drainage network and add a suffix to the model name. Select **File IO->Data Output->12da/4da data.** 

| Write 12d Solutions Ascii Data          |                                  |
|-----------------------------------------|----------------------------------|
| Data to write                           | <b>ತ ⊽ ☆</b><br>anage <u>ತ</u> 1 |
| Format                                  | 12d ascii 🔍 🔽                    |
| Ascii file                              | dranage.120 🔁 🗁                  |
| Decimal places                          | 8 128                            |
| Ouput strings referenced by computators | No                               |
| Output times                            | 2                                |
| Output ID's                             |                                  |
| Output drawables                        |                                  |
| Output super alignment parts            |                                  |
| Output attribute uid's                  | •                                |
| Output project attributes               |                                  |
| finished writing file                   |                                  |
| Write 3 Finish 4                        | Help                             |

Now read the same file into 12d using a suffix 100. Select File IO->Data Input->12da/4da data.

| Read 12d Solutions        | Ascii Data 📃 🗆 🗙          |
|---------------------------|---------------------------|
| Format                    | 12d ascii 🔽 🔽             |
| Asti file                 | Advanced                  |
| File to read              | drainage.12da 🔂 🕇         |
| Mep őle                   |                           |
| Pre*postFix for models    | *100 2                    |
| Use map file model when ; | st/line changes 👘         |
| Allow #include to be used | Γ                         |
| Convert 2d,3d,4d,poly,fa  | ice, interface to super 🦷 |
| finished reading asci dat | a                         |
| Read 3 Fin                | sh <mark>4</mark> Help    |

Use the DNW to select the new drainage 100 model.

For major flood events the user may desire to use an alternative set of values for

Catchment tc, Catchment C, Pit direct inflow (Qdi), Pipe direct inflow (Qpi),

## 12d Solutions Pty Ltd\_\_\_\_\_

Civil and Surveying Software

COURSE NOTES

#### STORMWATER DESIGN - Part 2

Pit choke factor for ongrade inlets, Pit choke factor for SAG inlets, Outlet tailwater levels.

The user will usually turn off the pipe design feature for both pipe size and inverts. These controls are found on the Storm Analysis Panel, **Main** tab.

| Drainage Network Editor:   | Storm Analysis                 |                   |                               |   |
|----------------------------|--------------------------------|-------------------|-------------------------------|---|
| Drainage model drainage    | o                              | verland flow mode | dwp d overland flow           |   |
| Main Flood Extents         |                                |                   | $\searrow$                    |   |
| Storm Analysis and Network | Design factors                 |                   |                               |   |
| Average Recurrence Inter   | ival (years) 2                 |                   | Consider partial area effects |   |
| Rainfall location file     | si (BLAUS OLD Brishape, 12dbyr | tro 🖂             | Consider bypass flows         | V |
| Rainfall method            | IFD Table                      |                   | Qx routing increment 0.01     |   |
| Storm event tune           | Marian                         |                   | Ensure pipe 0 < Ocao          |   |
| Sectime tene cype          | major                          | ≚ſ                | Modify pipe inverts           |   |
| Pipe travel time method    | t = L/Vcap                     | <b>V</b>          | Modify pipe sizes             |   |
| Preferred pipes file       | \$LEB(metric.pip               |                   | Only allow nices to unsize    | - |
|                            |                                |                   |                               |   |
| CERTAR PARTY IN THE        |                                | The Fernerstell   |                               |   |

Change the name of your report files and you may now run the analysis and the results will be kept separately.

Civil and Surveying Software

### COURSE NOTES STORMWATER DESIGN - Part 2

## 8.0 Open Channel Flow

12d can model flow in open channels a trapezoidal sections. Suggestions for drainage network editor settings are listed below.

#### **Key points**

The pit grate level must always be at or above the top of the open channel conduit.

#### **Pit-Main Tab**

| 🗖 Drainage Network Editor                        |      |
|--------------------------------------------------|------|
| Catchment Pit Pipe DEFAULTS GLOBAL               |      |
| Current pit<br>Pit name 10 Pit type CHNL         |      |
| Main Setout Bypass Notes                         |      |
| Cover RL mode Cover RL 34,140646                 |      |
| Grate RL mode Sz + Setout St 🔽 2 te RL 34.140646 | i    |
| Pit diameter 0 Sump offset                       |      |
| _ Inlet data                                     | -111 |
| Ku method Direct 🔽 Ku 🛛 0 🖊                      |      |
| Ku config Kw                                     |      |
| Inlet confir-On-grade Pit Direct pit flow        |      |

- 1. The **CHNL** pit type has a 200% inlet capacity and a diameter of zero. This will result in a single line on the drainage long sections instead of a pit.
- 2. Setting the **Grate RL mode** to a setout string plus and offset will allow us to use the invert of the drain as the setout string and then the offset as the height of the channel
- 3. Set the **Ku method** to Direct and enter a Ku of 0 for the channel change of grade points (pits).

## 12d Solutions Pty Ltd\_\_\_\_\_

Civil and Surveying Software

### COURSE NOTES

### STORMWATER DESIGN - Part 2

### **Pit-Setout Tab**

| Drainage Network Editor     |                     |
|-----------------------------|---------------------|
| Catchment Pit Pipe DEFAU    | JLTS GLOBAL         |
| Current pit<br>Pit name 10  | Pit type CHNL       |
| Main Setout Bypass Notes    |                     |
| Pit setout                  |                     |
| Setout xy mode              | Easting 5450.933888 |
| Setout distance 0           | Northing 7382.61485 |
| Setout z mode               | Setout RL 34.140646 |
| Pit road chainage           |                     |
| Chainage mode               | Chainage            |
| Road name                   | Offset              |
| Setout string               |                     |
| Centre string               |                     |
| Setout adjustment: Sxy (+ve | 52 0.5 4            |
| J 1                         | Vizza - a made      |

4. Enter the Sz equal to the height of the channel. This will set the grate level at the top of the channel.

Civil and Surveying Software

### COURSE NOTES STORMWATER DESIGN - Part 2

#### **Pipe-Main Tab**

| 🗖 Drainage Network Editor                                                                                          | _ 🗆 🗙              |
|----------------------------------------------------------------------------------------------------|--------------------|
| Catchment Pit Pipe DEFAULTS GLOBAL                                                                                 |                    |
| Pipe downstream of current pit<br>Pipe connections 10 to 11                                                        |                    |
| Main Design Notes                                                                                                  |                    |
| US Invert 32,437684 LS Invert 28,951157                                                                            |                    |
| Pipe size<br>Diam/Height 0.5<br>Width 1<br>Top width 5<br>Pipe type CHNL<br>#Pipes 1                               | z <mark>i 6</mark> |
| Other properties<br>Roughness type Manning 7 ngth 182.798<br>Roughness 0.035<br>Direct pipe flow DS defl. 0°07'41" |                    |

- 5. Set the **Height, Top width** and **Bottom width** of the channel.
- 6. Change the Pipe type to **CHNL**. This is for long section labelling and does not affect the calculations.
- 7. Set the **Roughness type** to **Manning** and enter a roughness for the open channel.

**Note:** The inlet at the end of the channel is often modelled as a SAG pit for inlet capacity. The Ponding depth will have to be entered manually (use the depth of the channel). Since the grate had to be placed at the top of the channel, 12d will not be able to plot to SAG pond for this pit.

Civil and Surveying Software

#### COURSE NOTES

#### STORMWATER DESIGN - Part 2

#### **Pipe-Design Tab**

| 🗖 Drainage Network Editor                                   |
|-------------------------------------------------------------|
| Catchment Pit Pipe DEFAULTS GLOBAL                          |
| Pipe downstream of current pit<br>Pipe connections 10 to 11 |
| Main Design Notes                                           |
| Invert design                                               |
| Lock US Invert 🗖 Lock DS Invert 🗖                           |
| Grade mode Const Depth 🔽 🎖 er limit                         |
| Min grade (%) 11 .                                          |
| Align mode IL-IL Drop <b>9</b> Align drop 0 <b>10</b>       |
| Pipe size design                                            |
| Lock pipe size 🔲 Min pipe height 🔛 🔛                        |
| Max pipe height                                             |
| Design mode Open Channel: Freeboard Design 🔽 12             |
| Freeboard limit at US pit 0.15                              |
| Flow-depth limit at pipe entrance (%)                       |
|                                                             |

- Set the Grade mode to either "Constant depth channel" or "Min depth" with a Cover limit of 0.0.
- 9. Set the Align mode to "IL-IL drop"
- 10.Set the Align drop value to 0 (unless you are designing drop structures for your channel.
- 11.Min Grade % for open channels is usually much less than pipes.
- 12.Set the **Design mode** to "Open Channel: Freeboard Design". This will allow supercritical flow to continue through the channel junctions. Often the **Freeboard limit** will be different for a channel than the pipe system.

### COURSE NOTES STORMWATER DESIGN - Part 2

## 9.0 Excavation Quantities

Sample templates are included in the courses section of 12djobs (\12djobs\courses\8.00\drainage\pipe template.tpl). The templates from this template library may be added to your project using

#### **Design=>Templates=>Utilities=>Input.**

This routine uses 12d templates to calculate the excavation volume for all of the drainage strings in a model. An option to create section for a tin on top of the pipe is also available so that the drainage long sections can include hatching between the obvert of the pipe and the design tin under roads.

Templates with names set to the pipe diameters (times 1000) are used for the calculations, thus trench shapes can be customised and over excavation for bedding materials can be included. Net area calculations to exclude pipe area are not supported.

#### Key points

- 1. One template for each pipe size (mm)
- 2. If obvert templates are used, add the prefix "obvert" to the pipe size
- 3. Carefully consider the tin selected.

A template must exist for each pipe size in the model (pipe size x 1000). For example a 0.3m pipe will require a template to exist named 300. A 0.5ft pipe would require a template named 500. Sample templates are included in the courses section of 12djobs (\12djobs\courses\7.00\drainage). These may be copied to your \*.project directory and then added to your project using **Design=>Tem-plates=>Utilities=>Add=>All all to project.** 

The templates are run along the strings and the total volumes are reported. Volumes for each strings are given in the report file. An example follows.

|                                                                                                    | BEGIN                                                            | APPLY TEMPLA                        | TE REPORT                       |                    |                           |                            |                 |
|----------------------------------------------------------------------------------------------------|------------------------------------------------------------------|-------------------------------------|---------------------------------|--------------------|---------------------------|----------------------------|-----------------|
| apply template to s                                                                                                | tring report -                                                   |                                     |                                 |                    |                           |                            |                 |
| string E<br>tin de<br>separation<br>left template 37<br>right template 37<br>cut volumes and a<br>fill volumes and | sign<br>10.000<br>5<br>5<br>reas are negativ<br>areas are posit: | ve<br>ive                           |                                 |                    |                           |                            |                 |
| chainagesect<br>                                                                                                   | ional informati<br>cut areaf                                     | on<br>ill area                      | intermediate informa<br>cut vol | ation<br>-fill vol | accumula<br>-cut volumefi | tive informat<br>ll volume | ion<br>-balance |
| 0.000                                                                                                    | -1.434                                                           | 0.000                               | 0.771                           | 0.000              | 0.000                     | 0.000                      | 0.000           |
| 0.550                                                                                                    | -1.367                                                           | 0.000                               | -0.771                          | 0.000              | -0.771                    | 0.000                      | -0.771          |
| 10.000                                                                                                    | -1.642                                                           | 0.000                               | -14.222                         | 0.000              | -14.992                   | 0.000                      | -14.992         |
| 20.000                                                                                                    | -1.416                                                           | 0.000                               | -1.945                          | 0.000              | -30.286                   | 0.000                      | -30.286         |
| 21.313                                                                                                    | -1.393                                                           | 0.000                               | -0.794                          | 0.000              | -32.130                   | 0.000                      | -32.130         |
| 21.863                                                                                                    | -1.493                                                           | 0.000                               | -0.754                          | 0.000              | -32.924                   | 0.000                      | -32.924         |
| total cut<br>total fill<br>balance<br>ie excess of cut ove                                                         | -:<br>-:<br>r fill :                                             | 32.924<br>0.000<br>32.924<br>32.924 |                                 |                    |                           |                            |                 |

#### **COURSE NOTES**

#### STORMWATER DESIGN - Part 2

If a tin is created from these strings then volumes by depth can be determined using **Design=>Volumes=>Exact=>Tin to tin** 

#### Usage

Access this panel from the menu selection

```
Design => Drainage => Reports => Excavation Quantities
```

| Drainage Excav       | Quant 📐 🔳        |              |
|----------------------|------------------|--------------|
| Drainage model       | drainage for exc | 2            |
| Strings model        | excav strings    | 2            |
| Sections model       | excav sections   | 2            |
| Report Name          |                  |              |
| Ground surface tin   | existing         | B            |
| Separation           | 2                | F            |
| Section colour       | orange           |              |
| Clean section/string | g models         | $\checkmark$ |
| Stop section at edg  | $\checkmark$     |              |
| Use obvert templat   | es               |              |
|                      |                  |              |
| Process              | (C)10350         |              |

The fields and buttons used in this panel have the following functions.

| Field Description            | Туре                    | Defaults           | Pop-Up |
|------------------------------|-------------------------|--------------------|--------|
| Drainage model               | input box               |                    |        |
| Model to contain all of the  | pit and pipe network    | to be worked on.   |        |
| Strings model                | model box               |                    |        |
| Strings generated from the   | templates will be stor  | ed in this model   |        |
| Sections model               | model box               |                    |        |
| Sections generated from the  | e templates will be sto | ored in this model |        |
| Report name                  | input box               |                    |        |
| cut and fill volumes will ne | sent to this report     |                    |        |
| Ground Surface Tin           | tin box                 |                    |        |
| tins from which the volumes  | s will be calculated    |                    |        |
| Separation                   | real box                |                    |        |

### COURSE NOTES STORMWATER DESIGN - Part 2

distance between the sections

#### Sections colour

colour box

Sections generated from the templates will be assigned this colour (strings colours are defined in the templates)

#### Clean section/strings model tick box

Delete the strings in these models before processing.

#### Stop section at edge of pit

tick box

Template are run from pit centre to centre if this is not selected. The templates stop at the edge of the pit if selected. This is often selected with the following option **Use obvert templates**.

#### Use obvert templates

tick box

Templates must be named with the prefix "obvert". i.e. **obvert 300**. The template is still run along the invert of the pipe but the user now has a section "set" of templates that can be used to create a tin on top of the pipe as well as below.
Civil and Surveying Software

COURSE NOTES

# **STORMWATER DESIGN - Part 2** 10.0 Network Quantities Report

This panel is accessed from the menu selection

Design => Drainage Sewer => Reports=> Network Quantities

### **Key points**

- 1. Items are counted/totalled by depth and optionally type.
- 1. The routine will not "double count" items even if the ranges overlap.
- 2. Types are case sensitive, types with spaces in the name must be enclosed in quotes and the wild card \* may be used.
- 3. Use vertically offset tins and "banded" depth ranges to get quantities under roads, foot paths etc. This is discussed later in detail.
- 4. Erase count file fields if the items are not to be counted.

| 🗖 Drainage Quantities 📃 🗖 🔀                  |                          |  |  |
|----------------------------------------------|--------------------------|--|--|
| Data String source                           |                          |  |  |
| MH config file                               | \$LIB\manhole_depths.4d  |  |  |
| Pipe config file                             | \$LIB\pipe_depths.4d 🔁   |  |  |
| HC config file                               | \$LIB\hc_depths.4d 🔁     |  |  |
| HC pit config file                           | \$LIB\hc_pit_depths.4d 🔁 |  |  |
| HC jump ups config file \$LIB\hc_jump_ups.4d |                          |  |  |
| Report file                                  | guantities.rpt 🔁         |  |  |
| Report Unused Ranges                         |                          |  |  |
| Report Types                                 |                          |  |  |
| Count                                        | Finish                   |  |  |

The fields and buttons used in this panel have the following functions.

| E' 11 D           | T    | D C 1    | D II   |
|-------------------|------|----------|--------|
| Field Description | Type | Defaults | Pop-Up |

#### Data String Source Choice

usually the entire model is selected but view is also available for combining models

MH config file

file box

This file specifies the types and depth ranges for the pits. Details of this file are contained below.

Civil and Surveying Software

file box

file box

tick box

### COURSE NOTES STORMWATER DESIGN - Part 2

#### Pipe config file

This file specifies the types and depth ranges for the pipes. Details of this file are contained below.

#### HC config file

This file specifies the types and depth ranges for the house connections. Details of this file are contained below.

#### HC pit config file file box

This file specifies the types and depth ranges for the HC pits. Details of this file are contained below.

#### HC jump ups file file box

This file specifies the types and depth ranges for the house connections jump ups. Details of this file are contained below.

#### **Report file** file box

a sample report file is given below.

#### Report unused ranges tick box

the depth ranges for the pit/pipe/house connections are defined in the \*.4d files. Selecting this option will cause the depth ranges in the file to be printed even if there are no pit/pipe/house connections in these depth ranges (zero quantity values will be shown).

#### Report types

Selecting this option will cause the pit/pipe/house connection types used in the model types to be listed (even if quantities are not requested in the \*.4d files). Since this is a complete of the type used in the model, the list informs the user what types have not been included in the quantity calculation.

#### Count button

executes the option.

Finish button

removes the dialogue from the screen

The \*.4d files listed above are contained in the 12d **library** directory. Each line is the file performs a count (count lines). No items are counted twice. Therefore, if an item is counted its type and then a count line is found the wild card is used for the type, the type already counted will not be included in the count.

The format for a count line is three or four values (space delimited) per line. Size is optional.

<type (from drainage.4d)> <size> <starting depth> <ending depth>

Notes:

Civil and Surveying Software

#### COURSE NOTES

#### STORMWATER DESIGN - Part 2

All types with spaces in the name must be enclosed in quotes The wild card \* may be used.

The **size** is optional and if omitted the all sizes will be counted in this group (do not use the \* for a wild card).

The starting depth and ending depth are required for all count lines.

#### Quantities Under Roads and Footpaths

By creating super tins with vertically offset sections, quantities under roads, footpaths etc. can be determined. for example.

Offset your road design tin up by 1000m (**Tins->Utility->Translate/Copy**) and then use the depth range 1000-1999 for pipes under roads.

Create a tin from the footpaths only, null by angle length with a small length to remove the road and then offset it vertically by 2000m. the depth range 2000-2999 is not the quantities under the footpath.

#### Sample count lines

// sum concrete cover manholes is various ranges
"CONC COVER" 0.0 1.6
"CONC COVER" 1.5 3.0
"CONC COVER" 3.0 999.9 // this is expected to be zero
"CONC COVER" -999.0 0.0 // trap errors
// any that are not Concrete cover will be counted here
\* 0.0 1.6
\* 1.6 3.0
\* 3.0 999.9

Civil and Surveying Software

### COURSE NOTES STORMWATER DESIGN - Part 2

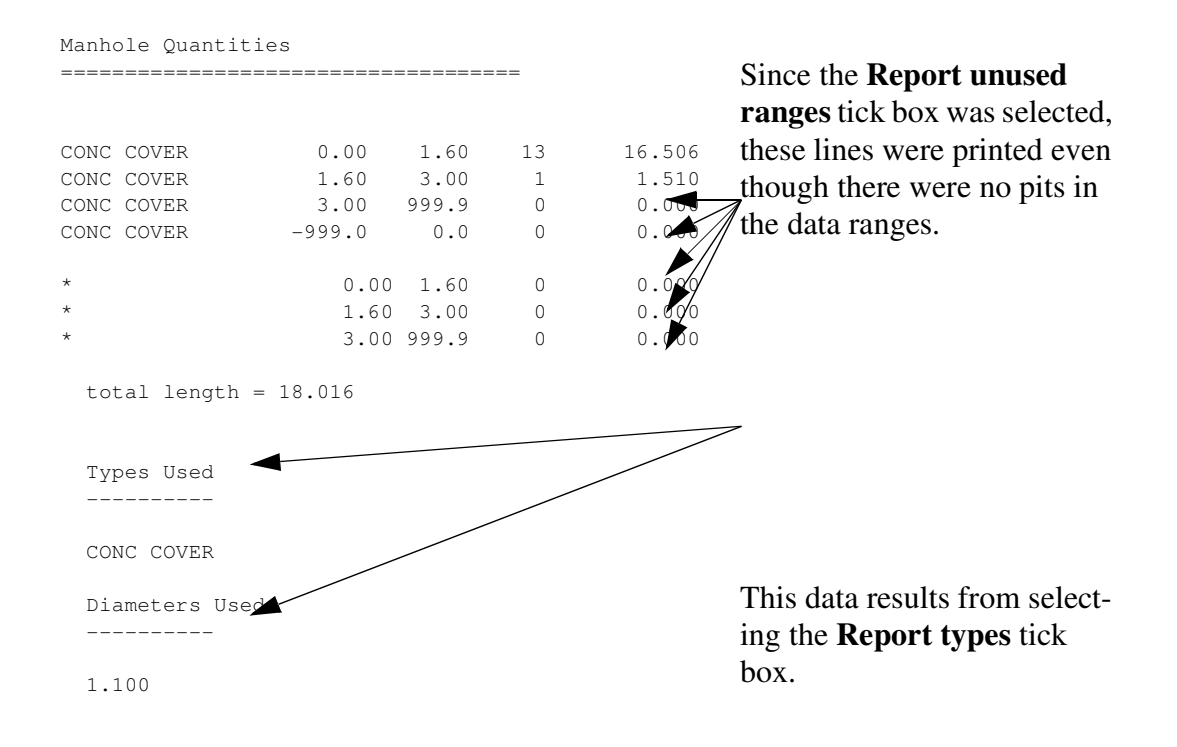

Sample count lines for pipes follow.

Civil and Surveying Software

#### COURSE NOTES

#### STORMWATER DESIGN - Part 2

// sum class 2 pipes by diameter and for various ranges // count 375 2 0.375 0.0 2.0 2 0.375 2.0 5.0 2 0.375 5.0 999. // count 450 2 0.450 0.0 2.0 2 0.450 2.0 5.0 2 0.450 5.0 999. // count 525 2 0.525 0.0 2.0 2 0.525 2.0 5.0 2 0.525 5.0 999. // count pipe sizes that were missed 2 \* 0.0 2.0 2 \* 2.0 5.0 2 \* 5.0 999.  $\ensuremath{{//}}$  count all other missed pipes \* 0.0 999.

## COURSE NOTES STORMWATER DESIGN - Part 2

## 11.0 Exporting to Drainage Design Software Packages

12d contains most of the data required for your drainage design packages. However, each packages has specific design variables that 12d does not have access too. The design process is intended to export your data from 12d to the design package, design the drainage system and then read the results back into 12d for your long sections.

If pits/pipes are to be added/deleted from your network during the design process you are safest to add/delete the pit/pipe to 12d and to your design package separately.

Not recommended and as a poor alternative, you have the option of reading the results back into 12d, adding/deleting the pits/pipes and then exporting the data to a new drainage project in your drainage design software. As 12d does not have access to all of the data in the design packages this method is not recommended!

Some of the drainage design programs offer a third option that allows you to import data "on top of" an existing project thereby merging and over writing the existing data. Be sure to contact the drainage software supplier to obtain exact details of how the merging process is performed.

The interface is run by selecting Import/Export from the Drainage Network Editor

#### Design->Drainage-Sewer->Network Editor

Civil and Surveying Software

### COURSE NOTES

### STORMWATER DESIGN - Part 2

| 🗖 Drainage Network Editor: In cort/Export 💦 🔲 🔀   |
|---------------------------------------------------|
| Drainage model drainage network                   |
| I/O format Spreadsheet clipboard 🗸                |
| I/O file name clipboard.txt                       |
| () Export                                         |
| Export catchment details                          |
| Export bypass flow details                        |
| Export pipe inverts and sizes                     |
| Spreadsheet options                               |
| Export all junction pits                          |
|                                                   |
|                                                   |
|                                                   |
| Hold obverts on import                            |
| Generate plan results                             |
| Model for plan results DRN PLAN PLOT              |
| Full clean of model beforehand                    |
| Generate long-section results                     |
| Model stem for long-section results DRN LONG PLOT |
| Clean model(s) beforehand                         |
|                                                   |
|                                                   |
| Run Back to Editor Help                           |

The **Drainage model** is the model currently being edited.

The **I/O format** selects which external program the 12d is interfacing with. Some programs use the windows clipboard and others use files. If the clipboard is used the data will also be written to a file by 12d in case you need to take the data to another computer.

**Export** enables the export fields below and exports when **Run** is selected.

The **Export options** have slightly different effects depending on the **I**/**O format** (program) selected above. Therefore they will be discussed later with the various formats.

**Export pipe diameters and inverts** is generally select for existing systems only. If your design program will set invert levels and pipe sizes then turn this tick box off for new systems.Some design programs will require initial inverts and pipe sizes. In this case this box should be selected on the first export.

**Export default catchment/pit parameters** is generally selected for the first export. For subsequent exports turn this selection off and then only the catchment areas (if the model is supplied above) will be exported.

## COURSE NOTES STORMWATER DESIGN - Part 2

# 12.0 Drainage Data Input and Output to Spreadsheets

Spreadsheets are an effective method to manage the numerous variables urban drainage designers create in the modelling process. Spreadsheet data can be transferred to and from 12d in tab delimited files and stored within 12d as "user definable attributes". These attributes are linked to the pit and pipes within a network. Drainage long section plots can display the pipe attributes in the "arrows" data area and pit attributes in the bubbles area. Drainage plan drawing can also show these pit and pipe attributes.

Drainage strings will be created if they do not exist in the model but pits cannot be added to existing strings.

See also

12d to spreadsheet transfers Spreadsheet to 12d update and create Spreadsheet options

### 12.1 12d to spreadsheet transfers

This interface is accessed the Import/Export button on the Drainage Network Editor.

Civil and Surveying Software

### COURSE NOTES

### STORMWATER DESIGN - Part 2

| Drainage Network Edito                                                                                                    | r: Import/Export                      |  |                                                                                                    |
|----------------------------------------------------------------------------------------------------|---------------------------------------|--|----------------------------------------------------------------------------------------------------|
| Drainage model                                                                                                    | drainage network                      |  | Select Spreadsheet clipboard                                                                                                    |
| I/O format                                                                                                    | Spreadsheet clipboard                 |  |                                                                                                    |
| I/O file name                                                                                                    | clipboard.txt                         |  |                                                                                                    |
| <ul> <li>Export</li> <li>Export catchment details</li> <li>Export bypass flow details</li> <li>Export pipe inverts and sizes</li> <li>Spreadsheet options</li> </ul>                                                      |                                       |  | These options are not used for spreadsheet export.                                                                                                    |
| Export all junction pits<br>Preset output All d<br>List file name outp                                                                                                    | ata<br>ut_list.txt                    |  | <b>Usually leave this off!</b> Select to export the junction pit at the end of all drainage lines (very rarely needed).                                                                                                    |
| <ul> <li>✓ Import</li> <li>Hold obverts on import</li> <li>Generate plan results</li> <li>✓</li> <li>✓</li> <li>✓</li> <li>Model for plan results</li> <li>Full clean of model beforehat</li> <li>✓</li> <li>✓</li> </ul> | Jan.drainplanp<br>DRN PLAN PLC<br>ind |  | You may also select to limit the<br>output if desired. If you like<br>using spreadsheets for data<br>entry, the PCdrain data and<br>ILSAX data formats are useful<br>for adding data for the first time<br>for either program.<br>Select <b>Run</b> to place the data on |
| Drainage long-section PPF<br>Model stem for long-section<br>Clean model(s) beforehand                                                                                                    | results DRN LONG PL                   |  | the clipboard.                                                                                                    |

### 12.1.1 Options

Civil and Surveying Software

## COURSE NOTES STORMWATER DESIGN - Part 2

The Spreadsheet Options section allows the user to define the amount of data exported.

| Drainage Network Edite        | or: Import/Export     |                      | Exp     |
|-------------------------------|-----------------------|----------------------|---------|
| Drainage model                | drainage network      |                      | the     |
| I/O format                    | Spreadsheet clipboard |                      | / pit a |
| I/O file name                 | clipboard.txt         |                      | brai    |
| © Export                      |                       |                      | , Pre   |
| Export catchment details      |                       |                      | cho     |
| Export bypass flow details    |                       |                      | low     |
| Export pipe inverts and sizes |                       |                      |         |
| Spreadsheet options           |                       |                      | (       |
| Export all junction pits      |                       |                      |         |
| Preset output                 | data                  | Select Choice        |         |
| List file name                | put_list.txt          | All data             |         |
|                               |                       | PC Drain             |         |
| OImport                       |                       | House connection     | s       |
| Hold obverts on import        |                       | Customised list file | е       |
| Conerate plan ts              | ~~~~~                 |                      |         |

Export all junction pits when selected will repeat he data for the junction bit at the end of each branch line.

**Preset Output** this choice box offers the folowing choices:

**All Data:** All of the 12d drainage string data and the user defined attributes will be exported to the clipboard in a tab delimited format. The 12d data names and the user defined attribute names will appear at the top of the spreadsheets columns.

**ILSAX:** For the ILSAX program, the spreadsheet column headings will change depending on the pipe and catchment indicators (P2 card) and the inlet type (P3 card). Therefore, use the ILSAX pipe editor macro to set up one pit/catchment for the type of data you wish to enter. Now when you export the pipe network data the column headings will include the names of the relevant parameters.

**User defined below:** The **Customised list file name** is used to define the drainage values, their order and format you desire.

The **customised list file** is a text file where each line contains a drainage variable or a spreadsheet IO command (blank lines are ignored unless preceded by the header command). The spreadsheet IO commands are all lower case and listed below:

| header               | to define a line of text to be exported                      |
|----------------------|--------------------------------------------------------------|
| blank                | to leave a blank column in the output                        |
| pit data             | the following attributes are for the pit.                    |
| downstream pit data  | the following attributes are for the downstream pit.         |
| upstream pit data    | the following attributes are for the upstream pit(s).        |
| pipe data            | the following attributes are for the pit's outlet pipe       |
| downstream pipe data | the following attributes are for the downstream pipe(s)      |
| upstream pipe data   | the following attributes are for the upstream pipe(s)        |
| variable name        | a 12d drainage variable names                                |
| factor               | the following variable is multiplied by this factor          |
| decimals             | the following variable will export with these decimal places |

The simplest way to create your own customised tab delimited file is to set the Preset Output field

**COURSE NOTES** 

#### STORMWATER DESIGN - Part 2

to **All data** and leave the **customised list file name** field blank. Selecting **Set**, **Finish** and then **Copy** from the main dialogue. The data will be placed on the clipboard and a **customised list file**, named **output\_list.txt** will be created containing the names of all of the drainage variables in the 12d model. Use a text editor to add/or delete the variable names, change their order and/or add spreadsheet IO commands. **Save the file with a new name!** The **output\_list.txt** file is overwitten on every export.

A listing of a customised list file follows. Note the words in the header file have a "tab" between them so that they will be spaces across the spreadsheet columns.

header **Pipe Details** header Name Length U/S IL D/S IL Slope(%) Class Dia I.D. Rough Pipe Is No. Pipes pit data \*pit name pipe data \*length low ch invert high ch invert factor 100 \*grade pipe type factor 1000 diameter

After creating your customised list file, select **Options** again and change the **Preset Output** field to **User Defined below** and enter the new **customised list file** name that you saved above. Select **Set** then **Finish** and finally **Copy** to put the formatted data onto the clipboard.

The data can be pasted into a spreadsheet program for checking or additional formatting.

### CUSTOM FORMATED DATA MIGHT NOT BE PASTED BACK INTO 12d!

The data must be in the "12d drainage spreadsheet" format to be read into 12d.

Caution with pit names in the form 1-1 or 1/1. Some spreadsheets will interpret these values as dates. If you use these formats for your pit names you will have to paste command them in once, format the columns that contain the pits names as text data and then paste the information in again.

One final word on using the copy/paste commands in the Microsoft Excel program. The Paste Special command using the "Skip Blanks" option will allow you to copy a large block of 12d data (with blanks in it) on top your data so that your data is preserved where it coincides with the blanks. To use this option paste the data into a blank spreadsheet and then select copy again. The Paste special option with "Skip Blanks" will now be available.

Civil and Surveying Software

### COURSE NOTES STORMWATER DESIGN - Part 2

#### 12.1.2 Spreadsheet to 12d transfers

This item is accessed from the Import/Export button on the Drainage Network Editor.

The following panel will appear.

| Drainage Network Edito        | r: Import/Export 💦 📒  |           |                                          |
|-------------------------------|-----------------------|-----------|------------------------------------------|
| Drainage model                | drainage network      |           |                                          |
| I/O format                    | Spreadsheet clipboard |           | Select the Spreadsheet clipboard         |
| I/O file name                 | clipboard.txt         |           | format.                                  |
| Export                        |                       |           |                                          |
| Export catchment details      |                       |           |                                          |
| Export bypass flow details    |                       |           |                                          |
| Export pipe inverts and sizes |                       |           |                                          |
| Spreadsheet options           |                       |           |                                          |
| Export all junction pits      |                       |           |                                          |
| Preset output All o           | lata                  |           |                                          |
| List file name                | out_list.txt          | 7 <b></b> |                                          |
|                               |                       |           | -Select Import                           |
| Import                        |                       |           |                                          |
| Hold obverts on import        |                       |           |                                          |
|                               |                       |           | This is ignored on spreadsheet           |
| Generate plan results         |                       | a         | imports.                                 |
| Madal far alan yan da         | (\$LID(orainage_c)    |           |                                          |
| Model for plan results        | DRN PLAN PLOT         |           | 1                                        |
| Full clean of model beforeho  | and                   |           |                                          |
| Concrete long costion regul   |                       |           | Select <b>Run</b> to update the drainage |
| Drainage long-section PPE     |                       |           | model.                                   |
| Model stem for long-section   |                       | _         |                                          |
| Hoder scentrol long-section   | DRIFLONG PLOT         | _         |                                          |
| Clean model(s) beforehand     |                       |           |                                          |
|                               |                       |           |                                          |
|                               |                       |           |                                          |
| <u>R</u> un <u>B</u> ad       | k to Editor Help      |           |                                          |
|                               |                       |           |                                          |

Tab delimited, "12d drainage spreadsheet" format or "from to" format data must be on the clipboard in order to update a 12d drainage model or create a new model. These format are described below.

#### 12.1.3 Updating an Existing Model

The data usually is generated by 12d using the **Export** option, pasted into a spreadsheet and then copied back to the clipboard so that 12d can be updated.

When 12d exports the drainage model to a spreadsheet it includes a column for the unique string identifier and a unique pit identifier (unique to the drainage model not the 12d project). The names of the strings and pits may be changed via the spreadsheet if these columns are present at import time.

Civil and Surveying Software

#### COURSE NOTES

### STORMWATER DESIGN - Part 2

If the pit id column is not present, 12d will search the drainage model for a matching pit name. When the pit is a junction between drainage lines, only the trunk line will be the data updated.

#### 12.1.4 Creating a New Model

It is possible to create a new string or an entire drainage network using this format. However, pits cannot be added to an existing string. The entire drainage string must be created at once. Two formats are available, the "from-to pit" format and the "12d drainage spreadsheet" format.

At present the network editor must select a drainage string to become active. Therefore, if you are not adding strings to a network, you will have to great a drainage network with one "dummy" pit. Select this one "dummy" pit to activate the editor. After importing the data and the new drainage lines are created the "dummy" pit may be deleted.

## 12d drainage spreadsheet Format

The top left cell in the clipboard data must be the text "12d" to specify this format. The minimum amount of data required to create a new string is the string name, pit name, x and y coordinates. You can add as much additional data as you have available. This would include pipe diameters inverts etc. The pits must be listed from upstream to downstream order. If the string is to join a trunk line, the junction pit must be included for both the tributary and the trunk line.

An example file exists called **new\_network.txt** is supplied in the library. Open this file in a spreadsheet or a text editor and copy it to the clipboard. Set the **I/O Action** to **Import** and select **Run**. The new drainage lines will exist in the model currently being edited.

### From-to Pit Format

The top left cell in the clipboard data must be the text "from to" to specify this format. The minimum amount of data required to create a new string is the upstream pit name "\*pit name), the downstream pit name (\*ds pit name) and the x(x location) and y(y location) coordinates of the upstream pit. If the string is to join a trunk line, the junction pit must be included for both the tributary and the trunk line.

An optional column for the pit cover elev (cover elev) may be specified. Once the network has been created additional pipe and pit data may be added using the "12d drainage spread-sheet" format described above.

An example file exists called **new\_from\_to\_network.txt** is supplied in the library. It is shown below. Open this file in a spreadsheet or a text editor and copy it to the clipboard. Enter a new model name in the **Drainage model** field and select paste. The new drainage model will now exist.

## COURSE NOTES STORMWATER DESIGN - Part 2

| from to   | pit          | pit         | pit         | pit        |
|-----------|--------------|-------------|-------------|------------|
| *pit name | *ds pit name | x location  | y location  | cover elev |
| text      | text         | real        | real        | real       |
| E/1       | A/3          | 5309.458    | 7336.935993 | 29.2173    |
| D/1       | A/4          | 5277.189    | 7336.935989 | 28.5071    |
| C/1       | B/3          | 5251.238738 | 7423.99485  | 31.5257    |
| A/1       | A/2          | 5354.629222 | 7336.935998 | 30.2115    |
| A/2       | A/3          | 5340.019987 | 7322.035996 | 29.89      |
| A/3       | A/4          | 5293.458002 | 7322.035991 | 28.8652    |
| A/4       | A/5          | 5250.182625 | 7322.035986 | 27.9127    |
| A/5       | A/6          | 5217.194202 | 7322.035983 | 27.1867    |
| A/6       | A/7          | 5183.458002 | 7322.035979 | 26.4442    |
| A/7       |              | 5152.698693 | 7322.035975 | 25.7672    |
| B/1       | B/2          | 5289.42875  | 7422.289079 | 32.7197    |
| B/2       | B/3          | 5264.638564 | 7393.947083 | 30.7948    |
| B/3       | B/4          | 5249.738564 | 7384.207593 | 30.4187    |
| B/4       | B/5          | 5249.738564 | 7351.201545 | 29.1444    |
| B/5       | A/5          | 5233.426685 | 7336.935984 | 27.544     |

### 12.2 "12d drainage spreadsheet" Format

Each column of data is used for a 12d drainage variable or a user defined attribute. Each row represents a pit and the downstream pipe (controlled by the direction of flow variable) within the drainage network. A sample is shown below.

### COURSE NOTES

### STORMWATER DESIGN - Part 2

| -ē- |             |           |          |                   |                    |         |           |
|-----|-------------|-----------|----------|-------------------|--------------------|---------|-----------|
| [1  | 2d          | pit       | pit      | pit               | pit                | pit     | pit       |
| *   | string Name | *pit name | pit type | pit low ch invert | pit high ch invert | pit id  | string id |
| t   | ext         | text      | text     | real              | real               | integer | integer   |
| Ε   | =           | E/1       | SA2      | 28.108            | 28.108             | 1       | 67389     |
| E   | =           | A/3       | SA2      | 27.7559           | 27.7559            | 2       | 67389     |
|     | )           | D/1       | SA2      | 27.3961           | 27.3961            | 3       | 68100     |
|     | )           | A/4       | SA2      | 26.8018           | 26.8018            | 4       | 68100     |
|     |             | C/1       | SA2      | 30.67             | 30.67              | 5       | 72072     |
|     |             | B/3       | SA2      | 29.563            | 29.563             | 6       | 72072     |
| Æ   | 4           | A/1       | SA2      | 29.1026           | 29.1026            | 7       | 82469     |
| Æ   | 4           | A/2       | SA2      | 28.7811           | 28.7311            | 8       | 82469     |
| Æ   | 4           | A/3       | SA2      | 27.7652           | 27.7059            | 9       | 82469     |
| 4   | 4           | A/4       | SA2      | 26.8127           | 26.7518            | 10      | 82469     |
| Æ   | 4           | A/5       | SA2      | 26.0867           | 26.0244            | 11      | 82469     |
| Æ   | 4           | A/6       | SA2      | 25.3442           | 25.2942            | 12      | 82469     |
| Æ   | 4           | A/7       | SA2      | 24.6672           | 24.6672            | 13      | 82469     |
| E   | 3           | B/1       | SA2      | 31.2759           | 31.2759            | 14      | 192066    |
| E   | 3           | B/2       | SA2      | 29.351            | 29.301             | 15      | 192066    |
| E   | 3           | B/3       | SA2      | 29.123            | 29.073             | 16      | 192066    |
| E   | 3           | B/4       | SA2      | 28.0444           | 27.8951            | 17      | 192066    |
| E   | 3           | B/5       | SA2      | 26.3447           | 26.2947            | 18      | 192066    |
| E   | 3           | A/5       | SA2      | 26.0744           | 26.0744            | 19      | 192066    |

## **Duplicate Definitions**

Strings Variables such as "direction" are may be defined for numerous pits on the same string. Searching in a top down direction through the file, the last definition found for the string will be set.

Invert levels may be set via pipe data or pit data or combined. It is recommended that the user only use one method and not combine them. Both are exported so delete the ones you are not going to use. The variables are processed from left to right, so if duplicate definitions of an invert level or found the right most data will be set.

## The format definition

- 1. Row1, column 1 must contain either "12d", or "from to". Therefore, the first column must be a 12d drainage variable (cannot be a user defined attribute).
- 2. Row 1. The text <pit> at the top of the column indicates the column contains a user defined pit attribute and similarly <pipe> indicates a user defined pipe attribute.
- 3. Row 2. This row contains the names of the 12d drainage variable names and the pit/pipe attributes. All names are case sensitive so be careful where you use capital letters. A list of 12d drainage variables is found below.

Names beginning with an asterix (\*) will not be processed (except pit/string names when unique identifiers are present in the data). 12d drainage variables names beginning with an

Civil and Surveying Software

### COURSE NOTES STORMWATER DESIGN - Part 2

asterix indicate that this data was calculated at export time and cannot be read back into 12d (for example, pipe length, pipe grade and deflection angle).

Prefixing an user defined attribute name with "DELETE" (no quotes, note the space after the DELETE) will cause the attribute to be deleted from all pits/pipes within the model.

- 4. Row 3. The text in this row define the type of attribute to be stored within 12d. The only valid choices are;
  - integer real text

If you want to change an attribute type you must delete the attribute and create it again. If you simply change the attribute type in the third row then that attribute will not be updated.

- 5. Blank lines may be inserted as desired.
- 6. You are not required to fill in all of the cells in the spreadsheets. Blank cells are ignored (you must use a space to remove all data from text attributes (the space will not be stored).
- 7. Pipe names are included in the data so that they can be changed but they are <u>not</u> used to identify the pipe. Pipe data will always be assigned to the pipe following the pit in the direction of <u>ascend-ing</u> chainage. If flow directions is ascending then the pipe data will be for the downstream pipe. If the flow direction is descending then the pipe data will apply to the upstream pipe.

| Manhole Variables  | Pipe Variables | String Variables |
|--------------------|----------------|------------------|
| *string Name       | pipe name      | direction        |
| *pit name          | pipe type      |                  |
| pit type           | low ch invert  | L                |
| pit diameter       | high ch invert | string id        |
| pit low ch invert  | diameter       |                  |
| pit high ch invert | *length        |                  |
| pit road chainage  | *grade         |                  |
| pit road name      | low hgl        |                  |
| *pit angle         | high hgl       |                  |
| *pit drop          | pit hgl        |                  |
| *pit depth         | flow           |                  |
| *pit chainage      | velocity       |                  |
| x location         |                |                  |
| y location         |                |                  |
| cover elev         |                |                  |
| *fs elev           |                |                  |
| *ns elev           |                |                  |
| pit id             |                |                  |
|                    |                |                  |

12.3 12d Drainage Variable Names

Civil and Surveying Software

COURSE NOTES STORMWATER DESIGN - Part 2

## COURSE NOTES STORMWATER DESIGN - Part 2

## 13.0 Running PCdrain for Windows

Data is exchanged to and from PCdrain via the interchange (\*.int) file. Gutter profiles and inlet type must be specified in PCdrain before the interchange file is read into PCdrain.

The data sent to PCdrain includes

- s pit names and types, easting and northing data with surface levels
- s pipe deflection angles at pits
- s finished surface profile along the centre line of the pipes
- s optional crossing services level, size and location along the pipes
- s optional bypass inlets, road grades and SAG inlet ponding depths
- s optional up to 2 catchment areas per inlet
- s optional default catchment characteristics, k values and overland travel times
- s optional pipe sizes and invert levels

### 13.1 PCdrain Requirements

### Pit names

The pit name from 12d is assigned to both the structure and catchment name in PCdrain. These names cannot exceed 7 characters.

## Pit type

The 12d pit type is transferred to the structure type in PCdrain. These names must match those specified in the PCdrain Inlet charts selected (**Data=>Inlet charts**). Select the desired inlet charts BEFORE importing the interchange file.

12d pit types with an "S" in the name are treated by 12d and PCdrain as a SAG inlet pit. 12d will strip off all characters after the "S" before adding the ponding depth. If a catchment string in set #1 is available for the SAG pit then the ponding depth will be calculated. The 12d pit type will remain unchanged. A typical example would be a pit type "1TC" with the sag tick box on would become "1TC0.100" if a ponding depth of 0.1 was calculated.

### **Bypass Flow**

When a catchment string is specified for the pit, the maximum depth before bypass flow commences is calculated. The lowest point on the catchment string is determined by draping it onto the drainage strings tin. The maximum depth before bypass is calculated pit setout level less the setout to grate offset less the lowest point on the catchment string.

PCdrain differentiates between pits (no surface inflow) and gully pits via the 12d pit type. The bypass flow strings can only be drawn within 1 pit diameter of the gully pits. Keep the bypass flow strings away from the PCdrain pits.

COURSE NOTES

### STORMWATER DESIGN - Part 2

### Catchments

Again, since PCdrain differentiates between inlets and manholes (using the 12d pit type), ensure that catchments are only drawn for gully inlet and NOT manholes.

### 12d to PCdrain Pit Data

| 12d                           | PCdrain                            |
|-------------------------------|------------------------------------|
| Pit-Setout-Easting (northing) | Table 1- Easting (Northing)        |
| Pit-bypass-bypass pit         | Table 1 - Bypass structure         |
| Pit-Main-grate Level          | Table 5- Surface Level Overrider   |
| Pit-Bypass-Road Grade (%)     | Table 5- Road grade over rider     |
| Pit-Setout-Chainage           | Table 5- Road Chainage             |
| Pit-Setout-Offset             | Table 5- Road offset               |
| Pipe-Main -length             | Table 7 - Pipe length              |
| Pipe-Main-diam                | Table 7 - Pipe1 size               |
| Pipe-Main-# pipes             | Table 7 - Pipe1 number of conduits |
| Pipe-Design-Alignment Modes   | Table 7 - Alignment of conduits    |
| Pit-Main-Ku(Kw)               | Table 8 - Ku (Kw)                  |
| Pipe-Main-US invert           | Table 9 - Upstream level of pipe   |
| Pipe-Main-DS invert           | Table 9 - Downstream level of pipe |
|                               |                                    |

### 12d to PCdrain Catchment Data

| Perviouus<br>Impervious | 12d                           | PCdrain                         |
|-------------------------|-------------------------------|---------------------------------|
| Total                   | Area                          | Catchment Area                  |
| Total                   | Area (set 2)                  | Catchment Area2                 |
| Pervious                | C minor and Major             | Minor coef; Major coef          |
| Pervious                | C minor and Major (set 2)     | Minor coef2; Major coef2        |
| Pervious                | Tc minor (Direct method only) | Time of concentration overrider |
| Pervious                | Length                        | Length of overland flow         |
| Pervious                | Slope                         | Grade of overland flow          |
| Impervious              | Length                        | Length of gutter                |
| Impervious              | Slope                         | Grade of Gutter                 |

Civil and Surveying Software

### COURSE NOTES STORMWATER DESIGN - Part 2

### 13.2 12d to PCdrain

1. Export the data to PCdrain selected via the Network editor

#### Design=>Drainage-Sewer=>Drainage Network Editor

After selecting the drainage network, select the **Import/Export** button and the following dialogue will appear.

| Drainage Network Edito   | r: Import/Export 💦 🗖 🔀 | The drainage model will be completed by the editor. |  |  |
|--------------------------|------------------------|-----------------------------------------------------|--|--|
| Drainage model           | drainage network       | Select PCdrain Int (Windows) from                   |  |  |
| I/O format               | PC Drain Int (Windows) | the drop down list.                                 |  |  |
| I/O file name            | My drainage.int        | Enter the name of the int file to be cre-           |  |  |
| 💿 Export 🚽               |                        | ated.                                               |  |  |
| Export catchment details |                        | Select Export.                                      |  |  |
| Export by reflow details | Mar Par                |                                                     |  |  |

Select the **Run** button and the interface file will be created.

- 2. Launch the PCdrain for Windows program. If you have a project set up with the design parameters, rainfall data, inlet charts and gutter profiles then open it now and skip to step 8. Otherwise continue with step 5.
- 3. The Design Parameters can be set as desired with the menu selection **Data=>Design Parameters**.
- 4. Select the rainfall data using the **Data=>Rainfall** menu selection.
- 5. Select the inlet charts using the **Data=>Inlet Charts** menu selection. The pit types specified in 12d must be included in these settings. **More PCdrain to 12d pit converter**
- 6. At least one gutter profile in PCdrain needs to be defined. These are set through the menu selection **Data=>Gutter Profiles**. The default gutter section name (**Road ID**) from 12d is **4d** and therefore it is recommended you create a profile with this name and your own description. If you have changed the profile names in 12d (through the spreadsheet interface or the Attribute editor) these new profile names will have to exist in PCdrain.
- 7. Save this file now so that you can retrieve it later if required. It can be used as a starting template for new jobs.
- 8. File=>Import from the menu. Select the file exported in step 1. The information from 12d may be viewed by selecting Data=>Network and then selecting the desired tabs.
- 9. The HGL level and the pipe elevation at the outlet should be set using the menu selection **Data=>Outlet.**
- 10.If you have not exported pipe data then the pipe size must be determined. Use the menu selection **Process=>Select Pipe Sizes.**

Civil and Surveying Software

COURSE NOTES

### STORMWATER DESIGN - Part 2

### 13.3 PCdrain to 12d

Export the results to 12d using the **File=>Export** menu selection. Note the name of the interchange file you are creating as you will need to enter it inside 12d.

Return to 12d and select **Import/Export** from the network editor and the following dialogue will appear,

| Drainage Network Edit         | or: Import/Export       |      | Salaat DCduain Int (Windows)           |
|-------------------------------|-------------------------|------|----------------------------------------|
| Drainage model                | drainage network        |      | from the drop down list.               |
| I/O format                    | PC Drain Int (Windows)  |      | Select the output file name you        |
| I/O file name                 | My drainage.int         |      | created in PCdrain.                    |
| Export                        |                         |      |                                        |
| Export catchment details      |                         |      |                                        |
| Export bypass flow details    |                         |      |                                        |
| Export pipe inverts and sizes |                         |      |                                        |
| Spreadsheet options           |                         |      |                                        |
| Export all junction pits      |                         |      |                                        |
| Preset output                 | data                    |      |                                        |
| List file name                | tput_list.txt           |      |                                        |
|                               |                         |      |                                        |
| <ul> <li>Import</li> </ul>    |                         |      |                                        |
| Hold obverts on import        |                         |      |                                        |
| Generate plan results 🔽       |                         |      |                                        |
| Drainage plan PPF             | gn.drainplanpp          | of 🗀 |                                        |
| Model for plan results        | DRN PLAN PLO            | т 🥪  |                                        |
| Full clean of model before    | hand                    |      | Select <b>Run</b> and the file will be |
| Generate long-section resu    | ilts 🔽                  |      | read into 12d and the drainage         |
| Drainage long-section PPF     | design.drainpp          | F 🔁  | the changes in a section view          |
| Model stem for long-section   | on results DRN LONG PLC | 51   | select <b>Regen.</b>                   |
| Clean model(s) beforehand     |                         |      |                                        |
|                               |                         | ]    |                                        |
|                               |                         |      |                                        |
| Run Ba                        | ck to Editor He         | lp   |                                        |

A listing of the data imported is stored on the 12d output window.

Inlets that have been specified as SAG inlets will have the ponding depth removed from the end of the PCdrain structure type before the data is stored as the12d pit type.

Civil and Surveying Software

### COURSE NOTES STORMWATER DESIGN - Part 2

## 14.0 Running Drains - Version 2 onwards

## **Key Points**

- 1. The Drains database (each project has its own) and the12d database (drainage.4d) must be synchronised (**More**).
- 2. 12d Version 8 needs you to create a new drainage.4d file to include the new inlet capacity curves (pit groups are no longer used).
- 3. For pits with a bypass pit and road grade defined (non ILLUDAS), 12d selects pit families for Drains in the following way

The users selects the pit type (Drains pit size) in 12d and 12d selects the ongrade or sag curve from the drainage.4d file (see inlet capacity calculations). The names of these curves are the Drains pit families. If there are no curves for the pit type in the drainage.4d file then the Drains pit type is exported as ILLUDAS with no family or size data.

If the 12d pit type is **Headwall** then the pit will be exported as a headwall.

- 4. Catchment lengths, slopes and roughness values are NOT exported in the Drains Rational format. The default values for these parameters are NOT exported in the Drains ILSAX format but the explicit settings from the catchment panel are exported. If used, Drains requires length, slope and roughness for both impervious (paved) and pervious (grass). Supplementary values must entered in Drains.
- 5. Data is copied from 12d to the Windows clipboard and then pasted into Drains. 12d can not delete any objects in Drains, it can only add and update.
- 6. When updating 12d from Drains, always copy the DATA to 12d before the results. 12d will update the network but will not add or delete pits.
- 7. If a new pit is added in Drains, the user willhave the option to create it in 12d. If it is created only the pit will be added and not the pipes.

## Why Do I get ILLUDAS pits?

- 1. The bypass pit is blank. There must bypass pit for the water to go to. Bypass flow strings must pass within 1 pit diameter (beware pits with zero manhole diameters) and you can enter them manually.
- 2. The pit type selected has no capacity curves in the drainage.4d file. The curve names become the pit family for the export to Drains. No pit family means ILLUDAS.

If you are intentionally using a drainage.4d file with NO inlet capacity curves, the pit families you set in Drains will be remembered by 12d when you import back into 12d. The inlet capacity curves will not be required for your next export to Drains.

### 14.1 Drains Interface Overview

The Drains program performs the rational or ILSAX hydrology calculations as well as hydraulic

#### **COURSE NOTES**

### STORMWATER DESIGN - Part 2

grade line calculations that determine pipe sizes and pipe invert levels.

The data sent to Drains includes

- s pit names and types, easting and northing data with surface levels
- s finished surface profile along the centre line of the pipes
- s Headwalls and their levels
- s optional bypass inlets, road grades/crossfalls and **SAG Inlet Calculations** (ponding volumes and depths). Pit family selection using road grade and crossfall data.
- s optional composite catchment area create from three12d areas per inlet (must alter the mapping file)
- s catchment characteristics, k values and overland travel times
- s pipe sizes, type and invert levels

Data is copied from 12d to the Windows clipboard and then pasted into Drains (Edit=>Paste data from spreadsheet). 12d can not delete any objects in Drains, it can only add and update.

The Drains menu selection **Run=>Design** is used to design the network. Once the drainage network has been designed in Drains the updated design data (**Edit=>Copy data to spreadsheet**) and/or the hydraulic results (**Edit=>Copy results to spreadsheet**) are sent back to 12d via the clipboard.

# Always copy the DATA to 12d before the results as the results are deleted inside 12d with every update of the data!

### 14.2 Catchment Data

Drains has one catchment per inlet and therefore only 12d's catchment set one is used in the interface. The 12d catchment is split a pervious (grass) area and an impervious (paved) area using the percent impervious fraction. The rational and ilsax spreadsheet export formats (selected in the import/export panel) are different.

The Rational format of the Drains interface does not export Drains "more detailed data". The ilsax format does support the "more detailed data" format but the user must define the length, slope and roughness in the catchment panel. No 12d DNE default data will be exported. As 12d does not have a supplementary area this data will have to be entered into Drains. Gutter lengths and slopes are calculated from the upstream section of the longest overland flow path entering the inlet.

Supplementary data entered in Drains will be remembered in 12d for the next export. The grassed percentage for the next export is calculated as the (100 - % impervious - % supplementary).

### 14.3 Synchronising the Drains database and the drainage.4d file.

The 12d pipe types are always used to interface with Drains. **Ongrade** or **SAG** pits will be created for export to Drains if the 12d pit has a bypass pit, road grade and a pit type with inlet capacity curves. If all three are not present it will be exported as an ILLUDAS pit.

Civil and Surveying Software

### COURSE NOTES STORMWATER DESIGN - Part 2

Every Drains file begins with a default database and Drains uses that database for the life of the project. This database must by synchronised with the **drainage.4d** file in 12d to ensure the Drains pit families, pit sizes, pipe types and overflow route types match. Therefore it is highly recommended that copy of the drainage.4d file be kept in the 12d working folder.

The Drains and 12d data must match as follows.

| Drains database         | drainage.4d                |
|-------------------------|----------------------------|
| Pipe type               | Pipe type entries          |
|                         |                            |
| Only if by              | pass flow is required      |
| Drains database         | drainage.4d                |
| Pit size                | Pit type                   |
| Pit famly               | ongrade or sag curve names |
|                         |                            |
| Overland route database | default in mapping file    |
|                         |                            |

Note: If Drains is to be used to select the pit size then an exact match in pit types is not required. For this case the 12d pit type need only be the prefix of the Drains pit size.

The following 6 steps will help ensure 12d is synchronised with Drains. More details are given in the sections below.

### 1)Prepare the Drains Pit Database

IF 12d is to select the Drains **Pit Size**, then the Drains **Pit Size** and 12d **Pit types** have to match, exactly! If Drains is used to determine the pit size then you may skip this step.

The pit databases supplied by Drains often have road grade and/or crossfall attached to the end of the pit size. THIS EXTRA DATA MUST BE REMOVED!

For example, in Drains database you may find the following

| Pit family<br>NSW RTA SA Inlet, 3% crossfall, 1% grade | Pit size<br>SA1 (Type 2) - 1% longitudinal grade |  |  |  |
|--------------------------------------------------------|--------------------------------------------------|--|--|--|
| and                                                    |                                                  |  |  |  |
| NSW RTA SA Inlet, 3% crossfall, 3% grade               | SA1 (Type 2) - 3% longitudinal grade             |  |  |  |

The pit size for both is the same, **SA1**, but 12d can not tell this because of all the extra data at the end. In Drains, simply remove the extra information so that they are both **SA1**. If the network already exists in Drains, then Drains will automatically change the names of the sizes you have already selected. No time lost here.

Once you have changed the Drains pit size names, you are ready to use the **Drains to drainage.4d** routine to create a drainage.4d file that is synchronised with Drains.

### 2) Export the Drains database from your Drains file

Inside Drains Open your drains file or begin with a blank file. Select Project=>Overflow Route

Civil and Surveying Software

#### COURSE NOTES

### STORMWATER DESIGN - Part 2

**database**. Then select **OK** and then **YES**. This will cause Drains to export the database to the file "Drains Connection Data.txt" and store it in the folder with the Drains program.

3)Create a drainage.4d file from the Drains file

- s From the 12d menu select **Design->Drainage-Sewer->More->Drains to drain-age.4d**.
- s Select **Copy Drains database** to copy the file to the 12d working folder.
- s select **Create drainage.4d.** The Drains database dump file is copied to the 12d working folder and a drainage.4d file is created in the 12d working folder.
- s More details below.

### 4)Edit the drainage.4d file

From the 12d menu select **Design->Drainage-Sewer->More->Edit drainage.4d**. Select **Find** then edit from the file **more info** button. Set the road grade and crossfalls for the 12d pit groups.**More details below.** 

### 5)Restart 12d

From the 12d menu select **Project->Restart**.

### 6)Set the Overflow shape, Update Pit and Pipe types (Optional)

If the network has already been created using pit and pipe types that no longer exist in the drainage.4d file, they will have to be updated before the export to Drains can occur. You may update them using the drainage network editor (one at a time) or you may set **all** of the pit and pipes types to **one value** using this routine.Later you may change them individually using the **Drainage network editor** 

This routine will also set a default overflow route shape for export (values can be modified in the Drains program if desired).

From the 12d menu select **Design->Drainage-Sewer->More->Drainage io defaults.** 

#### More details below.

### 14.4 Drains to drainage.4d file

Position of option on menu: Design =>Drainage-Sewer =>More=>Drains to drainage.4d

On selecting the Drains to drainage.4doption, the Drains to drainage.4d panel is displayed.

Civil and Surveying Software

### COURSE NOTES STORMWATER DESIGN - Part 2

| Drains to drainage.4d                                                          |                                                                                                    |
|--------------------------------------------------------------------------------|----------------------------------------------------------------------------------------------------|
| Drains Data<br>Drains database file<br>Drains pipe types<br>Drain pit families | VicRoads Grate                                                                                                    |
| 12d Pit Groups<br>Pit family road separator<br>12d pit groups                  | , and the viceo of the viceo of |
| 12d Pit Types<br>Pit Name road separators<br>12d pit types<br>Drainage.4d      | -;(; on ; at and and a final state of the second state of the second state of the seco |
| Drains database loaded<br>Copy Drains database Create drainage                 | .4d Finish                                                                                                    |

## **Key Points**

# When you are finished, open the drainage.4d file and check the road grade and crossfall values for the ongrade curves!

1. If Drains is used to selected the pit sizes then the 12d pit type must be the prefix of the Drains pit size (**Pit Name road separators** are used).

If 12d is used to select the pit sizes to export to Drains, the Drains **Pit Size** and 12d **Pit types** have to match, exactly! The pit databases supplied by Drains often have road grade and/or crossfall attached to the end of the pit size. If pit sizes are to be sent from 12d, **this must be removed**! Find **Prepare the Drains Pit Database** for more details.

- 2. Select Copy Drains database (12d will search the usual locations for the Drains database).
- 3. Review the **Drains pipe types** and **Drains pit families** lists to ensure you have the correct database.
- 4. 12d pit groups are not used in Version 8.
- 5. **Pit Name road separators** can only be used if **Drains** is selecting the pit types. If 12d pit types are to be exported to Drains, this field should be left blank. If you change these entries you must press the enter key to update the **12d pit types** list below.
- 6. Check the 12d pit types and if they are acceptable select Create drainage.4d.

### The Details

YOU MUST RESTART 12D FOR THE NEW DRAINAGE.4D FILE TO BECOME ACTIVE!

Civil and Surveying Software

#### COURSE NOTES

#### STORMWATER DESIGN - Part 2

| Field Description Type | Defaults | Pop-Up |
|------------------------|----------|--------|
|------------------------|----------|--------|

Drains database filefile Drains Connection Data.txt

You must update this file from Drains before each use of this panel. Inside Drains select Project=>Overflow Route database. Then select OK and then YES. This will cause Drains to export the database to the file "Drains Connection Data.txt".

Selecting **Copy Drains database** will cause the panel to search for the database dump in the folders **C:\Program Files\Drains\Program** and **C:\Program Files\Drains\Demo\Program**. If the Drains program is installed in another folder then you must browse for the file. The file will be read and the panel updated with eother selection.

Drainage.4d file drainage.4d

The drainage.4d will be created in the 12d working folder unless otherwise specified. It will only be used for 12d projects in this folder.

Pit families choice Drains pit families

These are the Drains pit families that will be exported to the drainage.4d file. These will become the names ongrade inlet capacity curves for all the pit sizes that belong to the family. The pit family name will be searched for words like **grade**, **slope** etc to try to determine the values for road grade and cross-fall for the 12d capacity curves.

Pipe type choice Drains pipe types

These are the Drains pipe types that will be exported to the drainage.4d file.

#### Pit group separatorinput

Pit groups are not used in Version 8. These characters will be used to remove the road grade crossfall data from the **Pit families** above. The data before this character will become the **12d pit groups**. Press **Enter** or select **Read Drains database** to create a new list of **12d pit groups**.

12d pit groups choice 12d pit groups

These are created from the Pit family list above by deleting all text after the Pit group separator.

Create drainage.4dbutton

Create a drainage.4d file.

#### 14.5 Editing the Drainage.4d file

Position of option on menu: Design =>Drainage-Sewer =>More=>Edit drainage.4d

On selecting the Edit drainage.4d option, the Edit drainage.4d panel is displayed.

| 🗖 Edit Drainage.4d 🛛 🗖 🗖 🔀 |  |
|----------------------------|--|
| Drainage.4d drainage.4d    |  |
| Find Finish                |  |
| (Fina) (Finish)            |  |

Select the **Find** button to search the 12d path for the current **drainage.4d** file. Select the **More info** button -and then **Edit** to edit the file.

Civil and Surveying Software

### COURSE NOTES STORMWATER DESIGN - Part 2

The drainage.4d file contains Manhole and Pipe commands. 12d also uses the Manhole commands to specify a pit group by using the prefix "group". Details follow.

#### Headwalls

The pit type "Headwall" (case sensitive for Drains) is reserved for the inlet headwall for a conduit. Drains does not use this for an outlet headwall.

If the inlet type is On Grade or there is no bypass pit, the grate level is exported as the Drains surface level. If the Inlet type is marked as a SAG pit then the surface level will be calculated from the low point on the catchment string (catchment set #1). Also see **SAG Inlet Calculations**.

## **Pit Families**

Version 2+ of the Drains clipboard interface uses a **pit family** to describe the kerb shape and optionally, the name include the road crossfall and/or grade attached as a suffix.

An example pit group is the drainage.4d file is shown below.12d uses the road grade and/or the road crossfall to select which pit family should be sent to Drains. In this example the road crossfall would not be used in selecting the pit family.

It is up to the user to decide the grade when the next pit family should be used. In this case the threshold value for the gutter grade is set midway between the published values of the inlet curves. For example at a gutter grade of 2% 12d starts sending the *NSW RTA Pits - 3% slope* pit family.

The pit families listed on the right must match exactly with those in the Drains pit database.

### **Pit Types and Pit Sizes**

Each Drains **pit family** has several **pit sizes**. The Drains **pit sizes** link to the12d pit types and therefore all Drains **pit sizes** should exist in the 12d drainage.4d file.

The **pit size** will be read back from Drains into 12d as the **pit type** so that it can be placed on the drainage long sections and pit schedules. If no matching pit type is found in 12d then a character will be dropped off the end of the Drains pit size and 12d will be searched for the new shorter pit type. This will be repeated till a match is found (or there are no more characters in the Drains pit size).

## **Pipe Types**

The pipe type selected in 12d must exist in the pipe database inside Drains. Simple "2" for class 2 or "RCP "do not exist in Drains.

### 14.6 Setting the Overflow Route, the Pit and Pipe types

Position of option on menu: Design =>Drainage-Sewer =>More=>Drainage IO Defaults

On selecting the Drainage IO Defaults option, the Drainage IO Defaults panel is displayed.

#### COURSE NOTES

### STORMWATER DESIGN - Part 2

| Drainage 10 defaults                |                                   |
|-------------------------------------|-----------------------------------|
| Design Program                      | Drains                            |
| Drainage model                      | ×                                 |
| 12d pipe types                      | Concrete, under roads 🛛 🗸         |
| 12d manhole types                   | 0.9 m lintel (all grades) 🛛 🗸     |
| Default pit group                   | NSW RTA SA Inlet 🛛 🗸              |
| Default road shape                  | аве                               |
| Drains                              |                                   |
| Drains database file                | C:/Program Files/Drains/Program 🚞 |
| Drains pipe types                   | Database not loaded 🛛 🗸           |
| Drains Overflow Route Shapes        | Database not loaded               |
| choice ok                           |                                   |
| Set all pipe types Set all pit type | s Set defaults Finish             |

The routine changes ALL of your pit and pipe types in a model to a single value. If you have changed your drainage.4d file after creating you drainage network, the pit and pipe types you originally selected may no longer be valid (i.e. in the drainage.4d file).

| Field Description                  | пТуре                  | Defaults          | Pop-Up                                                        |
|------------------------------------|------------------------|-------------------|---------------------------------------------------------------|
| Design Program                     | choice                 | Drains            | Drains, PCdrain                                               |
| The drainage                       | model to be u          | pdated.           |                                                               |
| Drainage model                     | file                   |                   |                                                               |
| The drainage                       | model to be u          | pdated.           |                                                               |
| 12d pipe types                     | choice                 |                   | values from drainage.4d                                       |
| Set all pipe ty                    | <b>pes</b> will set al | ll pipes in the r | nodel to this value                                           |
| 12d pit types                      | choice                 |                   | values from drainage.4d                                       |
| Set all pit typ                    | <b>es</b> will set all | pits in the mod   | lel to this value                                             |
| Default pit group                  | schoice                |                   | values from drainage.4d                                       |
| pit definitions                    | s in the draina        | ge.4d file that   | have <b>group</b> as a prefix are included.                   |
| Default road shap                  | pechoice               |                   | values from drainage.4d                                       |
| type the desir<br>s <b>hapes</b> . | ed name or if          | using Drains s    | elect the desired shape from the <b>Drains Overflow route</b> |
| Drains Tab                         |                        |                   |                                                               |
| Drains database f                  | filefile               |                   |                                                               |

pressing enter in this field will start a search for the Drains database dump. The search path is the specified folder, C:\Program Files\Drains\Program then C:\Program Files\Drains\Program. If

Civil and Surveying Software

### COURSE NOTES STORMWATER DESIGN - Part 2

the file is found the choice fields below are populated. It is highly recommended that this file be in the 12d working folder.

Drains pipe types choice 1 values from Drains file

the pipe types are retrieved from the last Drains database dump. Changing this value will update the **12** *pipe types* above.

Drains Overflow Route Shapeschoice values from Drains file

the overflow route shapes are retrieved from the last Drains database dump. Changing this value will update the **Default road shape** above.

Set all pipe types button

all pipe types in model are set to this value

Set all pit types button

all pit types in model are set to this value

Set defaults button

the defaults for the Drains Overflow Route Shapes and 12d pit group are set

Finish button *removes the panel* 

### 14.7 Drains Version 2+ Requirements

### Pit Names

The 12d pit names cannot be more than 9 characters long. 12d uses 2 additional characters to the pit name at export time create names for the pipes, overflow routes and catchments. For example pit "A-1" will have a bypass route "F A-1", a catchment "C A-1" and a downstream pipe "P A-1".

## **Bypass Flow (Overland Flow Routes)**

There are 3 requirements for Drains bypass flow (bypass pit, pit inlet capacity curve and road grade/ crossfall).

- 1. Select a **pit type** that has ongrade or sag inlet capacity curves defined in the drainage.4d file. The Drains and 12d databases must be in sync.
- 2. Bypass strings in the **Bypass route model** specified (Network editor->Global->Utility Models->Bypass flow model. For more details see **Bypass Flow.**
- 3. Road grade and crossfall calculated (Network editor->Global->Utility Models->Road design file)

The overland flow strings are not allowed to pass through the outlet pit on the network.

## **SAG Inlet Calculations**

SAG inlets are inlets where the water ponds at the surface rather than flowing past. If a SAG inlet has a catchment string the overflow depth and volume are calculated. The catchment string from Set

Civil and Surveying Software

#### COURSE NOTES

### STORMWATER DESIGN - Part 2

#1 is draped onto the design tin and the lowest point in found on the draped string (stored as a 12d pit attribute *overflow level*. The storage volume inside the string up to this point is measured and stored as a 12d pit attribute *overflow volume from level*. and are subtracted from the to determine

The Max Ponding Depth = overflow level- grate level

If the **manual flag** is selected for the "sag pit pond depth", 12d will NOT calculate the value but will use the value entered by the user. 12d will check if a volume has been calculated before or imported from Drains. If the volume exists then it is exported. If it does not exist, this ponding depth will be used calculate the ponding level (depth + grate level). The ponding level will be used to calculate a ponding volume from the design tin and the catchment boundary.

If you want to manually delete this volume and force 12d to recalc to volume using the user defined level, delete the pit attribute, "overflow volume from level". To delete the attribute use Strings->Properties->Attributes, select the pit, go to the pit tab, right mouse select the row with this attribute and select delete).

### Results

Drains exports the maximum data from all of the rainfall events analysed. Therefore, ensure you analyse only the rainfall events desired before coping the results to the clipboard. To verify the data that is being sent to 12d, copy the data into a spreadsheet so you can view it there first. The pit sizes selected in Drains will be stored in 12d as the pit type. Therefore the pit sizes in Drains should exist as pit types in the drainage.4d file. If pit families are changed in Drains the pit group in 12d will be updated by search for the pit family in the drainage.4d file.

### 14.8 12d to Drains

Setup your drainage network models and ensure they have been assigned pit names.

1. Copy the data to the clipboard

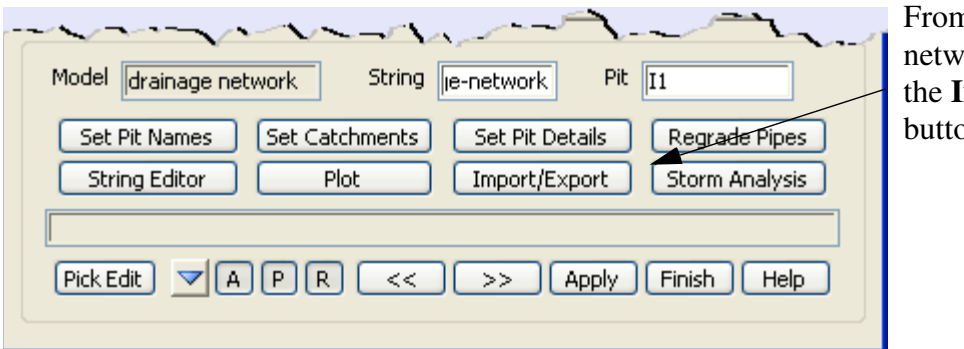

From the Drainage network editor select the **Import/Export** button.

The following interfaces dialogues will appear.

Civil and Surveying Software

### COURSE NOTES STORMWATER DESIGN - Part 2

| Drainage Network Edito                                                        | r: Import/Export 🛛 🗖 🗖 🔀                                                 | ļ | Filled in from the editor.                                                                                                    |  |  |
|-------------------------------------------------------------------------------|--------------------------------------------------------------------------|---|----------------------------------------------------------------------------------------------------|--|--|
| Drainage model<br>I/O format<br>I/O file name                                 | drainage network<br>Drains clipboard - Ver 5 Rational V<br>clipboard.txt |   | Select <b>Drains clipboard -Ver 5 Ilsax</b><br><b>or Rational.</b><br>Data is stored in this file as well as on<br>the clipboard. |  |  |
| ⊙ Export ◄                                                                    |                                                                          | : | Select Export.                                                                                                    |  |  |
| Export catchment details<br>Export bypass flow details                        |                                                                          |   |                                                                                                    |  |  |
| Export pipe inverts and sizes                                                 |                                                                          | 1 | Not used by Drains                                                                                                    |  |  |
| Spreadsheet options<br>Export all junction pits<br>Preset output<br>List file | Jata                                                                     |   | Use the <b>Run</b> button to copy to the clipboard.                                                                               |  |  |

- 2. From within the Drains program select **Edit =>Paste data from spreadsheet**. If you paste the data into a Drains project that has a hydrological model and rainfall data already defined the project will be ready to run.
- 3. Use the Drains Run=>Standard design to design your pipe sizes and invert levels. The Run=>Advanced Design will select the size of the pits as well.

### 14.9 Drains to 12d Update

The following steps are required to update the 12d model with the Drains hydraulic results and changes to the pipe sizes and inverts.

- 1. To update the pipes and invert levels in 12d, select Edit->Copy Data to Spreadsheet from the Drains menu.
- 2. From within the 12d Drainage network editor select Import/Export.

Civil and Surveying Software

### COURSE NOTES

### STORMWATER DESIGN - Part 2

| Drainage Network Edito                                                                   | r: Import/Export 🛛 🗖 🔀            | F in by the editor.                                                                                                    |
|------------------------------------------------------------------------------------------|-----------------------------------|----------------------------------------------------------------------------------------------------|
| Drainage model                                                                           |                                   | Select Drains clipboard - Version 5                                                                                                    |
| I/O format                                                                               | Drains clipboard - Ver 5 Rational | Leave as clipboaard.txt                                                                                                    |
| I/O file name                                                                            | clipboard.txt                     |                                                                                                    |
| Export<br>Export catchment details                                                       |                                   |                                                                                                    |
| Export pypass riow details                                                               |                                   |                                                                                                    |
| Spreadsheet options<br>Export all junction pits<br>Preset output                         | ata                               |                                                                                                    |
| List file name outp                                                                      | put_list.txt                      | Select Import                                                                                                    |
| Import     Hold obverts on import     Caserate plan you uts                              |                                   | This will ignore the invert levels read<br>from Drains and the current pipe<br>obverts will remain fixed.                                                          |
| Drainage plan PPF<br>Model for plan results                                              | gn.drainplanppf                   | Plan and long section drawings may be<br>created at the import time so that you<br>can see the results on the drawings.                                            |
| Generate long-section result<br>Drainage long-section PPF<br>Model stem for long-section | ng_A1.drainppf                    | Select <b>Run</b> to update the drainage<br>model. To see the changes in the section<br>views you will have to select <b>Regen</b> on<br>the section view toolbar. |
| Clean model(s) beforehand                                                                |                                   | To return to the network editor select <b>Edit</b>                                                                                                    |
| <u>R</u> un <u>B</u> ad                                                                  | to Editor Help                    |                                                                                                    |

#### **IMPORTANT: THE DATA MUST BE PASTED BEFORE THE RESULTS!**

12d erases the hydraulic and hydrology data when the physical data is updated. Therefore, always paste the data before the results.

### 14.10 Drains Mapping File

The rational format and the ilsax format have separate mapping files.

The Drains spreadsheet format consists of sections starting with a header, then the data area and ending with a blank line. The mapping file defines the format of the section headers and the format of the data within the sections

Civil and Surveying Software

### COURSE NOTES STORMWATER DESIGN - Part 2

|    | A                  | В         | С          | D            | E          | F            | G        | Н         |            |
|----|--------------------|-----------|------------|--------------|------------|--------------|----------|-----------|------------|
| 1  | PIT / NODE DETAILS |           | Version 9  |              |            |              |          | <u> </u>  |            |
| 2  | Name               | Туре      | Family     | Size         | Ponding    | Pressure     | Surface  | Max Pond  | Base 📫     |
| 3  |                    | <b>L</b>  | bed        | or           | Volume     | Change       | Elev (m) | Depth (m) | Inflow     |
| 4  |                    | 11        | eau        |              | (cu.m)     | Coeff. Ku    |          |           | (cu.m/s    |
| 5  | A2                 | Node      | Sutherlan  | 0.85 m lint  | 1          | 1            | 26.451   | 0         | Ň          |
| 6  | A3                 | OnGrade   | Sutherlan  | 0.85 m lint  |            | 1.2          | 27.194   | 0         | ÷.         |
| 7  | A4                 | OnGrade   | Sutherlan  | 0.85 m lint  | Dat        | <b>a</b> 1.2 | 27.92    | 0         | 1          |
| 8  | A5                 | OnGrade   | Sutherlan  | 0.85 m lint  | 1          | 1.2          | 28.872   | 0         |            |
| 9  | D1                 | Sag       | NSW RTA    | SA1          | 1          | 2            | 28.492   | 0.068     | 1          |
| 10 |                    | B         | lank       | lin          | e          |              |          |           | - P        |
| 11 | DETENTIO           | N BASIN D | ETAILS     |              |            |              |          |           |            |
| 12 | Name               | Elev      | Surf. Area | Init Vol. (d | Outlet Typ | K            | Dia(mm)  | Centre RL | Pit Famil) |
| 13 |                    |           |            |              |            |              |          |           | Ł          |
| 14 | SUB-CATC           | HMENT DE  | TAILS      |              |            |              |          |           |            |
| 15 | Name               | Pit or    | Total      | Paved        | Grass      | Supp         | Paved    | Grass     | Supp 🥤     |
| 16 |                    | Node      | Area       | Area         | Area       | Area         | Time     | Time      | Time (     |
| 17 |                    |           | (ha)       | %            | %          | %            | (min)    | (min)     | (min) 🔪    |
| 18 | C A2               | A2        | 0.039      | 80           | 20         | 0            | 5        | 10        | 0          |
| 19 | C A3               | A3        | 0.0408     | 80           | 20         | 0            | 5        | 10        | 5          |
| 20 | CA4                | A4        | 0.0705     | 80           | 20         | 0            | 5        | 10        | 5          |
|    |                    |           |            |              |            |              |          |           | 1          |

The headers in the mapping file define the exact text to be exported in the Drains section headers. During an import the first 4 columns of the Drains header are compared to the headers in the mapping file to determine which section is being read. The data format line is then used to decode the the data.

Civil and Surveying Software

### COURSE NOTES

### STORMWATER DESIGN - Part 2

## 15.0 Running XPSWMM and RAT2000

The drainage design with all three of the XP software programs follows the same methodology. The process is substantially automated with the XP-SWMM program so that the XPX file is automatically read by XP-SWMM and automatically created when leaving XP-SWMM.

Drainage design with XP programs includes the following steps.

- 1. 12d creates an XPX file that is read by the XP programs.
- 2. The XP program is then run in the design mode to determine the pipe sizes and invert levels.
- 3. If bypass and overland flows are to be modelled then the inlet capacities need to be defined and then run the XP program in the Full Analysis Model.
- 4. The XP program creates an XPX file for 12d to import.

### 15.1 xpstorm and xpswmm bypass requirements

12d will select the inlet capacity curves for the xp programs when the following bypass settings are complete

Civil and Surveying Software

## COURSE NOTES STORMWATER DESIGN - Part 2

| 🔤 Drainage Network Editor 🛛 📃 🗖 🖸                                                                                                    | ≤ 1. |
|----------------------------------------------------------------------------------------------------|------|
| Catchment Pit Pipe DEFAULTS GLOBAL                                                                                                    |      |
| Current pit                                                                                                    |      |
| Pit name E1 Pit type OG KG R                                                                                                    |      |
| Main Setout Bypass Notes                                                                                                    | 2.   |
| Bypass flow / Inlet capacity factors                                                                                                    |      |
|                                                                                                    |      |
| Manual Road grade (% 2 2009                                                                                                    |      |
| Manual Road xfall (%) 3                                                                                                    |      |
|                                                                                                    |      |
|                                                                                                    |      |
| Sag pit 3                                                                                                    |      |
| Manual Max pond depth                                                                                                    |      |
| Choke (minor Choke (major)                                                                                                    |      |
|                                                                                                    | 3.   |
|                                                                                                    |      |
|                                                                                                    | d I  |
| Main Setout Bypass Notes                                                                                                    |      |
| Cover RL mode Cover RL 29.37434                                                                                                    |      |
| Grate RL mode Grate RL 29.22434                                                                                                    |      |
| Pit diameter 1.1 Sump offset                                                                                                    | 4.   |
| Inlet data                                                                                                    |      |
| Ku method 🔽 🗸 Ku 🛛 🖉                                                                                                    |      |
| Ku config                                                                                                    |      |
| Inlet config_On-grade Pit3 t pit flow                                                                                                    |      |
| ~ the second descent the second second descent the second descent the second descent the second descent descent des |      |

- 1. The 12d pit type determines the inlet capacity values or curves to be selected from.
- 2. The bypass pit must be defined for the pit. If the bypass pit follows the pipe network a xp-multi link with a natural channel is created. Otherwise a xp single link is created. The default xp natural shape is "Road Section"
- 3. The Ongrade/SAG pit on the Main tab determines whether depth or approach curves are exported to (details below).
- 4. If ongrade is selected then the 12d inlet capacity curves may be selected by road grade, crossfall, both or neither. (details below).
- 5. The 12d choke factors will be exported as the xp inlet effeciency factor (1 12d choke).
Civil and Surveying Software

### COURSE NOTES

### STORMWATER DESIGN - Part 2

The numbers below relate the the same numbers in the 12d panels above.

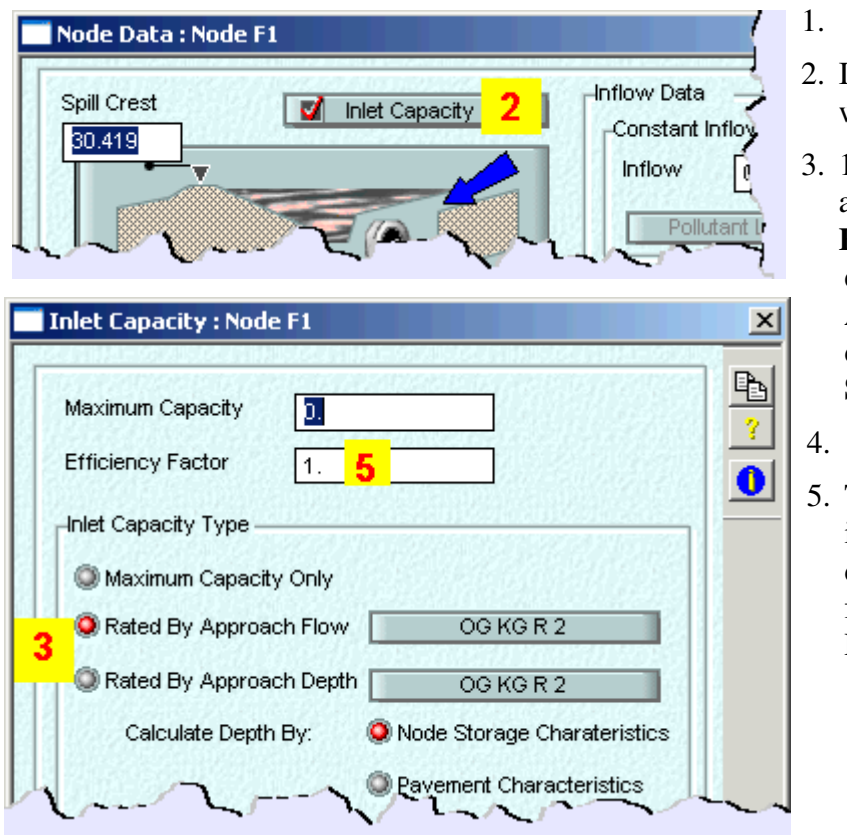

- 2. Inlet capacity is turned on when 12d has a bypass inlet.
- 3. 12d Ongrade inlets export as Rated by Approach Flow and 12d SAG inlets export a Rated By Approach Depth with depth calculated by Node Storage Characteristics.
- 5. The minor/major selection is the 12d export panel determines the effienciecy factors that are exported/ Efficiency factor = 1.0 - 12d choke.

## 12d Inlet Capacity Curve names

Below is an extract from the drainage.4d file for Canberrra rating curves.

Civil and Surveying Software

## COURSE NOTES STORMWATER DESIGN - Part 2

| 📕 drainage.4d - Notepad                                                                   |
|-------------------------------------------------------------------------------------------|
| File Edit Format View Help                                                                |
| ACT Inlet Charts<br>// from Full Scale Model Studies University of South Austral          |
| // OG = on-grade<br>// LP = low point<br>// S = low point                                 |
| // KG = kerb & gutter<br>// MLBK = modified layback kerb<br>// MKG = median kerb & gutter |
| // R = 'R' type kerb inlet sump<br>// QS = QS type inlet                                  |
| // x = gutter slope                                                                       |
| Note: <u>all the r</u> atings are for 3 crossfall.                                        |
| Manhole "OG KG R" { 1                                                                     |
| Cap config G                                                                              |
|                                                                                           |
| road_grade_0                                                                              |
| coord 0.005 0.005                                                                         |
| coord 0.01 0.01<br>coord 0.015 0.015                                                      |
| coord 0.02 0.02                                                                           |
| coord 0.03 0.03                                                                           |
| coord 0.035 0.035<br>coord 0.04 0.039                                                     |
| coord 0.045 0.0423<br>coord 0.05 0.0455                                                   |
|                                                                                           |

- 1. The manhole is the inlet type selected above.
- 2. cap\_config G forces the inlet to be used as qa 12d ongrade inlet. An S would be SAG and an M a manhole.
- 3. The curve name indicated here is exported as the xp inlet capacity curve.
- 4. The curve name will be exported starting at road grade of 0. Since one curve has a road grade value all curves must have a road grade value and the user must have a road grade calculated on the 12d bypass tab.

### 15.2 12d to the XP Programs

The x,y pit layouts and the cover/surface levels are obtained from your drainage network while the catchment and overland flow data comes from the models specified in the drainage interface dialogue.

The steps required to transfer the data to the XP programs are as follows.

Civil and Surveying Software

### COURSE NOTES

### STORMWATER DESIGN - Part 2

- 1. Setup your drainage network models.
- 2. To create the XPX file for XP programs start the Drainage Network Editor and select **Import/ Export**

The following interfaces dialogues will appear.

| Drainage Network Edito                  | r: Import/Export |             | Select <b>XPSWMM or RAT HGL</b><br>from the drop down list. |
|-----------------------------------------|------------------|-------------|-------------------------------------------------------------|
| Drainage model                          | drainage network |             |                                                             |
| I/O format                              | XP SWMM          |             | > Enter the name of the xpx file to                         |
| I/O file name                           | clipboard.xpx    |             | be created.                                                 |
|                                         |                  |             | Select Export                                               |
| Export     Export     Export     Export |                  |             | - Not used at this time.                                    |
| Export furgers flow details             |                  |             | Finally, Salast the <b>Dun</b> button to                    |
| Export bypass flow details              |                  |             | Finally, Select the <b>Kull</b> button to                   |
| Export pipe inverts and sizes           |                  |             | create the file.                                            |
| - Spreadsheet options                   |                  |             |                                                             |
| Export all junction pits                |                  |             |                                                             |
| Preset output All c                     | lata             |             |                                                             |
| List file name                          | out_list.txt     | <u>n=</u> . |                                                             |
|                                         | <b>A</b>         |             |                                                             |

If exporting to RAT-HGL the following dialogue will appear.

| 4D RAT HGL Export options     | _ 🗆 ×   |  |
|-------------------------------|---------|--|
| Coordinates: Local 📃 4D units |         |  |
| Export 4D coordinates as is   | <u></u> |  |
| Process                       |         |  |

If you are using old versions of RAT-HGL (1996 or earlier) select use **Local** otherwise select **4D units** (eastings and northings).

Select process.

3. The XP SWMM program will automatically startup and load the XPX file.

From within RAT-HGL, either select **File =>New** and follow the input prompt or load a file that contains all of the pit inlet rating curves, hydrological and design data without a pipe network. Many users have such RAT-HGL files setup so as to streamline the design process.

The xpx file for RAT2000 will have the file startup.xpx added to it so that you may include all the startup global data that you require. The

Fixed inlet capacities and rating curve names indicating road grade and crossfall may be set in the **drainage.4d** file. The format for these names is pit name-crossfall-road grade (ex SA2-3-4). These curves must exist in this file.

4. To read in the pipe file created above, select **Special =>Import Data** and select the xpx data file. Warnings will be given stating that several fields are inactive. This is expected as more data is sent to RAT-HGL than is needed at this time. Select the **Close Square** on the Help title

Civil and Surveying Software

## COURSE NOTES STORMWATER DESIGN - Part 2

area and the pipe network and catchments should now appear on the screen.

- 5. If you want RAT-HGL to redesign you network, change the analysis mode to Design mode by selecting **Special=>Job Control** and **S**elect Design mode. Do not do this if you want to analyse the network you layed out in 12d (used for existing systems).
- 6. Select the rainfall events to design/analyse and the LB (twice) on OK to return to the layout. Now select the outlet and enter the starting tailwater levels.
- 7. Now you can run RAT-HGL (**Special =>Solve**).

## 15.3 XP Programs to 12d

Once you have your design finished, the following steps are required to update your 12d model. Your design may contain several return periods in the analysis (Rp1 to Rp7) but 12d reads only the results from Rp1. The following table is taken from the RATHGL output file (\*.out extension) and the results indicated are read back into 12d via the xpx file.

Civil and Surveying Software

#### COURSE NOTES

#### **STORMWATER DESIGN - Part 2**

HGL PIPE NETWORK ANALYSIS SUMMARY RETURN PERIOD 5 YEARS PROJECT:12d DRAINAGE LAYOUT

| ITEM DIM  RESULT                                                                              |
|-----------------------------------------------------------------------------------------------|
| RN - 1 2 3 4 5 6                                                                              |
| NN - 1-1 2-1 1-2 3-1 1-3 1-4                                                                  |
| DN - 1-2 1-2 1-3 1-3 1-4 1-4                                                                  |
| MT - 99 99 99 99 99 0                                                                         |
| DHGL M 29.258 29.258 28.139 28.139 27.269 .000 DS HGL                                         |
| DD M .225 .375 .375 .300 .450 .000 Diameter                                                   |
| DCTL HGL HGL HGL HGL                                                                          |
| DO M .225 .375 .375 .300 .450 .450                                                            |
| QO M3/S .033 .181 .237 .075 .334 .353 Flow                                                    |
| VELD M/S .826 1.639 2.148 1.065 2.100 .000                                                    |
| NORM M .106 .264 .271 .153 .289 .000                                                          |
| CRIT M .152 .314 .345 .215 .396 .000                                                          |
| KP00 .00 .00 .00 .00                                                                          |
| SF M/M .0040 .0082 .0140 .0046 .0107 .0000                                                    |
| LEN M 45.93 18.44 54.65 31.31 49.91 .00                                                       |
| HGLP M 29.444 29.409 28.905 28.284 27.802 .000 US HGL                                         |
| DU M .225 .375 .375 .300 .450 .000                                                            |
| VELU M/S .826 1.639 2.148 1.065 2.100 .000 Velocity                                           |
| UCTL HGL HGL HGL HGL                                                                          |
| KU - 1.50 1.50 1.50 1.50 1.50 .00 <b>Ku</b>                                                   |
| KL - 1.50 1.50 1.50 1.50 1.50 .00                                                             |
| KR - 1.50 1.50 1.50 1.50 1.50 .00                                                             |
| KW - 1.50 1.50 1.50 1.50 1.50 .00 Kw                                                          |
| UHGL M 29.496 29.615 29.258 28.370 28.139 27.269                                              |
| LHGL M 29.496 29.615 29.258 28.370 28.139 27.269                                              |
| RHGL M 29.496 29.615 29.258 28.370 28.139 27.269                                              |
| UWSL M 29.496 29.615 29.258 28.370 28.139 27.269 HGL PIT                                      |
| MWSL M 30.297 29.615 29.403 28.875 28.340 27.369                                              |
| AF M3/5 .033 .207 .023 .094 .040 .000                                                         |
| IF IVI3/5 .033 .181 .023 .076 .023 .023                                                       |
| TC 1VIS/S .030 .227 .020 .070 .023 .023                                                       |
| DF 1013/3 .000 .020 .000 .019 .017 .000                                                       |
| עז עט איז אויז אוי אוי געט. איז עז דעו עד דעו אוי אוי געז אוידען דעו אויען דעו געז אוידען דעו |
| IVEL M/S 000 000 000 000 000 000                                                              |
| IVEL W/S .000 .000 .000 .000 .000 .000                                                        |
| FC - * # # #                                                                                  |
| · · · · · · · · · · · · · · · · · · ·                                                         |

In addition to the results, the following input data is read back into the 12d model so that it may be exported back to RATHGL in the future (if required). 100% of your RATHGL data is not included in the XPX formats and the contents of the XPX file will depend upon your design mode. Therefore, use caution if you read an XPX file into an existing RATHGL model and check your data once inside RATHGL.

1. From within RAT-HGL, produce an XPX file for 12d to read by selecting Special=>Export

Civil and Surveying Software

## COURSE NOTES STORMWATER DESIGN - Part 2

Data and following the default prompts.

2. From within 12d, select the **Import/Export** button on the Drainage Network Editor. The following panel will appear.

| 🗖 Drainage Network Editor: Import/Export 💦 🔲 🔀    | Select to select <b>RATHGL</b> or <b>XP</b> - |
|---------------------------------------------------|-----------------------------------------------|
| Drainage model drainage network                   | SWMM.                                         |
| I/O format                                        |                                               |
| I/O file name Clipboard.xpx                       | Select the file name specified in             |
| Export                                            | step 1                                        |
| Export catchment details                          |                                               |
| Export bypass flow details                        |                                               |
| Export pipe inverts and sizes                     |                                               |
| Spreadsheet options                               |                                               |
| Export all junction pits                          |                                               |
| Preset output All data                            |                                               |
| List file name output_list.txt 📬                  |                                               |
|                                                   | Salaat Import                                 |
| <ul> <li>Import</li> </ul>                        | Select Import.                                |
| Hold Soverts on import                            |                                               |
| Generate plan results 🔽                           | Select <b>Run</b> to update the drainage      |
| Drainage plan PPF gn.drainplanppf 🚞               | model and import hydraulic/                   |
| Model for plan results DRN PLAN PLOT 📚            | hydrological results.                         |
| Full clean of model beforehand                    |                                               |
| Generate long-section results                     |                                               |
| Drainage long-section PPF ng_A1.drainppf          |                                               |
| Model stem for long-section results DRN LONG PLO1 |                                               |
| Clean model(s) beforehand                         |                                               |
|                                                   |                                               |
|                                                   |                                               |
| Run Back to Editor Help                           |                                               |
|                                                   | J                                             |

Civil and Surveying Software

## COURSE NOTES

# STORMWATER DESIGN - Part 2

# 16.0 Detailed Drainage Plan Drawing - Creating MH Symbols

There are many methods to create the drainage symbols and one is presented here. The pit symbol is drawn so that the symbol "sits on" the road string that it aligns with (the road string is the y reference). For drawing lintels and grates, assume the road is downhill to the right. See diagram below.

Two symbols are required, one for the left side of the road and one for the right side (referred to as the mirror symbol in the plan ppf). 12d checks the downhill direction of the road strings when using these symbols to determine which is the left and right side of the road.

Either draw your own symbol or import the symbols using **File IO->Data Input->4ds/12da data** and selecting the file **inlet symbols.12da** 

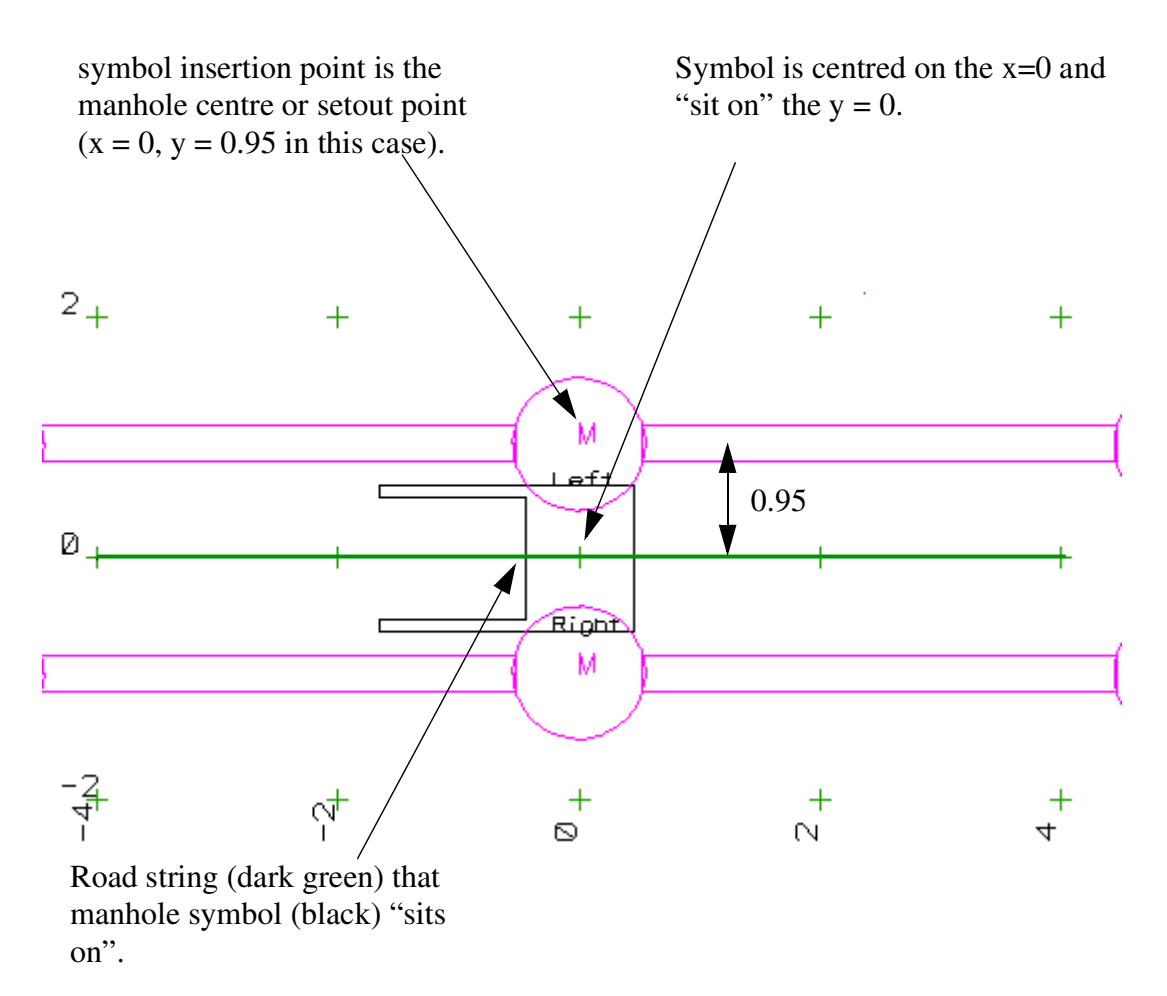

To create the symbol in 12d draw the left pit symbol in a model by itself. The pit should "sit on" the zero "y" grid line. A 900 wide by 600 long inlet with a 1.2m lintel is shown above.

From the main menu, select

### **Project->Tree**

Expand Project then expand Symbols and finally select Create Symbol.

Civil and Surveying Software

## COURSE NOTES STORMWATER DESIGN - Part 2

| Symbol Create/Edit/Delete     |                   | Enter the <b>Symbol Name</b> . Usually the name includes the size |
|-------------------------------|-------------------|-------------------------------------------------------------------|
| Option                        | Create            |                                                                   |
| Symbol name                   | SIP 1200 left 🛛 🔁 |                                                                   |
| Group                         |                   |                                                                   |
| Symbol type                   | World             | Select the <b>Group</b> the symbol is to appear in                |
| Data Input                    |                   | the symbol drop down menu and select                              |
| k 🗢 🖬 💷 💋 🌾 🦻                 | 2 🔹 🔽 📩           | World as the symbol type.                                         |
| Model                         | ymbol left 🔤 📚    |                                                                   |
| No embedded colours in symbol |                   | Select the <b>model</b> that contains the manhole                 |
| Origin x                      |                   | drawing.                                                          |
| Origin y                      | 0.95 🔫 🛃          |                                                                   |
| Factor                        | L L               | Lenter the x,y location of the manhole cen-                       |
| Length                        | L L               | tie in your drawing (o is different then                          |
|                               |                   |                                                                   |
|                               |                   | Process will create the symbol in the                             |
|                               |                   | project.                                                          |
| choice ok                     |                   | Change the <b>symbol name</b> , <b>origin y</b> and               |
| Process Write Fini            | sh Help           |                                                                   |
|                               |                   |                                                                   |

Write will add the new symbols to the symbols.4d file so that they will be available to other projects.

Leave this panel open as we will need it after we create the mirror image of the pit.

To create the mirror image of the symbol about the x axis use the CAD mirror about X axis command. 12d will require you do this one string at a time. Version 7 does not mirror into a new model so you will want to duplicate the pit symbol model first using **Utilities->A-G->Duplicate**.

| 🗖 Duplicate                                | Ty I              |
|--------------------------------------------|-------------------|
| Data data to duplicate                     | 12 C              |
| R 🛎 🖬 🗖 🎽 🖓 🖓 🛛                            |                   |
| Model pit symbol left 脳                    | *                 |
| New model                                  | � � � V ⊁ ╊ 4 □ ₽ |
| Model <pit left="" symbol=""> exists</pit> | Cad Mirror X Axis |
| Duplicate Finish Help                      |                   |
|                                            |                   |

Now repeat the process of creating the right side mirrored symbol. Note that the location of the pit centre is now **negative** and add the suffix **mirrored** to the symbol name.

Civil and Surveying Software

### COURSE NOTES

### STORMWATER DESIGN - Part 2

Do not forget to select Write again to save the symbols to the symbols.4d file.

These symbols can now be used in the **Maintenance hole** tab of the Drainage Plan Plot ppf editor. If your version of 12d supports, **native-size symbol**, in the ppf editor then use this mode. If not, select scalable symbol and enter the size equal to the full width of the symbol (height if it is greater).

Civil and Surveying Software

## COURSE NOTES STORMWATER DESIGN - Part 2

# 17.0 User Defined Attributes

These drainage attributes are automatically created by 12d when required but you are free to change them or add more as desired. The attributes may be exported to a spreadsheet and edited and then imported back into 12d. To edit/add the user defined attributes within 12d select either

### Strings=>Properties=>Attributes or

Strings=>User=>Attribute Editor. This second editor is described below.

| 🗖 Top 10 Attribute Editor 🛛 🔲 🖾                                       |                     |        |            |     |
|-----------------------------------------------------------------------|---------------------|--------|------------|-----|
| Pick string<br>Pit V II <=Prev Next=><br>List all attributes in model |                     |        |            |     |
| Auto                                                                  | select list         |        |            |     |
|                                                                       | Attribute Name      | Туре   | Data       |     |
| 1                                                                     | ku 🔽                | Text 🔽 | not found  | abd |
| 2                                                                     | approach flow       | Inte 🗸 | not found  | abo |
| 3                                                                     | sump level 🔽        | Real 🔽 | 26.853618  | abo |
| 4                                                                     | pit symbol bearii 🔽 | Real 🔽 | 269.999994 | 200 |
| 5                                                                     | overland profile 🔽  | Text 🔽 | not found  | abd |
| 6                                                                     | area 🔽              | Real 🔽 | 0.184289   | abd |
| 7                                                                     | approach flow       | Real 🔽 | not found  | abd |
| 8                                                                     | overflow volume     | Real 🔽 | not found  | əbe |
| 9                                                                     | pit name 🔽          | Text 🔽 | I1         | əbe |
| 10                                                                    | cover rl 🗸          | Real 🔽 | 28.485124  | abe |
| choice ok                                                             |                     |        |            |     |
| Process Get data Delete All Finish                                    |                     |        |            |     |

First Select **Pick** to select the string that contains the user attributes (the drainage string). The strings will be highlighted in white when they are selected.

All catchment data is store with the pits in drainage strings. To access the pit attributes, select the drop down icon and then select **pit**. A circle will be drawn around the pit selected. **Next** and **Prev** will now move you from pit to pit.

Select the drop down icon and then select the **Attribute Name** from the list of existing user defined attributes. These attributes include all of the attributes in the model that the string exists in.

They may not be defined for the pit you are editing. **Not found** will be displayed in the **Data** field if the pit does not have that attribute defined.

To change the value for the attribute enter the new value in the **data** field. If the attribute does not exist, deleting the **not found** text and adding data will create it. The message on the right will be displayed whenever you are creating a new attribute.

| 📲 Pit Attribute Creator                                                                                  | _ 🗆 🗡     |
|----------------------------------------------------------------------------------------------------|-----------|
| Create new attribute                                                                                     |           |
| Abort                                                                                                    |           |
| You are about to create the pit attribute <inspection date:<="" td=""><td>&gt; type Te</td></inspection> | > type Te |
| Procest                                                                                                  |           |

Civil and Surveying Software

### COURSE NOTES

### STORMWATER DESIGN - Part 2

## 17.1 Drainage Pit attributes

Pit attributes are created and/or updated when the user selects Set Pit Details.

| pit length         | real    | 0         | mhsize (first value) from drainage.4d file  |
|--------------------|---------|-----------|---------------------------------------------|
| pit width          | real    | 0         | mhsize (second value) from drainage.4d file |
| pit group          | text    |           | mhgroup from drainage.4d file               |
| cover rl           | real    | 446.68524 | 8                                           |
| grate level        | real    | 446.68524 | 8                                           |
| setout z           | real    | 446.68524 | 8                                           |
| setout x           | real    | 299643.64 | 8                                           |
| setout y           | real    | 6563620.7 | 16                                          |
| setout distance    | real    | 0         |                                             |
| pit name           | text    | 1-3       |                                             |
| pit type           | text    | SA2       |                                             |
| pit diameter       | real    | 1.1       |                                             |
| pit chainage       | real    | 118.61441 | 375                                         |
| pit centre x       | real    | 299643.64 | .8                                          |
| pit centre y       | real    | 6563620.7 | 16                                          |
| pit centre fs leve | el real | 446.68524 | 8                                           |
| pit centre ns leve | elreal  | 446.68524 | 8                                           |
| ds invert          | real    | 445.307   | upstream invert level of exit pipe          |
| ds pit             | text    | 1-2       | ds pit along the pipe network               |
| sump level         | real    | 445.307   |                                             |
| pit depth          | real    | 1.378     |                                             |

### Extra Atttributes from Pit - Main Tab

| cover rl mode    | integer | 1    |
|------------------|---------|------|
| design freeboard | real    | 0.4  |
| direct flow      | real    | 0.02 |
| grate rl mode    | integer | 1    |
| inlet type       | integer | 0    |
| ku               | real    | 0.2  |
| ku config        | integer | 1    |
| ku method        | integer | 1    |
| kw               | real    | 0.22 |
| sump offset      | real    | -0.2 |

### Extra Attributes from Pit-Setout Tab

| road chainage | real        | 10      |
|---------------|-------------|---------|
| road chainage | modeinteger | 2       |
| road name     | text        | My Road |
| road offset   | real        | 12      |

Civil and Surveying Software

## COURSE NOTES STORMWATER DESIGN - Part 2

| setout adjustmen | -1      |   |
|------------------|---------|---|
| setout adjustmer | 0.045   |   |
| setout xy mode   | integer | 0 |
| setout z mode    | integer | 8 |

### Extra Attributes from Pit-Bypass Tab

| ext    | 12.4P                                                        |
|--------|--------------------------------------------------------------|
| eal    | 0.8                                                          |
| eal    | 0.7                                                          |
| eal    | 0.8                                                          |
| real   | 0.7                                                          |
| etext  | Sutherland - 3% crossfall                                    |
| nteger | 1                                                            |
| nteger | 1                                                            |
| real   | 1                                                            |
| eal    | 3                                                            |
|        | ext<br>eal<br>eal<br>eal<br>etext<br>nteger<br>nteger<br>eal |

## Extra Attributes from Pit-Notes Tab

| reamrks   | text | constructed <sup>†</sup> | hv  | others |
|-----------|------|--------------------------|-----|--------|
| i cumi Ko | ICAL | constructed              | U y | ouncis |

### Setout string selected

| design model id  | uid        | 52        |                       |
|------------------|------------|-----------|-----------------------|
| design string id | uid        | 61        |                       |
| pit symbol angle | e real     | 81.486097 | 728                   |
| pit symbol beari | ngreal     | 8.5139027 | 72                    |
| pit symbol beari | ng dmstext | 8°30'50"  |                       |
| pit grade        | real       | 4.00      | if bypass pit present |

### Centre line string selected (with bypass and setout)

| pit xfall        | real    | 3.00 | if bypass pit present               |
|------------------|---------|------|-------------------------------------|
| centre model id  | uid     | 52   |                                     |
| centre string id | uid     | 92   |                                     |
| mirror pit       | integer | 1    | mirror symbol required for plotting |

### **Bypass Pit entered**

| bypass pit       | text     | 1-2    | next pit along bypass string                    |
|------------------|----------|--------|-------------------------------------------------|
| inlet type       | integer  | 1      |                                                 |
| choke major      | real     | 0.8    | ongrade or sag choke (see sag setting)          |
| choke minor      | real     | 1      | ongrade or sag choke (see sag setting)          |
| inlet capacity c | urvetext | SA2 39 | 6 Grade                                         |
|                  |          |        | calculate if pit grade and/or pit xfall present |

Civil and Surveying Software

### COURSE NOTES

### STORMWATER DESIGN - Part 2

|                  |              |             | (pittype-inletcapcurvesdetermineswhicharerequired)                                            |
|------------------|--------------|-------------|-----------------------------------------------------------------------------------------------|
| pit grade        | real         | 4.00        | if setout string selected                                                                     |
| pit xfall        | real         | 3.00        | if centre line string selected                                                                |
|                  |              |             |                                                                                               |
| The following re | quire the by | pass string | (manual entry of bypass pit is not enough).                                                   |
| bypass distance  | real         | 33.995      | distance to bypass pit                                                                        |
| gutter length    | real         | 99.79       | dist. up the bypass string to next pit or end of<br>string (longest bypass route if multiple) |
| gutter grade     | real         | 2.70        | (us pit fs levels - ds pit fs levels) / gutter length)                                        |
| Catchment Tab    | data         |             |                                                                                               |
| area             | real         | 0.1         |                                                                                               |
| percent impervio | ousreal      | 60          |                                                                                               |
| Pervious Area or | nly          |             |                                                                                               |
| c major pervious | real         | 0.9         |                                                                                               |
| c minor pervious | real         | 0.8         |                                                                                               |
|                  |              |             |                                                                                               |

| For both pervious and impervious (change pervious to impervious) |                               |  |  |  |
|------------------------------------------------------------------|-------------------------------|--|--|--|
| catchment grade perviousreal                                     | catchment grade perviousreal1 |  |  |  |
| catchment length perviousreal900                                 |                               |  |  |  |
| catchment roughness perviousreal0.1                              |                               |  |  |  |
| tc major pervious real                                           | 5                             |  |  |  |
| tc method pervioustext                                           | Kinematic Wave                |  |  |  |
| tc method pervioustext                                           | Direct                        |  |  |  |
| tc minor perviousreal                                            | 5                             |  |  |  |

### Export Pit Atttributes (calculated when Export selected on Import/Export button))

| inlet type       | integer | updated to include 5 for headwalls                    |
|------------------|---------|-------------------------------------------------------|
| ds pit string id | uid     | drainage string id for the ds pit                     |
| ds pit index     | integer | index number of the ds pit (counter along the string) |
| area impervious  | real    | % impervious * area for set 1                         |
| area pervious    | real    | %pervious * area for set 1                            |
| area impervious2 | l real  | % impervious * area for set 2                         |
| area pervious2   | real    | %pervious * area for set 2                            |
| area impervious3 | real    | % impervious * area for set 3                         |
| area pervious3   | real    | %pervious * area for set 3                            |
| pcdrain pit type | type    | pit type with the pcdrain suffix (S + pond depth)     |

### Export Pipe Atttributes (calculated when Export selected on Import/Export button))

Civil and Surveying Software

## COURSE NOTES STORMWATER DESIGN - Part 2

| locked diameter  | real | pipe diameter (exists only if pipe locked)            |
|------------------|------|-------------------------------------------------------|
| locked invert us | real | pipe us invert (exists only if us invert locked)      |
| locked invert ds | real | pipe ds invert (exists only if ds invert locked)      |
| windes diameter  | real | if pipe type is WINDES, value is neg diameter         |
| roughness n      | real | if "roughness type" is Manning then roughness value   |
|                  |      | otherwise it is 0                                     |
| roughness k      | real | if "roughness type" is Colebrook then roughness value |
|                  |      | otherwise it is 0                                     |

# 17.2 Drainage Pipe attributes

| real          | 28.47                                                                                                    |
|---------------|----------------------------------------------------------------------------------------------------|
| real          | 28.422                                                                                                    |
| real          | 0.225                                                                                                    |
| text          | 225                                                                                                    |
| text          | 2                                                                                                    |
| text          | n=0.010                                                                                                    |
| engthreal     | 9.58175349                                                                                                    |
| gradereal     | 0.50095215                                                                                                    |
| grade 1 inrea | 1199.6198644                                                                                                    |
| lectionreal   | 71.75414547                                                                                                    |
| lectionreal   | -36.3032794                                                                                                    |
| text          | 12.5P to 12.4P                                                                                                    |
| real          | 1.04113728                                                                                                    |
| real          | 0.03                                                                                                    |
|               | real<br>real<br>real<br>text<br>text<br>text<br>text<br>engthreal<br>gradereal<br>grade 1 inreal<br>flectionreal<br>flectionreal<br>text<br>real<br>real |

### Additional Pipe Attributes created via Pipe Tab setting

| design alignment | modeintege | er0   |
|------------------|------------|-------|
| design cover     | real       | 0.4   |
| design cover mod | leinteger  | 0     |
| design drop      | real       | 0.03  |
| design grade     | real       | 0.1   |
| design size mode | integer    | 0     |
| diameter         | real       | 0.225 |
| direct pipe flow | real       | 0.01  |
| lock ds il       | integer    | 1     |
| lock size        | integer    | 1     |
| lock us il       | integer    | 1     |
| max height       | real       | 0.6   |

Civil and Surveying Software

## COURSE NOTES

## STORMWATER DESIGN - Part 2

| min height     | real | 0.3              |
|----------------|------|------------------|
| remarks        | text | extra pipe notes |
| roughness      | real | 0.012            |
| roughness type | text | Manning          |
| width          | real | 0.225            |
| width top      | real | 6                |

Civil and Surveying Software

## COURSE NOTES STORMWATER DESIGN - Part 2

# 18.0 Detailed Drainage Plan Drawing

12d drainage has the capability to create detailed drainage plan drawings with the following features:

- screate symbols at the inlets and the type of symbol is controlled by the inlet type (given when you create the inlet).
- screate text labels for inlet types and user defined pit attributes
- sdraw lines with line styles and colours to represent pipe sizes
- screate text labels for pipe diameters, inverts and user defined pipe attributes
- screate text labels for house connection types, invert levels and chainages
- sindicate direction of flow on pipes.
- An example is shown below

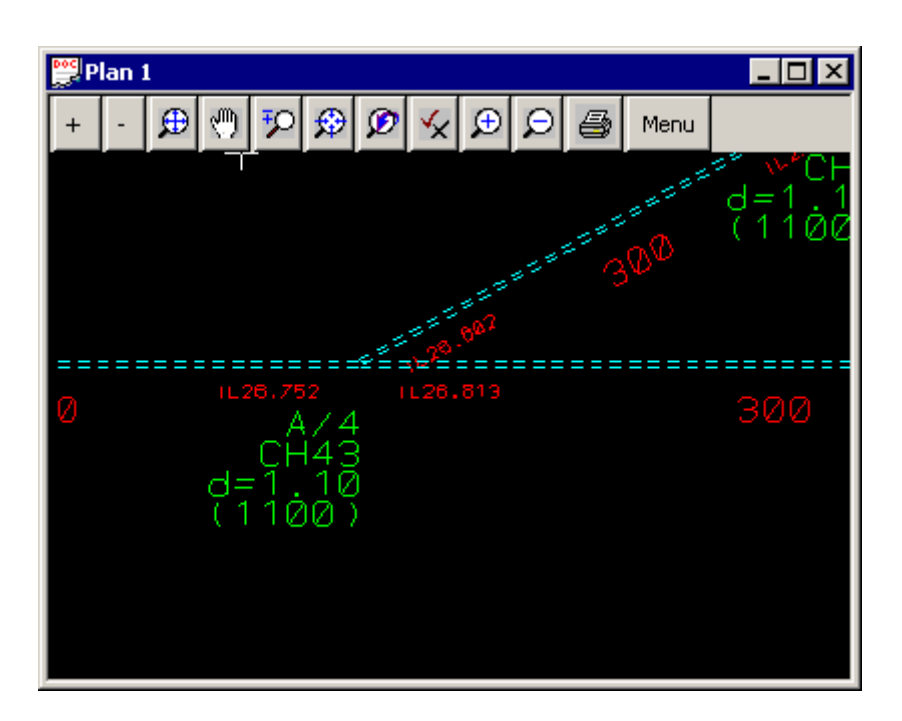

#### Usage

This option is accessed from the menu selection

Design => Drainage-Sewer => Plots => Plan Annotations

Civil and Surveying Software

### **COURSE NOTES**

STORMWATER DESIGN - Part 2

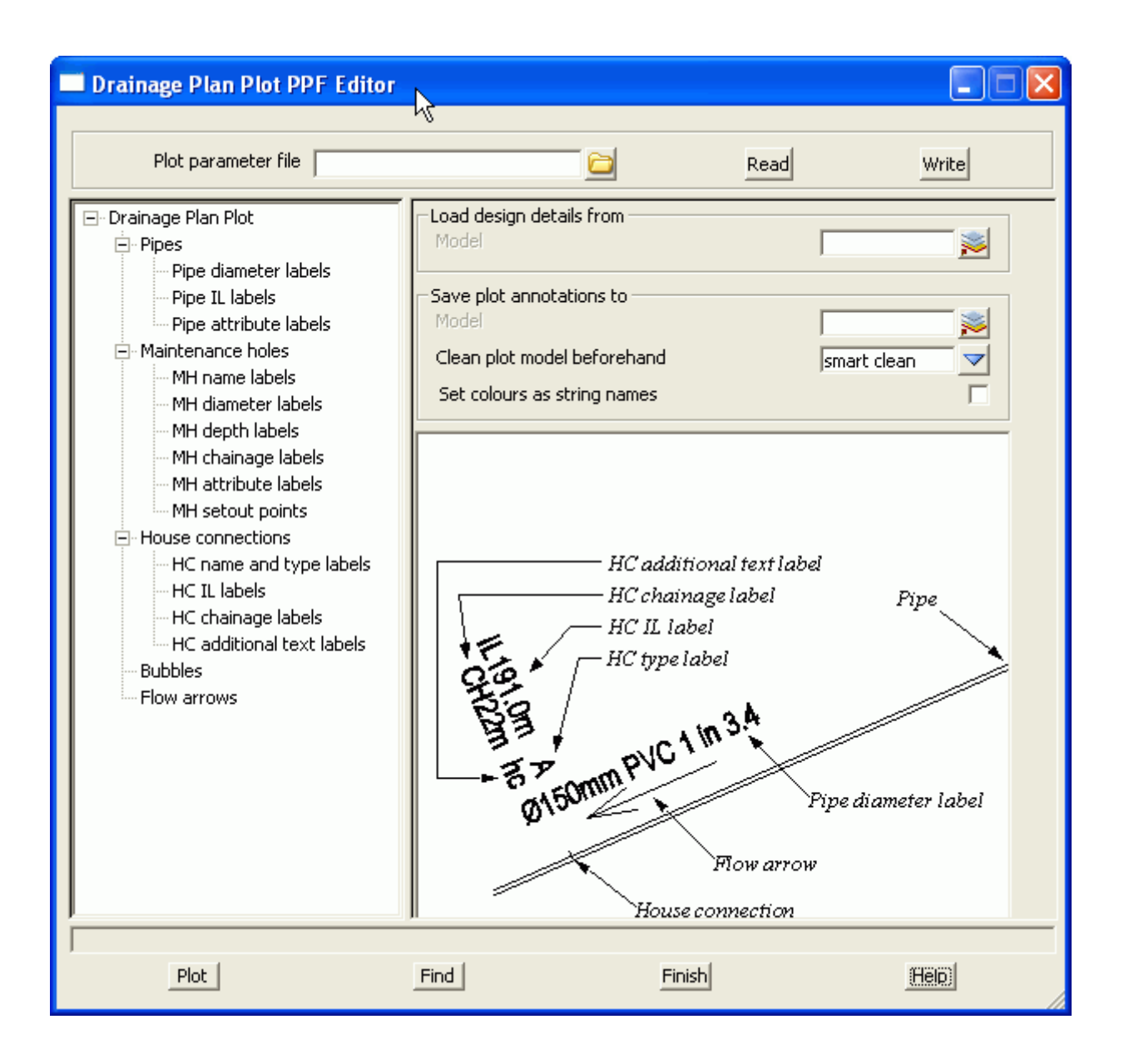

The fields and buttons used in this panel have the following functions.

Field DescriptionTypeDefaultsPop-Up

Plot parameter file file box

*Optional - no dpf is required. The default settings will create a schematic drainage drawing. A custom dpf may be selected if desired.* 

#### Load design details from model box

data source for drainage strings to be labelled

#### Save plot annotations to modelmodel box

Civil and Surveying Software

## COURSE NOTES STORMWATER DESIGN - Part 2

labels to be created are stored here, Undo will remove the labels created

#### Clean plot model before hand choice box

smart clean will update text that has been moved and clean the rest. Full clean will all text from the plan annotations model.

#### Set colour as string name tick box

when selected the string colour will be used for the string name (to be used for DWG/DXF export using map files)

#### Plot

button

Creates the labels in the model specified

Find

button

used to locate plot parameter input boxes using Version 5 plot parameter names

#### **IMPORTANT!** to turn off any data change the text height to zero.

Select Maintenance holes from the tree to set the symbols to be used for the various pit types.

Select the MH type as desired and use **scalable symbol** and **setout point**. For the symbols enter the names that you used when you created the symbols.

| Drainage Plan Plot PPF Editor                                                                                                    |                                                                                                    |       |                        |                    |                    |                      |                           |              |      |      |
|----------------------------------------------------------------------------------------------------|----------------------------------------------------------------------------------------------------|-------|------------------------|--------------------|--------------------|----------------------|---------------------------|--------------|------|------|
| Plot pa                                                                                                    | aram                                                                                                    | neter | r file (::B\drainage_o | design.drainplanpp |                    |                      | Read                      |              |      |      |
| <ul> <li>Drainage Plan Pl</li> <li>Pipes</li> <li>Maintenance</li> <li>House conne</li> <li>Bubbles</li> <li>Flow arrows</li> </ul> | <ul> <li>Drainage Plan Pl</li> <li>Pipes</li> <li>Maintenance hole representation</li> <li>MH symbol direction mode</li> <li>MH symbol angle (dms)</li> <li>Bubbles</li> <li>Flow arrows</li> <li>Use MH label direction for Text mode</li> </ul> |       |                        |                    |                    |                      |                           |              |      |      |
|                                                                                                    |                                                                                                    |       | MH<br>Type             | MH<br>Mode         | Insertion<br>point | MH Symbol<br>or Text | MH Symbol<br>mirror image | Justificatio | Size | Off  |
| ~~                                                                                                    |                                                                                                    |       |                        |                    |                    |                      |                           | -~_~-        | 1    | · `` |

Civil and Surveying Software

## COURSE NOTES

# STORMWATER DESIGN - Part 2

| Drainage Plan Plot PPF Editor                                                                                                    |                                                                                                    |                       |  |  |  |  |  |
|----------------------------------------------------------------------------------------------------|----------------------------------------------------------------------------------------------------|-----------------------|--|--|--|--|--|
| Plot parameter file 🛛 ːB\drainage_design.drainplanpp 🗀                                                                                                    |                                                                                                    |                       |  |  |  |  |  |
| <ul> <li>Drainage Plan Plot</li> <li>Pipes</li> <li>Maintenance holes</li> <li>MH name labels</li> <li>MH diameter labels</li> <li>MH depth labels</li> <li>MH chainage labels</li> <li>MH attribute labels</li> <li>MH setout points</li> <li>House connections</li> <li>Bubbles</li> </ul> | MH setout points<br>Draw setout points<br>Setout symbol<br>Symbol size<br>Symbol colour<br>Symbol string name | STN<br>0.2<br>magenta |  |  |  |  |  |

Plotting a symbol at the pit setout point is a good confirmation of the data printed in the setout reports. The settings to create this symbol are shown on the left. Civil and Surveying Software

# COURSE NOTES STORMWATER DESIGN - Part 2

# 19.0 Drainage Long Section Plotting - Hatching Under Roads

The drainage long section plotting has been discussed in the Intro Drainage Course. Here we will discuss the technique for hatching under roads and/or footpaths.

The following steps are required.

- 1. Run the Excavation volumes routine using the obvert templates to create sections and strings for a tin on top of the pipe (obvert tin). Select **Stop section at end of manhole** to prevent the pits from being hatched
- 2. Create the obvert tin from the strings and sections then and null by angle length with a small length value so that the tin is nulled near the pits.
- 3. Create a design tin that extends to the limit of the roads.
- 4. Use the hatching section of the drainage long section plot to select the hatching style.

19.1 Creating the Obvert strings.

Run the Drainage Plan Plot by selecting Plot from the Drainage Network Editor.

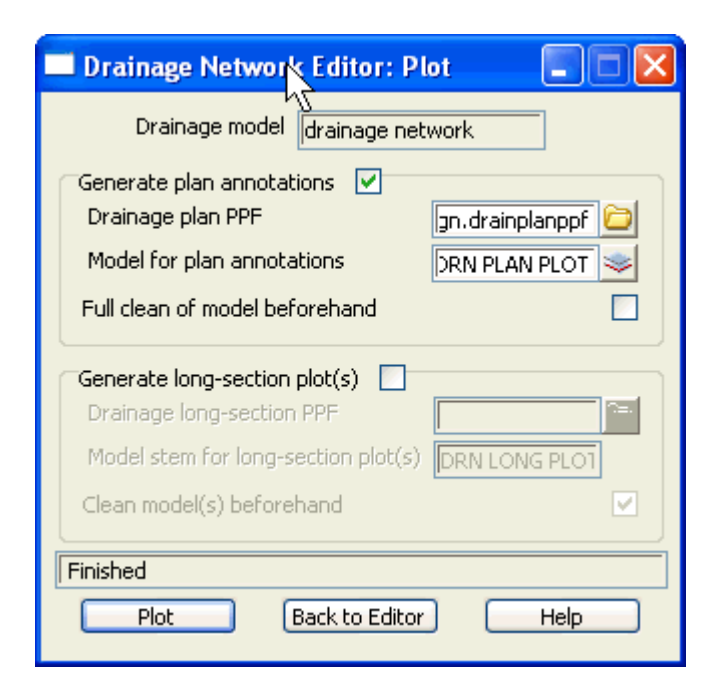

Select the drainage\_design ppf file from the library.

Select the folder icon then **Open** the ppf.

Civil and Surveying Software

### COURSE NOTES

### STORMWATER DESIGN - Part 2

| 🗆 Drainage Plan Plot PPF Editor 📃 🗖 🔀                                                                                                    |                             |                                                             |                                        |                                           |                                   |   |  |
|----------------------------------------------------------------------------------------------------|-----------------------------|-------------------------------------------------------------|----------------------------------------|-------------------------------------------|-----------------------------------|---|--|
| Plot parameter file B\drainage_design.drainplanpp                                                                                          |                             |                                                             |                                        |                                           |                                   |   |  |
| <ul> <li>Drainage Plan Plot</li> <li>Pipes</li> <li>Pipe diameter labels</li> <li>Pipe IL labels</li> <li>Pipe attribute labels</li> </ul> | Pipe<br>Pipe<br>Pipe<br>Dra | representa<br>e string leve<br>e string ver<br>w multi-pipe | ation<br>el mode<br>tical offset<br>es |                                           | pipe obverts                      |   |  |
| <ul> <li>Maintenance holes</li> <li>House connections</li> <li>Bubbles</li> </ul>                                                          |                             | Min pipe<br>diam<br>0                                       | Max pipe<br>diam<br>999                | Representation<br>mode<br>DWG-linestyle & | Trim<br>mode<br>trim linestyles & | C |  |
| Flow arrows                                                                                                    |                             | 1                                                           |                                        |                                           |                                   |   |  |
| Plot                                                                                                    | J I                         | d)                                                          |                                        | Finish                                    | Help                              |   |  |

Confirm that the **Pipe string level mode** is set to **pipe obverts** and that all symbols with elevations are not used. This include:

- s MH setout points,
- s Flow arrows,
- s pit symbols

Now plot the drawing and we will use the pipe strings at the obvert level to create a tin.

Civil and Surveying Software

## COURSE NOTES STORMWATER DESIGN - Part 2

## 19.2 Create and Null the Obvert tin

|   | 🛛 Triangulate a Data Source 🛛 🔲 🗙   |
|---|-------------------------------------|
|   | General Data Nulling                |
|   | Retriangulate function dr obvert    |
|   | New tin name rainage obvert         |
|   | Tin colour green                    |
|   | Tin style 1                         |
|   | Model for tin                       |
|   | Additional settings                 |
|   | Preserve strings 🗹 Remove bubbles 🔽 |
|   | Weed tin                            |
|   | Cell method                         |
| i |                                     |
|   |                                     |
| l | Triangulate Finish Help             |

To create the obvert tin select.

Tins->Create->Triangulate Data

Enter a New tin name as desired.

Triangulate a Data Source

General Data

Angle

Nulling

5°

4

| 🔲 Triangu  | ilate a Dat | a Source |            | <    |
|------------|-------------|----------|------------|------|
| General D  | ata Nullin  | g        |            |      |
| Data to t  | riangulate  | ,        |            |      |
|            | 3 🍭 📩       | ]        |            |      |
| Model      |             | DRN P    | LAN PLOT 📚 |      |
| Data polyg | on          |          | Select p   | ioly |
|            |             |          | 2          | 1    |
|            |             |          |            |      |
|            |             |          |            |      |
|            |             |          |            |      |
|            |             |          |            |      |
|            |             |          |            |      |
| Triangula  | te F        | inish    | Help       | -    |
|            |             |          |            |      |

Length
1

Combined angle
60°

Combined length
20

Null polygon
>

Select the **Data** tab.

Select the plot model created above.

Select the Nulling tab

Enter a **Length** that is less than the pit diameter and greater than the largest pipe.

Select Triangulate

Civil and Surveying Software

### **COURSE NOTES**

### STORMWATER DESIGN - Part 2

The tin will now only exist on top of the pipe and it is ready to use for hatching.

## 19.3 Create a Roads Only Tin

The design tin is already nulled to remove the long triangles. If the footpaths were to be excluded from the tin then they should be removed from the road design strings. You could run a template that did not include the footpath and has a **Final Maximum slope width** of zero or just copy the desired road strings to one model and remove unwanted strings. We will use the later techniques.

Add all of the road string and kerb return models onto one view and then select

### Utilities->A-G->Change

| 🔲 Change String In | fo 🚬 🗖 🔀          |
|--------------------|-------------------|
| Data to convert    |                   |
| VIEW               |                   |
| New name           |                   |
| New colour         |                   |
| New style          |                   |
| New pt-line type   | leave as is 🔽     |
| New weight         |                   |
| Target             |                   |
|                    | +B 0+0<br>0+0     |
| Copy to model      | ad only strings 😹 |
| View <1> exists    |                   |
| Change Fin         | ish Help          |

**View** select the view that contains all of the road strings

**Copy to model** type the name of a model for all of the road strings.

Select **Change** copy the strings.

Civil and Surveying Software

## COURSE NOTES STORMWATER DESIGN - Part 2

| Change String Info Data to convert  Data to convert  View Model String Info Point ID  Type Name Colour Pt-line Style Weight  Filter Select                                                                                                    | Polygons Ext | Select the <b>Filter</b> icon at the end of<br>the selection strip. Now select the<br><b>Model</b> tab and select the <b>Name</b> of<br>the model that holds all of your road<br>and kerb strings <b>road strings only</b><br>(tab not shown here).<br>Select the <b>String Info</b> tab and enter<br>the name of the strings that you<br>want to remove from the road only<br>model. In this case it is <b>path</b> .<br>Select <b>Filter Select</b> to select these<br>strings. |
|----------------------------------------------------------------------------------------------------|--------------|----------------------------------------------------------------------------------------------------|
| New name<br>New colour<br>New style<br><b>New pt-line type</b><br>New weight                                                                                                    | leave as is  | Select the second <b>Target</b> button                                                                                                    |
| Target         Image         Image | [trash]      | <ul><li>Move to model and select the model trash and then select</li><li>Change.</li><li>Repeat this for string names int.</li><li>We are now ready to triangulate the road only tin.</li></ul>                                                                                                    |

Now to create the tin select Tins->Create->Triangulate data

Civil and Surveying Software

### COURSE NOTES

### STORMWATER DESIGN - Part 2

| Triangulate a Data S    | ource             |          |  |  |  |  |
|-------------------------|-------------------|----------|--|--|--|--|
| General Data Nulling    |                   |          |  |  |  |  |
| Retriangulate function  | road only         | f.       |  |  |  |  |
| New tin name            | road only         | Ø        |  |  |  |  |
| Tin colour              | green             |          |  |  |  |  |
| Tin style               | 1                 | <u>~</u> |  |  |  |  |
| Model for tin           |                   |          |  |  |  |  |
| Additional settings     |                   |          |  |  |  |  |
| Preserve strings 🔽 🛛    | Remove bubbles    | ✓        |  |  |  |  |
| Weed tin 📃              | T.::              |          |  |  |  |  |
| Cell method             | i nangle data - [ |          |  |  |  |  |
|                         |                   |          |  |  |  |  |
|                         |                   |          |  |  |  |  |
| Triangulate Finish Help |                   |          |  |  |  |  |

Enter a function name (optional) and **New tin name** and then select the **Data** tab.

| 🗖 Triangulate                                 | a Data Soc | псе |      |  |  |  |
|-----------------------------------------------|------------|-----|------|--|--|--|
| General Data                                  | Nulling    |     |      |  |  |  |
| Angle                                         |            | 5°  | 2    |  |  |  |
| Length                                        |            | 10  | 돈    |  |  |  |
| Combined angle                                |            | 60° | 4    |  |  |  |
| Combined length                               |            | 20  | F    |  |  |  |
| Null polygon                                  |            |     | ¥    |  |  |  |
|                                               |            |     |      |  |  |  |
|                                               |            |     |      |  |  |  |
|                                               |            |     |      |  |  |  |
|                                               |            |     |      |  |  |  |
| Model <road only="" strings=""> exists</road> |            |     |      |  |  |  |
| zmin 25.552 zma×                              | : 33.975   |     |      |  |  |  |
| Triangulate                                   | Finish     |     | Help |  |  |  |

| 🗖 Triangulate a Data Source 🛛 🔲 🔀                                                                                                    |
|----------------------------------------------------------------------------------------------------|
| General     Data     Nulling       Data to triangulate       Image: Second second se |
| Model <road only="" strings=""> exists</road>                                                                                                    |
| zmin 25.552 zmax 33.975                                                                                                    |
| Triangulate Finish Help                                                                                                    |

**Model** - Select the model containing the road only strings.

**Length** - Select a length just greater than the width of half the road so that the tin will not be nulled from the end of the roads.

Select Triangulate.

Civil and Surveying Software

## COURSE NOTES STORMWATER DESIGN - Part 2

## 19.4 Use the Hatching Feature in Drainage Longsections

We are now ready to create the drainage longsection plots. Set up a section view with the a string in the drainage model profiled, the vertical exaggeration set, the desired tins displayed and the service models added. From the main menu select,

### Design->Drainage-Sewer->Plots->Longsections

| Drainage Plot PPF Editor                                                      |                                                 |                           |          |  |  |  |  |
|-------------------------------------------------------------------------------|-------------------------------------------------|---------------------------|----------|--|--|--|--|
| Plot parameter file \$LIB\drainage.drainppf 🔂 Read Write                      |                                                 |                           |          |  |  |  |  |
| Drainage Plot     Title block     Dot sheet lavout                            | - View to load details from                     | DES LS                    |          |  |  |  |  |
| <ul> <li>Boxes</li> <li>⊕ Chainages/Uprights</li> <li>⊕ Datum area</li> </ul> | Global variables<br>Text style<br>Plot symbols  | Arial                     |          |  |  |  |  |
|                                                                               | Section parameters                              | drainage                  |          |  |  |  |  |
| Corrigors     Maintenance holes     Property controls/House co                | Horizontal scale<br>Vertical exageration        | 1000                      | <b>1</b> |  |  |  |  |
|                                                                               | Sheet size setup<br>Sheet size wd ht (mm)       | A1                        |          |  |  |  |  |
| Primary string name label<br>PPF's to include                                 | Plotter parameters<br>Plotter type<br>Plot file | model<br>drainage LS plot |          |  |  |  |  |
| <                                                                             | Clean plot models beforehand                    | always clean              |          |  |  |  |  |
| plotter ok                                                                    | ind Finish                                      | H                         | lelp     |  |  |  |  |

From the **Plot parameter file** field select a drainage longsection ppf from the library and then select **Read.** 

In the **View to load details from** field select the section view you have setup for the drainage long section.

Now select Hatching cut/fill

Civil and Surveying Software

## COURSE NOTES

STORMWATER DESIGN - Part 2

| 🗖 Drainage Plot PPF Editor                               |                                    |      |  |  |  |  |
|----------------------------------------------------------|------------------------------------|------|--|--|--|--|
| Plot parameter file \$LIB\drainage.drainppf 🔂 Read Write |                                    |      |  |  |  |  |
| 🖃 Drainage Plot 🛛 🔼                                      | Hatching cut/fill - Tin parameters |      |  |  |  |  |
|                                                          | Define Original New set # tin tin  |      |  |  |  |  |
| . Boxes                                                  | 1 1 drainage obvert road only      |      |  |  |  |  |
| ⊕ Chainages/Up                                           |                                    |      |  |  |  |  |
|                                                          |                                    |      |  |  |  |  |
|                                                          |                                    |      |  |  |  |  |
| Graph area                                               |                                    | 2    |  |  |  |  |
| Top area                                                 |                                    | - "h |  |  |  |  |
|                                                          |                                    |      |  |  |  |  |
| Property conti                                           | ~                                  |      |  |  |  |  |
| Hatching cut/f                                           | decign section T are Cl            | .t   |  |  |  |  |
| Cut                                                      | Cut design section                 |      |  |  |  |  |
| Fill 🗸 🗸                                                 |                                    | . I  |  |  |  |  |
|                                                          | fill fill                          |      |  |  |  |  |
|                                                          |                                    |      |  |  |  |  |
| Plot                                                     | Find Finish                        | Help |  |  |  |  |

Define set is set to 1.

**Original tin** is set to the obvert tin.

**New tin** is set to the road only tin.

Now select the + beside the **Hatching cut/fill** and then select **fill**.

Civil and Surveying Software

## COURSE NOTES STORMWATER DESIGN - Part 2

| Drainage Plot PPF Editor                                                                                                    |                  |              |                            |                          |               |                  |                               |                                                |                                             |
|----------------------------------------------------------------------------------------------------|------------------|--------------|----------------------------|--------------------------|---------------|------------------|-------------------------------|------------------------------------------------|---------------------------------------------|
| Piot parameter file 🗍 \$                                                                                                    | .[B\drai         | inage, d     | rainppf                    |                          |               | Read             |                               | Write                                          |                                             |
| E-Drainage Plot                                                                                                    | El Drainage Plot |              |                            |                          |               |                  |                               |                                                |                                             |
| ⊞-Title block<br>⊡-Flot sheet layout                                                                                                    |                  | Use<br>set # | Fill<br>separation<br>(mm) | Fil hatch<br>angle (dms) | Bli<br>colour | Fil<br>linestyle | Draw sides<br>of fills        | Draw original<br>tin                           | Draw new<br>tin                             |
| e) - Buxes<br>⊕ - Chainages/Uprights<br>⊕ - Datum area<br>⊕ - Arrows                                                                       | 1                | t            | 5                          | 0                        | yelow         | 1                | draw sides of<br>Fill regions | don't draw<br>sides of original<br>tin in fill | don't drav<br>sides of<br>new tin in<br>fil |
| Graph area<br>Top area<br>Corridors<br>B. Maintenance holes<br>B. Property controls/House o<br>D. Hatching out/fil<br>G. Cut<br>Cut<br>Cut |                  |              | _                          |                          |               |                  | _                             |                                                |                                             |
| Al-Cuts<br>Primary string name label<br>PPP's to include                                                                                   |                  |              |                            |                          |               |                  |                               |                                                |                                             |
| choice ak                                                                                                    |                  |              | Find                       |                          | Fi            | iish             |                               | Help                                           |                                             |

Use set # is entered as 1. Fill separation, hatch angle, colour and linestyle selected as desired. Draw sides of tin, Draw original tin and Draw new tin are not required unless you want these extra line in the drawing.

Select Plot and add the plot model drainage LS plot1 onto a PLAN view to preview the drawing.

Civil and Surveying Software

# COURSE NOTES

STORMWATER DESIGN - Part 2

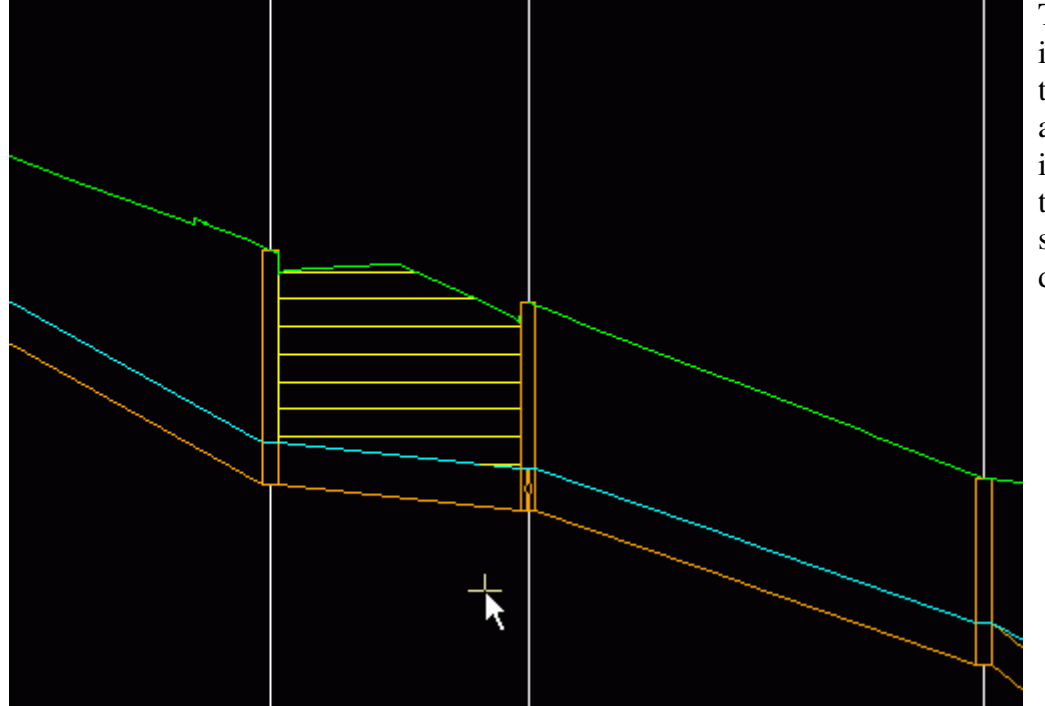

The hatching is shown to the left at a 2mm spacing with the tins and sides not drawn. Civil and Surveying Software

## COURSE NOTES STORMWATER DESIGN - Part 2

# 20.0 Flooded Width Analysis and HEC RAS

There are 2 flooded width methods in the drainage module. The first can be used with any of the external drainage packages and the second is part of the 12d storm analysis. The first is described here.

The Calculate Flooded width procedure creates cross sections along the **bypass flow** paths and then calculates the flooded width at each section using Manning's normal depth calculations. A HEC-RAS project (same name as the bypass flow string) is also created for each line. The flooded width is indicated on each section as a blue line if it is less than a user defined width and a red line if the flooded width exceeds the limit. Details of the calculations such as the velocity, depth, wetted perimeter and slope can be exported to a spreadsheet for further analyse (velocity times depth calculations for example). The discharges imports from the urban stormwater design packages are shown in the following table.

| Design Program | Discharge Event              |
|----------------|------------------------------|
| PCdrain        | Minor ARI                    |
| Drains         | Maximum flow event analysed  |
| ILSAX          | Maximum flow event analysed  |
| RAT HGL        | First return period analysed |

The user defines the length of these sections and the interval at which they are to be spaced. 12d calculates the normal flow depth interpolating the pit approach and bypass flows from the hydrology models (ILSAX, Drains, PC Drains or RAT HGL). The cross sections are taken perpendicular to the flow line and the slope is for the normal depth calculations is determined using the distance along the flow line and the change in elevation between the two lowest points in the primary flow channel. The flow line need not intersect the low points on the section but the flow line does mark the primary flow channel. If the depth of the flow exceeds the banks of the primary channel, then all adjacent flow channels will be considered as active flow area.

## 20.1 Limitations where overland flow lines join

Where overland flow lines converge at an inlet, 12d does not know the flow split between the 2 approaching paths. Therefore, 12d uses the total flow from all lines as the flow at the inlet for each line. This may overestimate the flooded width along the flow lines at these points.

## 20.2 Limitations at SAG pits

The flow width are not shown adjacent the sag inlets. The depth of flow due to ponding and the approach flow coming from several directions may overestimated flooded width in these areas. Therefore not flood depths are calculated approaching SAG inlets.

Civil and Surveying Software

### COURSE NOTES

### STORMWATER DESIGN - Part 2

| Drainage Flooded width         |                   |  |  |  |  |
|--------------------------------|-------------------|--|--|--|--|
| んさ<br>Models and tin Variables | 1                 |  |  |  |  |
| Drainage network               | drainage 🗾 🗾      |  |  |  |  |
| Overland flow model            | bypass flow 🗾 🐋   |  |  |  |  |
| FS tin                         | combined 🛞 🔺      |  |  |  |  |
| Xsection model                 | fw sections 🗾 🗾 🗸 |  |  |  |  |
| Flooded width bars model       | fw bars           |  |  |  |  |
| Warning bars model             | fw warnings 🗾 🔊   |  |  |  |  |
|                                |                   |  |  |  |  |
|                                |                   |  |  |  |  |
|                                |                   |  |  |  |  |
|                                |                   |  |  |  |  |
| Process                        | Finish            |  |  |  |  |

| Drainage Flooded wi                                                   | dth 🔳            |                                                                                             |
|-----------------------------------------------------------------------|------------------|---------------------------------------------------------------------------------------------|
| Models and tin Variables<br>Max flooded width<br>Mannings n           | 2                | 1                                                                                           |
| Flow correction factor<br>Distance between sections<br>Section length | 0.8<br> 20<br> 5 |                                                                                             |
| Trim sections at levees<br>Levee tolerance<br>VxD warning limit       | 0.1              | 1<br>1<br>1<br>1<br>1<br>1<br>1<br>1<br>1<br>1<br>1<br>1<br>1<br>1<br>1<br>1<br>1<br>1<br>1 |
|                                                                       | Finish           |                                                                                             |

Enter the drainage network model.

Enter the bypass flow model.

Enter the model that will contain the actual floode width lines.

Select the tin that will be used to create the cross sections.

Enter the model that will contain the cross sections The calculated values such as velocity and slope are stored with these lines.

The flooded width will be drawn in blue in the **results model** when it is less than the **Max floode** width (Variables tab). If the flooded width exceed this value it will be drawn in red.

If warnings are give for a section a yellow bar wil be placed in this model.

Max flooded width is the limit where the blue flooded width bars turn red.

**Manning's n** is the n value to be used in the normal depth calculations.

The **Flow correction factor** is the factor described i ARR 1987 for calculating depths of flow in gutter channels.

**Distance between sections** specifies the interval at which cross sections and therefore flooded width wi be calculated along the flow path.

**Section Length** defines the length of each cross section. The cross section will be centred on the overland flow path.

**Trim sections at levee** is used to create a cross section that stops at the crest on either side of the flow channel. A levee point is the crest in the cross section found as you move away from the flow line location. If a levee point is encountered then the section is trimmed here.

**Levee tolerance** is the amount the cross section needs to drop as you move away from the centre line in order to call this local crest a levee.

VxD warning limit is the velocity times depth limit that when exceeded will cause a flooded

Civil and Surveying Software

## COURSE NOTES STORMWATER DESIGN - Part 2

width bar to be generated in the warning bars model.

VxD warning colour is the colour of the bars mentioned above.

Process will always clean the sections, string and warning bars model before process.

## **Summary Tables**

The hydraulic calculations and warning messages are stored as string attributes on the flooded width bars. If these attributes are exported to a spreadsheet via the clipboard a summary table my be created. To copy these attributes to the clipboard select

### File IO->User->String attributes-properties to/from clipboard

| 🗖 String Nipboard 🛛 🔲 🔀 |             |  |  |  |
|-------------------------|-------------|--|--|--|
| String model            | fw bars 🗾 🗾 |  |  |  |
| Att prefix selection    | abe         |  |  |  |
| Att prefix exclusion    | abe         |  |  |  |
| Model <fw bars=""></fw> | exists      |  |  |  |
| сору ра                 | aste Finish |  |  |  |
|                         |             |  |  |  |

The **string model** may be either the flooded width bars or the warning bars. Both models of strings contain attributes on the strings.

The prefix selection and prefix exclusion are filters for reducing the number attributes that are exported to the clipboard.

## 20.3 Cross Sections, Discharges and Warnings

The analyse flooded width will proceed along each flow path and identify every pit on the line. Cross sections will be constructed in the model with the length and interval entered in the input dialogue. These cross sections may be plotted using the main menu selection Plot=>X plot=>X plot. The Sort Sections must not be selected for these sections to be plotted.

Discharges will be determined for each cross section by linearly interpolating the discharge using distance between the pits. The bypass discharge (pit attribute - calculated bypass flow) will be taken from the upstream pit and the approach discharge (pit attribute - calculated approach flow) from the downstream pit.

The slope is calculated by subtracting the lowest points nearest to the centre line and dividing the cross section separation. The levee tolerance is NOT used for locating this point thus any rise in section moving away from the centre line marks the end of the low point search in that direction.

12d will give warning messages in the output window when it encounters the following conditions and these messages will be stored as string attributes on the flooded width strings. Descriptions of these messages follow.

#### Inverts do not go downhill

12d locates the lowest point (adjacent to the flow line without moving over a local crest) on each cross section to calculate the slope between the cross sections. This message indicates that the down-stream minimum elevation is higher than the upstream minimum elevation.

Sometimes flow lines will go uphill. If you have specified an overflow from a SAG location then the

Civil and Surveying Software

### **COURSE NOTES**

### STORMWATER DESIGN - Part 2

flow line will go uphill until it crosses the overflow crest.

If the flow line is not supposed to be going uphill at this section, check to see where the flow line intersects the cross section located upstream of the one identified in the warning message. If it is in a local sag point that is not the lowest point on the section, move the flow line.

The program will use a slope of 0.5% to calculate a width at this location. This results in very wide flooded width sections to draw the user's attention to the problem area.

#### Vertical Walls Assumed at the Ends of the Cross Sections

If the depth of flow exceeds the ground surface elevation at the ends of the cross section a warning message the warning message shown above is shown. The cross sections causing the warning follows.

The vertical wall is placed at cross section chainage -20. Note that the flow line is always at chainage 0

Civil and Surveying Software

## COURSE NOTES STORMWATER DESIGN - Part 2

# 21.0 Drainage Overflow Areas from Volumes

This option is used to graphically display the overflow storage volume at a sag pit. The following pit attributes must exist for the flood extents to be calculated.

| overflow volume     | value greater than zero required. |
|---------------------|-----------------------------------|
| sag pit             | must be equal to 1.               |
| catchment model id  | set by labelling catchments       |
| catchment string id | set by labelling catchments       |

The maximum storage volume is read from the drainage pit attribute "overflow volume". This may be entered manually using the **Attribute Editor** or it will be created when data is read from the drainage design programs Drains or XP SWMM design programs.

This routine locates the lowest point on the catchment string by draping the string on the tin specified and adds the overflow limit specified to this value. This becomes the **overflow limit**.

The volume at this level is calculated and the compared to the **overflow volume** read from the user defined attribute. If the overflow volume is less than the volume in the catchment then the routine iterates to find the flood level for the overflow volume.

If the overflow volume is greater than the volume in the catchment, the results depend on the **Use overflow limit** tick box.

If the box is selected, the **overflow limit** (calculated above) is reported at the flood level in the catchment.

If the tick box is not selected the routine iterates to find the flood level where the storage equals the **overflow volume** read. This option allows the user to see the maximum flood level should the catchment low point become blocked.

### See Also

Drainage overview

### Usage

This panel is accessed from the menu selection **Design => Drainage Sewer => More=>Calc pit overflow areas** 

Civil and Surveying Software

## COURSE NOTES

# STORMWATER DESIGN - Part 2

| 📲 Pit Volume Calc   | ulator 📃 🗆 🗙     |
|---------------------|------------------|
| Drainage Model      | drainage network |
| Flood limits model  | flood limits     |
| Surface tin         | design 💋         |
| Flood limits colour | blue             |
| Clean limits model  |                  |
| Use overflow limit  |                  |
| Allowable surcharge | 0 +              |
|                     |                  |
| Process             | Finish           |
|                     |                  |

The fields and buttons used in this panel have the following functions.

| Field Description                                                                                                    | Туре                                                                                         | Defaults                                                                   | Pop-Up                                                       |
|----------------------------------------------------------------------------------------------------|----------------------------------------------------------------------------------------------|----------------------------------------------------------------------------|--------------------------------------------------------------|
| Drainage model<br>all pits in this model that ha                                                                                  | model box<br>ave a non zero "overfl                                                          | ow volume" and "sag                                                        | pit" set to 1 will be processed                              |
| Flood limits model<br>flood limits strings will be o                                                                              | model box<br>created in this model                                                           |                                                                            |                                                              |
| Surface Tin<br>ground surface tin used to c                                                                                       | tin box<br>calculate the volumes                                                             | and flood limits                                                           |                                                              |
| Flood limits colour<br>flood limits strings will be o                                                                             | colour box<br>created using this cold                                                        | DUF                                                                        |                                                              |
| <b>Clean limits model</b><br><i>if selected all strings in the</i>                                                                | tick box<br><i>Flood limits model</i> w                                                      | ill be deleted before 1                                                    | he calculations commence.                                    |
| <b>Use overflow limit</b><br>if the elevation calculated f<br>string then the <b>allowable su</b><br>string and this elevation wi | tick box<br>from the storage volun<br>t <b>rcharge</b> value below<br>Il be used to determin | ne is higher than the l<br>will be added to the l<br>e the flooding limits | owest point on the catchment<br>owest point on the catchment |
| Allowable surcharge<br>this value is used only if Us                                                                              | real box<br>e overflow limit is tic                                                          | ked. Its purpose is de                                                     | scribed in the field above.                                  |
| <b>Process</b><br>executes the option.                                                                                            | button                                                                                       |                                                                            |                                                              |
| Finish                                                                                                    | button                                                                                       |                                                                            |                                                              |

Civil and Surveying Software

# COURSE NOTES STORMWATER DESIGN - Part 2

removes the dialogue from the screen
# 12d Solutions Pty Ltd\_

Civil and Surveying Software

COURSE NOTES **STORMWATER DESIGN - Part 2** 22.0 Appendices

22.1 Appendix A: 12d V8 Drainage Analysis Detention Basins

22.2 Appendix B: 12d V8 Drainage Analysis Hydraulics

22.3 Appendix C: 12d V8 Drainage Analysis Ku Kw

# 12d Solutions Pty Ltd\_\_\_\_\_

Civil and Surveying Software

COURSE NOTES STORMWATER DESIGN - Part 2

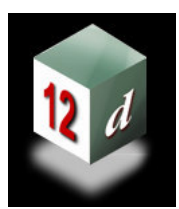

# **12d Model** *Civil and Surveying Software*

# Drainage Analysis Module Detention/Retention Basins

Owen Thornton BE (Mech), 12d Model Programmer

owen.thornton@12d.com

24 January 2007

Revised: 04 April 2007 29 February 2008 (V8C1p)

This document describes the approximate method for sizing detention basins via the *Rational Method*, as implemented in the *Drainage Analysis* module of *12d Model*.

# An Approximate Method for Sizing Basins when using the Rational Method

For the design of stormwater detention and retention basins, a variety of simple and approximate methods may be adopted when using the *Rational Method*. These methods *do not* require detailed inflow hydrographs (derived from unsteady flow simulations), nor an accurate storage-discharge relationship, as would otherwise be required for the more complex and sophisticated method of solving the *Storage Equation*. For feasibility studies and preliminary design, these approximate methods should generally prove adequate. And for relatively small basins, or larger basins with *flow reduction ratios* (*r*) large enough to lessen the effect of storm temporal patterns, some approximate methods may even prove adequate for final design – though the *Storage Equation* may still need to be solved for verification of this.

An approximate method, attributed to Boyd, has been presented in both the ARR (1987) and the QUDM (2007), and three more, attributed to Basha, Carroll and Culp, in the QUDM (2007) only. All four methods are based on an assumed triangular inflow hydrograph with peak  $Q_i$ , and an assumed outflow hydrograph with a lesser peak  $Q_o$ , lying somewhere on the falling limb of the inflow hydrograph.

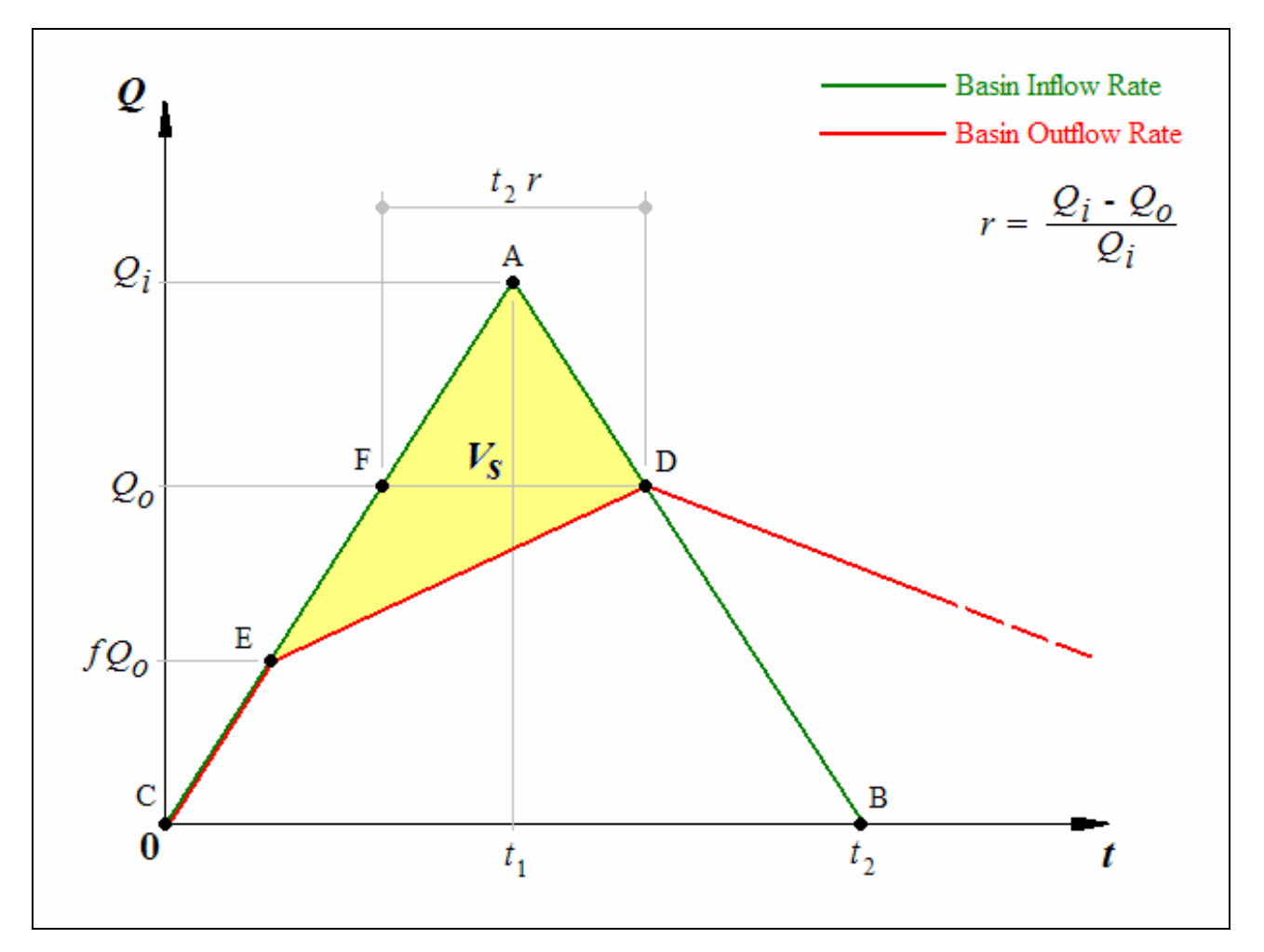

With reference to the inflow and outflow hydrographs shown in the figure above, the total basin inflow volume is given by the area below the inflow hydrograph:

$$V_i = \text{area ABCA} = \frac{1}{2} t_2 Q_i \tag{1}$$

And the required basin storage volume is given by the area contained between the inflow and outflow hydrographs:

$$V_{s} = \text{area ADEA} = \text{area ADFA} + \text{area FDEF}$$
  
$$= \frac{1}{2}t_{2}r(Q_{i} - Q_{o}) + \frac{1}{2}t_{2}r(Q_{o} - fQ_{o})$$
  
$$= \frac{1}{2}t_{2}r(Q_{i} - fQ_{o})$$
(2)

where the factor f, between zero and one, defines the ratio of the initial outflow rate (with an empty basin), to the peak outflow rate,  $Q_o$  (with a basin full to capacity). For dry basins with a low-level outlet invert *below* the minimum basin water level, the outlet may begin discharging at some considerable rate, almost immediately as the basin begins to fill – thereby reducing the required size of the basin. It is for this type of outlet design where f should be set to an appropriate value greater than zero, and as such, f has been termed the *drop pit factor*.

The ratio of equations (1) and (2) may be expressed in terms of r and f, as:

$$\frac{V_s}{V_i} = r\left(\left[1-f\right] + fr\right)$$
(3)

Substitution of different values for f into equation (3), yields the four methods referred to above:

$$f = 0 \longrightarrow \frac{V_s}{V_i} = r \qquad \dots \text{ attributed to Boyd}$$
(4)

$$f = 1/3 \rightarrow \frac{V_s}{V_i} = r(2+r)/3 \qquad \dots \text{ attributed to Basha}$$
 (5)

$$f = 5/8 \rightarrow \frac{V_s}{V_i} = r(3+5r)/8 \quad \dots \text{ attributed to Carroll}$$
(6)

$$f = 2/3 \rightarrow \frac{V_s}{V_i} = r(1+2r)/3 \quad \dots \text{ attributed to Culp}$$
(7)

It should be noted that results obtained from equation (3) are independent of the time at which the inflow peaks  $(t_1)$ . So, while the *Storage Equation* can account for the differences caused by an early inflow peak, or a late inflow peak, for instance, equation (3) cannot. In most cases, however, such concerns are secondary. It is more important to estimate adequately, the design values for  $Q_i$  and  $V_i$ .

The *Rational Method* is normally only considered adequate for determining the *maximum peak inflow rate* ( $Q_{i \max}$ ) when the *storm duration* ( $t_d$ ) is equal to the *time of concentration* ( $t_c$ ) of the catchment feeding the basin. It is far more common, however, for the critical  $t_d$  – the storm duration requiring the greatest basin storage volume – to be *considerably* longer than the  $t_c$  of the catchment. To correct for this, some have suggested that  $Q_{i \max}$  be used for  $Q_i$  and that ( $4 t_c Q_{i \max} / 3$ ) be used for  $V_i$ , but this often under-predicts the basin size significantly, and there is little theoretical basis to support it. Instead, to follow the (ARR preferred) statistical interpretation of the *Rational Method* – which for the same average recurrence interval, applies the same runoff coefficients to storms of different durations – the design values for  $Q_i$  and  $V_i$  should be determined for longer storms as follows:

$$t_2 = t_d + t_c \qquad \cdots \qquad V_i = t_d \ Q_{i \max} \ \frac{I_d}{I_c} \qquad \cdots \qquad Q_i = \frac{2V_i}{t_2} \tag{8}$$

where  $I_c$  and  $I_d$  are the average rainfall intensities for storms of duration  $t_c$  and  $t_d$ , respectively (as determined from IFD data) and  $t_d \ge t_c$ . The important thing to note about this formulation is that, for the same average recurrence interval, storm duration and runoff/infiltration model,  $V_i$  will *always* be the same as that of a hydrograph derived from a variable-intensity storm with *any* form of temporal pattern. Also note that  $Q_i$  is derived from a triangular hydrograph of volume  $V_i$  and base time  $t_2$ , to better represent the peak flow rate of a storm with an average temporal pattern.

# **Implementation in 12d Model**

In *12d Model*, input values for f and either  $Q_o$  or  $V_s$  may be specified at the outlets of the drainage network – via the *Pit* => *Main* tab of the *Drainage Network Editor*.

The *Storm Analysis* process then uses equations (8) and (3) to solve for either  $V_s$  or  $Q_o$ , for a range of up to 52 different  $t_d$  values between 5 and 4320 minutes, including but not less than the full-area  $t_c$  of the catchment feeding the basin, and only those which yield an *r* between zero and one.

For each basin, a range of results is thus obtained, where the storm duration yielding either the greatest  $V_s$  or  $Q_o$  is selected as the critical  $t_d$ .

The following pit attributes are set on the drainage string outlets, upstream of each basin:

| Inputs:                                                              |                                |
|----------------------------------------------------------------------|--------------------------------|
| "basin drop pit factor"                                              | = f                            |
| "basin discharge" <i>OF</i> "basin volume"                           | $= Q_o \text{ or } V_s$        |
| Outputs:                                                             |                                |
| "calculated basin inflow"                                            | = critical $Q_i$               |
| "calculated basin inflow volume"                                     | = critical $V_i$               |
| "calculated basin tc"                                                | = full-area $t_c$ of catchment |
| "calculated basin storm duration"                                    | = critical $t_d$               |
| "calculated basin storm intensity"                                   | = critical $I_d$               |
| "calculated basin volume" $\mathit{Or}$ "calculated basin discharge" | $= V_s \text{ or } Q_o$        |
|                                                                      |                                |

In addition, a detailed design report for each basin is reported in CSV format to the *Output Window*, which may be pasted into a spreadsheet for auditing and to produce design graphs. An example report with corresponding graphs is shown on the last page.

### References

- ARR (1987) "Australian Rainfall and Runoff : A Guide to Flood Estimation", Vol. 1, Section 7.5.6, *Instn. Engrs. Aust.*
- QUDM (2007) "Queensland Urban Drainage Manual", Vol. 1, Section 5.05.1, Queensland Govt. Dept. of NR&W, Brisbane.

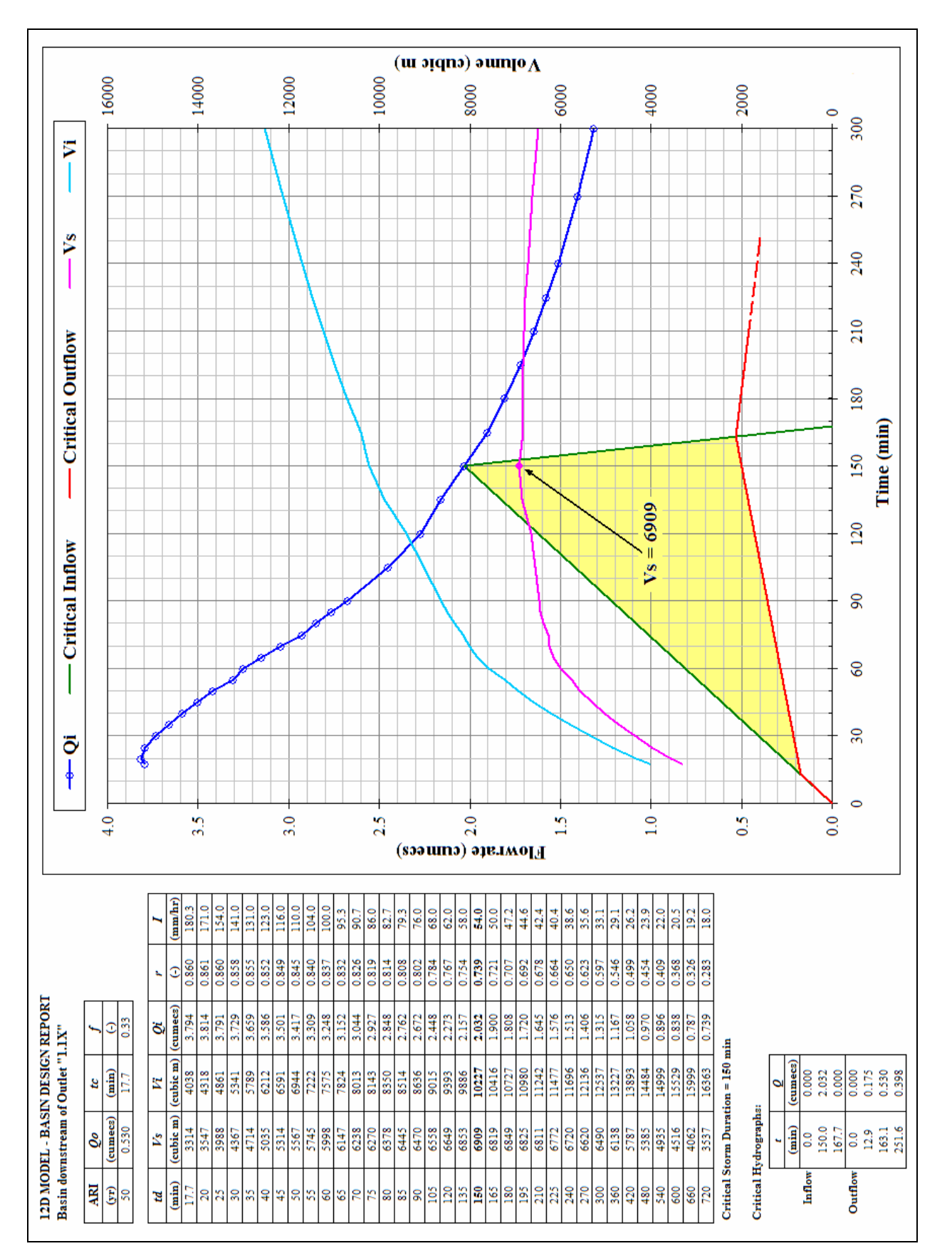

Example of a Basin Design Report created by *12d Model*, showing the results for each storm duration tested, along with the inflow and outflow hydrographs of the *critical* storm duration. The corresponding graph on the right hand side shows each duration as a dot on the  $Q_i$  curve, and confirms that for the required 50Yr peak  $Q_o$  of 530 L/s, the storage volume required reaches a maximum of 6909 cubic metres, during the storm of 150 minutes duration.

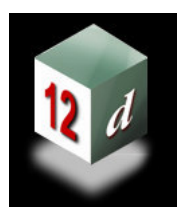

# **12d Model** *Civil and Surveying Software*

# Version 8

# Drainage Analysis Module

# Hydraulics

Owen Thornton BE (Mech), 12d Model Programmer

owen.thornton@12d.com

04 June 2007

Revised: 23 August 2007 (V8C1i) 04 February 2008 (V8C1p)

This document defines the various terms relevant to the hydraulic calculations performed by the *Drainage Analysis* module of 12d Model version 8, including how and where they are calculated.

The terms *pipe* and *channel* are sometimes used interchangeably, as are the terms *pit*, *manhole*, *inlet* and *structure*.

# **Definitions:**

### $Q_{rat}$ = Peak Flow

The peak flow rate for the pipe, without consideration of bypass flows. It is determined from the contributing catchments via the Rational Method (and includes any *direct* pit or pipe flow that may have been specified upstream). It is shown in the Hydraulic Report as "Peak Flow Qrat", and is also set as a pipe attribute named "calculated peak flow".

### $Q_b$ = Net Bypass Flow

When considering bypass flows,  $Q_b$  for the pipe is determined from an analysis of *all* the upstream pits contributing to the pipe, as recommended in the *Australian Rainfall and Runoff*. It represents the sum of the peak bypass flows *approaching* these pits, *minus* the sum of the peak bypass flows *leaving* them. It is shown in the Hydraulic Report as "Net Bypass Flow Qb", and is also set as a pipe attribute named "calculated net bypass flow". **Note:** the peak bypass flow leaving each pit, is determined from the pit inlet capacity data, defined for each pit type in the *drainage.4d* setup file, as well as the relevant choke factor determined for each pit.

### Q =Pipe Flow = $Q_{rat} + Q_b$

The peak flow rate in the pipe, represented by the sum of  $Q_{rat}$  and  $Q_b$ . It is shown in the Hydraulic Report as "Pipe Flow Q", and is also set as a pipe attribute named "pipe flow". Note: it is only when considering bypass flows, that Q may differ from  $Q_{rat}$ .

#### $Q_x$ = Excess Pipe Flow

If the pipe flow, Q, is so large that the HGL would rise *above* the upstream pit's grate level, then  $Q_x$  will represent the difference between Q and the flow rate that would keep the HGL *just* at the grate level. It is shown in the Hydraulic Report as "Excess Pipe Flow Qx", and is also set as a pipe attribute named "calculated excess flow". **Note:** the excess flow amount,  $Q_x$ , is still included in the pipe flow, Q, and *is not* automatically re-routed to the overland system. However, when considering bypass flows, the user may set the Qx routing increment to a value greater than zero, which will initiate extra analysis passes to re-route just enough flow as is necessary, from the pipe network to the overland system, so as to eradicate the excess pipe flows. At each extra pass, an amount no greater than the Qx routing increment is removed from the pipe network – from the most upstream pipe(s) with excess flow(s) – and re-routed to the overland system. If flow is entering from the top of a pipe's upstream pit, the re-routing is achieved initially by reducing the pit's choke factor by an amount calculated to have the same effect. Once the choke factor is reduced to zero, however, any remaining  $Q_x$  is re-routed as *pit surcharge flow*,  $Q_s$ .

### Q<sub>s</sub> = Pit Surcharge Flow

When (and only when) excess pipe flows are re-routed to the overland system, it possible for some pits to surcharge (flow rising up and exiting the top of the pit). At such pits, the choke factor will have been reduced to zero, and  $Q_s$  will have a *positive* value equal in magnitude to the *negative* pit inflow. In the Hydrology Report, a negative value of "Inlet Flow Qi" indicates a surcharge flow, and  $Q_s$  is also set as a pit attribute named "calculated surcharge flow". Note: pit surcharge flow is automatically included in the bypass flow leaving a pit, and *may* re-enter the pipe network elsewhere.

# **Definitions:** *cont* ...

#### $V_f$ = Full Pipe Velocity = $Q / A_f$

The velocity in the pipe when the pipe flow, Q, fills the entire cross-sectional area,  $A_f$ , of the pipe. This is the minimum velocity possible for this flow rate. It is shown in the Hydraulic Report as "Full Pipe Vel Vf=Q/Af", and is also set as a pipe attribute named "full pipe velocity". **Note:**  $V_f$  is the velocity used to determine pressure head and water surface elevation losses through the upstream pit. Typically, the loss coefficients  $K_u \& K_w$  only apply to pipes under pressure.

## $Q_{cap}$ = Capacity Flow

For the particular size, grade and roughness of the pipe, and assuming no downstream tailwater restrictions, the capacity flow is the flow rate theoretically possible in the pipe, at the point where the flow would become pressurised (i.e. flowing *exactly* full). It is shown in the Hydraulic Report as "Capacity Flow Qcap", and is also set as a pipe attribute named "flow capacity".

#### $V_{cap}$ = Capacity Velocity = $Q_{cap} / A_f$

The velocity corresponding to  $Q_{cap}$ . It is shown in the Hydraulic Report as "Capacity Vel Vcap=Qcap/Af", and is also set as a pipe attribute named "capacity velocity". **Note:**  $V_{cap}$  is sometimes referred to by others as *at grade velocity*, or more confusingly, as *full pipe velocity*. Great care should be taken, to avoid confusing  $V_{cap}$  with  $V_f$ .

#### Capacity Ratio = $Q / Q_{cap}$

This is simply the ratio of the pipe flow to the capacity flow. If greater than 1.0, Q will always be pressurised. If less than 1.0, Q may or may not be pressurised, depending on the conditions downstream. Some governing authorities specify that it should always be less than 1.0. It is shown in the Hydraulic Report as "Q/Qcap Ratio", and is also set as a pipe attribute named "flow capacity ratio".

#### $Q_{mcap}$ = Max Capacity Flow

Similar to  $Q_{cap}$ , but representing the maximum unpressurised flow rate theoretically possible in the pipe. For a circular pipe,  $Q_{mcap}$  occurs at a depth of about 0.94xD. For a box-culvert,  $Q_{mcap}$  occurs at a depth just below the obvert (0.999xH, say). For circular pipes,  $Q_{mcap}$  is approximately  $1.07xQ_{cap}$ . For box-culverts,  $Q_{mcap}$  may be considerably greater than  $Q_{cap}$ , due to the sudden increase in friction losses when the flow comes into contact with the top wall – an effect more pronounced as the culvert's width/height ratio increases. **Note:**  $Q_{mcap}$  is not calculated by 12d Model, as it is an inherently unstable flow, which can become pressurised with only the slightest increase in frictional resistance. Pipe manufacturers typically publish capacities which match more closely to  $Q_{cap}$ .

#### $V_{mcap}$ = Max Capacity Velocity

The velocity corresponding to  $Q_{mcap}$ , that is:  $V_{mcap} = Q_{mcap} / A_w$ , where  $A_w$  is the wetted cross-sectional area at the depth at which  $Q_{mcap}$  occurs.

# **Definitions:** *cont* ...

### $d_n$ = Normal Depth

The depth in the pipe when the slope of the water surface of the pipe flow, Q, is parallel to the pipe slope. If Q is greater than  $Q_{cap}$ ,  $d_n$  is set to the obvert of the pipe. It is set as a pipe attribute named "normal depth", and the value  $[d_n / < pipe height>]$  is set as "normal depth relative".

### $d_c$ = Critical Depth

The depth in the pipe when the local energy head (the sum of the pressure and velocity heads only, ignoring the gravity head) of the pipe flow, Q, is at a minimum. It is set as a pipe attribute named "critical depth", and the value  $[d_c / <$ pipe height>] is set as "critical depth relative".

#### $V_n$ = Normal Depth Velocity

The velocity in the pipe when the pipe flow, Q, is flowing at the normal depth,  $d_n$ . This is the maximum velocity possible for this flow rate, in the most common case of a "steep" slope pipe (where  $d_c > d_n$ ). In the rare case of a "mild" slope pipe (where  $d_c < d_n$ ), it is possible for the velocity to be slightly greater near the downstream end of the pipe, if the flow "drops off the end" and the depth approaches  $d_c$ . It is shown in the Hydraulic Report as "Norm Depth Vel Vn=Q/An", and is also set as a pipe attribute named "normal velocity".

#### $V_c$ = Critical Depth Velocity

The velocity in the pipe when the pipe flow, Q, is flowing at the critical depth,  $d_c$ . When the flow is slower than  $V_c$  (deeper than  $d_c$ ) it is termed *tranquil flow*. When the flow is faster than  $V_c$  (shallower than  $d_c$ ), it is termed *rapid flow*. It is shown in the Hydraulic Report as "Crit Depth Vel Vc=Q/Ac", and is also set as a pipe attribute named "critical velocity".

#### $V_{min}$ & $V_{max}$ = Allowable Velocity Ranges for $V_n$ and $V_{cap}$

These velocity limits are often specified by governing authorities, to ensure that all pipe flows are fast enough to wash away impediments, but not so fast as to scour the pipes. If set on the *GLOBAL=>Main* tab of the *Drainage Network Editor*, they are checked against the calculated  $V_n$  and/or  $V_{cap}$  values. If ever a calculated velocity is too low or too high, a new pipe grade is recommended in the *Output Window*, to help remedy the problem.

#### V<sub>a</sub> = Actual Velocity (VicRoads manual)

The Victorian "VicRoads" manual refers to a chart for determining the so-called *actual velocity*,  $V_a$ , in part-full pipes. The chart shows a relationship between  $Q / Q_{cap}$  values and  $V_a / V_{cap}$  values. The resultant  $V_a$  values from this chart, are equivalent to the normal depth velocity,  $V_n$ , values calculated by 12d Model.

#### Manning's Formula versus the Colebrook-White Formula:

The Drainage Analysis module allows pipe roughness to be specified as either Manning's n (based on metre-second units), or Colebrook's k (specified in mm in 12d). The choice of roughness type determines the formula – Manning or Colebrook-White – used to calculate:  $Q_{cap}$ ,  $V_{cap}$ ,  $d_n$  and  $V_n$ . It also governs how the friction slope is determined in both the Darcy-Weisbach equation and the Gradually Varied Flow equation, when calculating the HGL values along the pipe. The Colebrook-White formula may be seen as an empirical combination of the Rough and Smooth Pipe Laws of turbulent flow, which were both derived from boundary-layer theory by Prandtl and von Kármán, but adjusted to match the experimental results of Nikuradse, who performed a series of lab tests on small pipes of uniform roughness. Colebrook and White, however, performed tests on a range of *commercial* pipes (of non-uniform roughness) – with an equivalent k deduced from the constant friction factor, f, observed at high Reynolds number – and found that for most of the pipes they tested, their new combination-formula matched well. The turbulent range of the now widely-used Moody Diagram, is wholly based on the Colebrook-White formula, and represents the trend to be expected, in the absence of any specific data for particular pipes. Where non-circular pipes are used, or where part-full flow occurs in any kind of pipe or open channel of reasonably uniform crosssection, substitution of 4R for D (four times the hydraulic radius for diameter) can be justified, with the assumption that the mean shear-stress around the wetted perimeter is not too dissimilar from the uniform stress around a circular perimeter (true enough for box-culverts and many open channels). Because the Colebrook-White formula accounts for the variations in f dependent on the relative roughness (k/R or k/D) and the Reynolds number (Re), it is *slightly* more reliable, when considered across the range of pipe sizes and flow rates commonly found in stormwater systems. Most of the values published for Manning's n are for relatively large open channels, where the dependency on Re is slight, and relative roughness is implied in the *n* value. As such, Manning's formula is good for larger systems (especially natural channels), but when applied to smaller systems like typical stormwater pipes, the Colebrook-White formula suggests that these published *n* values should be reduced somewhat. Overall, the primary difficulty with both formulae lies in the selection of suitable n or k values, and significant errors are not uncommon. The following figure shows a normalised graph of Manning's formula, for a full range of flow depths in both circular pipes and (square) box-culverts. (The corresponding Colebrook-White graph is so similar on this normalised scale, that it may be considered identical.) Note the difference between  $Q_{cap}$  and  $Q_{mcap}$  on the graph.

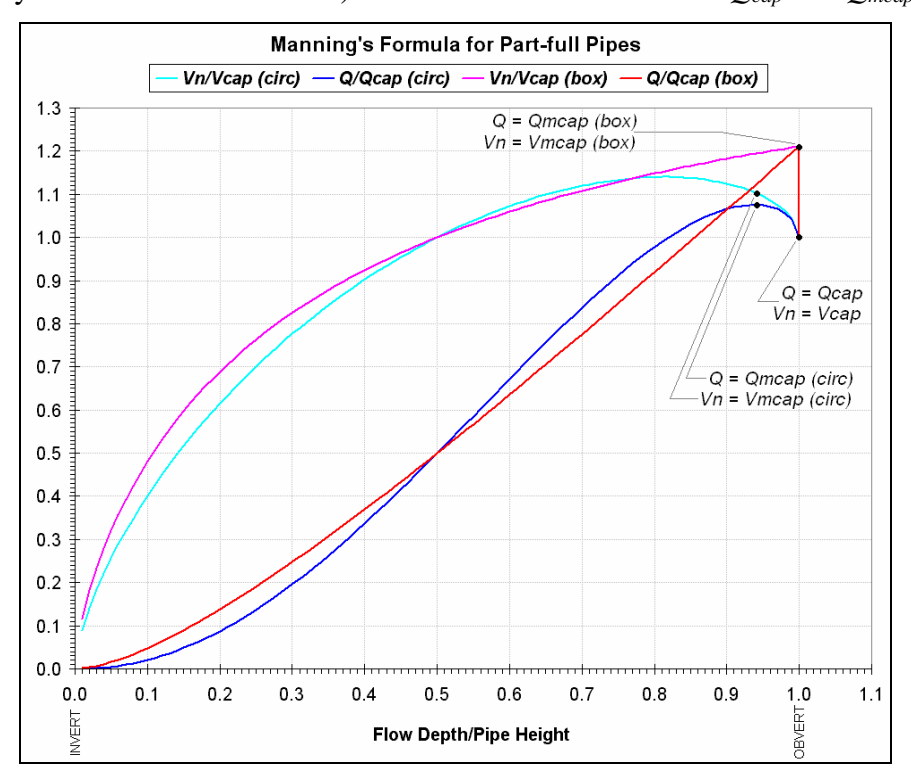

Page 5 of 11

# The Hydraulic Grade Line (HGL):

In 12d Model, when a Drainage string is profiled or plotted, you have the option to display the HGL determined from a storm analysis of the drainage network. The HGL represents the peak sum of the pressure and gravity heads throughout the network, and in 12d, it is idealised to show separate head losses along the pipes and through the pits. *In reality, these losses are not separate, but continuous, with the often highly un-developed flow near the pits, progressively forming fully-developed, one-dimensional flow, in the pipe reaches sufficiently distant from the pits.* 

**HGL Along Pipes:** The HGL drawn along a pipe in 12d, is simply the straight line joining the pipe's idealised entrance and exit HGL levels. As such, in pipes where the steady flow is wholly pressurised, it is a good representation of the friction slope, and consequent loss of total head ( $\Delta H_T$ ) due to friction. However, where part-full flow occurs in any portion of the pipe, neither the friction slope nor the water surface slope is constant, and so the straight line implies nothing other than the idealised entrance and exit HGL levels. For these cases, the idealised HGL is calculated internally, assuming fully-developed flow, via numerical integration of the Gradually Varied Flow equation. This handles all possible cases of tranquil and rapid flow on mild and steep slope pipes, including the hydraulic jumps that can occur on steep slopes. Note that, due to the non-uniform velocity head in these cases,  $\Delta H_T$  due to friction cannot be determined from the idealised HGL, and must instead be determined from the Total Energy Line (TEL).

**HGL At Pits:** The horizontal HGL drawn across a pit, represents the peak water surface elevation (WSE) in that pit, and is tested against the freeboard and surcharge limits imposed there. The jump in the HGL between a pit's entrance and exit, represents the change (normally a loss) in pressure head ( $\Delta H_P$ ) through that pit (it does *not* represent the loss in total head). If a pit's entrance HGL level is higher than the level formed by the minimum of  $d_n$  and  $d_c$  in an upstream pipe, then this HGL level also forms a tailwater condition for that upstream pipe. Note that  $\Delta WSE$  is typically equal to, or slightly greater than  $\Delta H_P$ , and that both these jumps may, to a certain extent, be thought of as the effect that a pit has on what would otherwise be fully-developed, one-dimensional flow.

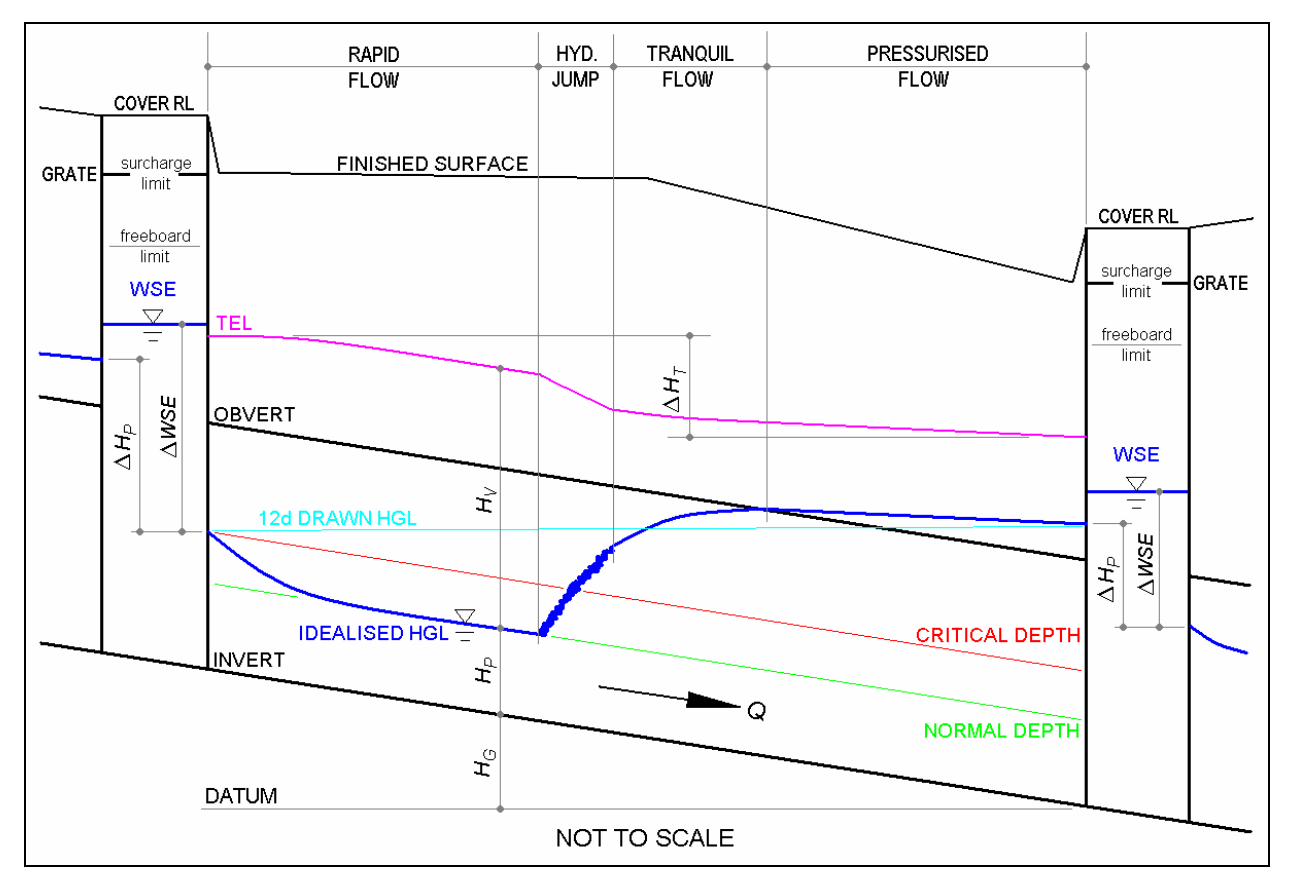

Schematic of a typical HGL in a steep slope pipe

# **Hydraulic Equations:**

Bernoulli's Equation (for the head of a streamline)

$$H_T = H_V + H_P + H_G = \frac{V^2}{2g} + h + z$$

Reynolds Number (laminar flow < 2000 < critical zone < 4000 < turbulent flow) Re =  $\frac{VD}{V}$  =  $\frac{4VR}{V}$ 

Darcy-Weisbach Equation (for steady, uniform [pressurised] flow)

$$\frac{-\Delta H_T}{L} = S_f = \frac{f}{D} \frac{V^2}{2g} = \frac{f}{4R} \frac{V^2}{2g} = \frac{m}{R} \frac{V^2}{2g}$$

Gradually Varied Flow Equation (for steady, non-uniform [free-surface] flow)

$$\frac{dh}{dL} = \frac{S_0 - S_f}{\left(1 - \frac{V^2 B}{g A_w}\right)}$$

#### Manning's Formula (for complete turbulence, high Re)

$$\sqrt{\frac{8g}{f}} = \sqrt{\frac{2g}{m}} = \frac{R^{\frac{1}{6}}}{n}$$
 (Manning's relation to Chézy's coefficient, for metre-second units)  
$$V = \frac{S^{\frac{1}{2}}R^{\frac{2}{3}}}{n}$$
 (for metre-second units) **OR**  $V = 1.49 \frac{S^{\frac{1}{2}}R^{\frac{2}{3}}}{n}$  (for foot-second units)

#### **Colebrook-White Formula (for transition zone flow and complete turbulence, Re > 4000)**

$$\frac{1}{\sqrt{f}} = -2\log_{10}\left(\frac{k}{3.7D} + \frac{2.51}{\text{Re}\sqrt{f}}\right) \quad \text{(as published by Colebrook, 1939)}$$
$$V = -2\sqrt{2gDS}\log_{10}\left(\frac{k}{3.7D} + \frac{2.51\nu}{D\sqrt{2gDS}}\right) = -4\sqrt{2gRS}\log_{10}\left(\frac{k}{14.8R} + \frac{0.314\nu}{R\sqrt{2gRS}}\right)$$

Pressure Head Change Formula (through pit directly upstream of pipe)  $-\Delta H_p = K_u V_f^2 / 2g$ 

WSE Change Formula (between pit directly upstream of pipe and pipe entrance)  $-\Delta WSE = K_w V_f^2 / 2g$ 

# [dimensions]

| $H_T$   | = total head (energy per unit weight of water)                                         | [L]           |
|---------|----------------------------------------------------------------------------------------|---------------|
| $H_V$   | = velocity head = $V^2/2g$                                                             | [L]           |
| $H_P$   | = pressure head = $h$                                                                  | [L]           |
| $H_G$   | = gravity head $= z$                                                                   | [L]           |
| V       | = mean velocity of flow through a cross-section                                        | [L/T]         |
| g       | = acceleration due to gravity                                                          | $[L/T^2]$     |
| ĥ       | = pressure head (and depth of flow in an open channel) at a cross-section              | [L]           |
| Z.      | = height of channel invert at a cross-section, from a constant horizontal datum        | [L]           |
| Re      | = Reynolds number                                                                      | [-]           |
| V       | = kinematic viscosity of water                                                         | $[L^2/T]$     |
| D       | = diameter of circular pipe                                                            | [L]           |
| R       | = hydraulic radius of flow at a cross-section = $A_w/P_w = D/4$ for full circular pipe | [L]           |
| $A_w$   | = wetted cross-sectional area                                                          | $[L^2]$       |
| $P_w$   | = wetted cross-sectional perimeter                                                     | [L]           |
| L       | = plan length of channel                                                               | [L]           |
| f       | = Darcy friction factor (based on $D$ )                                                | [-]           |
| m       | = Fanning friction factor (based on $R$ ) = $f/4$ confusingly, often denoted by $f$    | [-]           |
| dh/dL   | = longitudinal slope of water surface at a cross-section, relative to $S_0$            | [-]           |
| В       | = lateral breadth of water surface at a cross-section                                  | [L]           |
| $S_0$   | = channel slope                                                                        | [-]           |
| $S_f$   | = friction slope (energy lost, per unit weight of water, per unit length of channel)   | [-]           |
| Š       | = context dependent – typically: $S_0$ when solving for V; $S_f$ when solving for S    | [-]           |
| n       | = Manning roughness factor                                                             | $[T/L^{1/3}]$ |
| k       | = Colebrook roughness factor                                                           | [L]           |
| WSE     | = water surface elevation in pit                                                       | [L]           |
| $K_u$   | = pressure head change factor for pit directly upstream of pipe                        | [-]           |
| $K_w$   | = WSE change factor for pit directly upstream of pipe                                  | [-]           |
| $V_{f}$ | = full pipe velocity                                                                   | [L/T]         |
| 5       |                                                                                        | -             |

where:

# **Determining the Critical and Normal Depths in Part-full Pipes:**

Wherever the pipe flow, Q, is less than the capacity flow,  $Q_{cap}$ , the potential exists for part-full (free surface) flow to occur. In these instances, the critical and normal flow depths are determined by 12d Model, using the equations shown in the figure below. Note that the graph within the figure, shows the solutions for a circular pipe on a normalised scale.

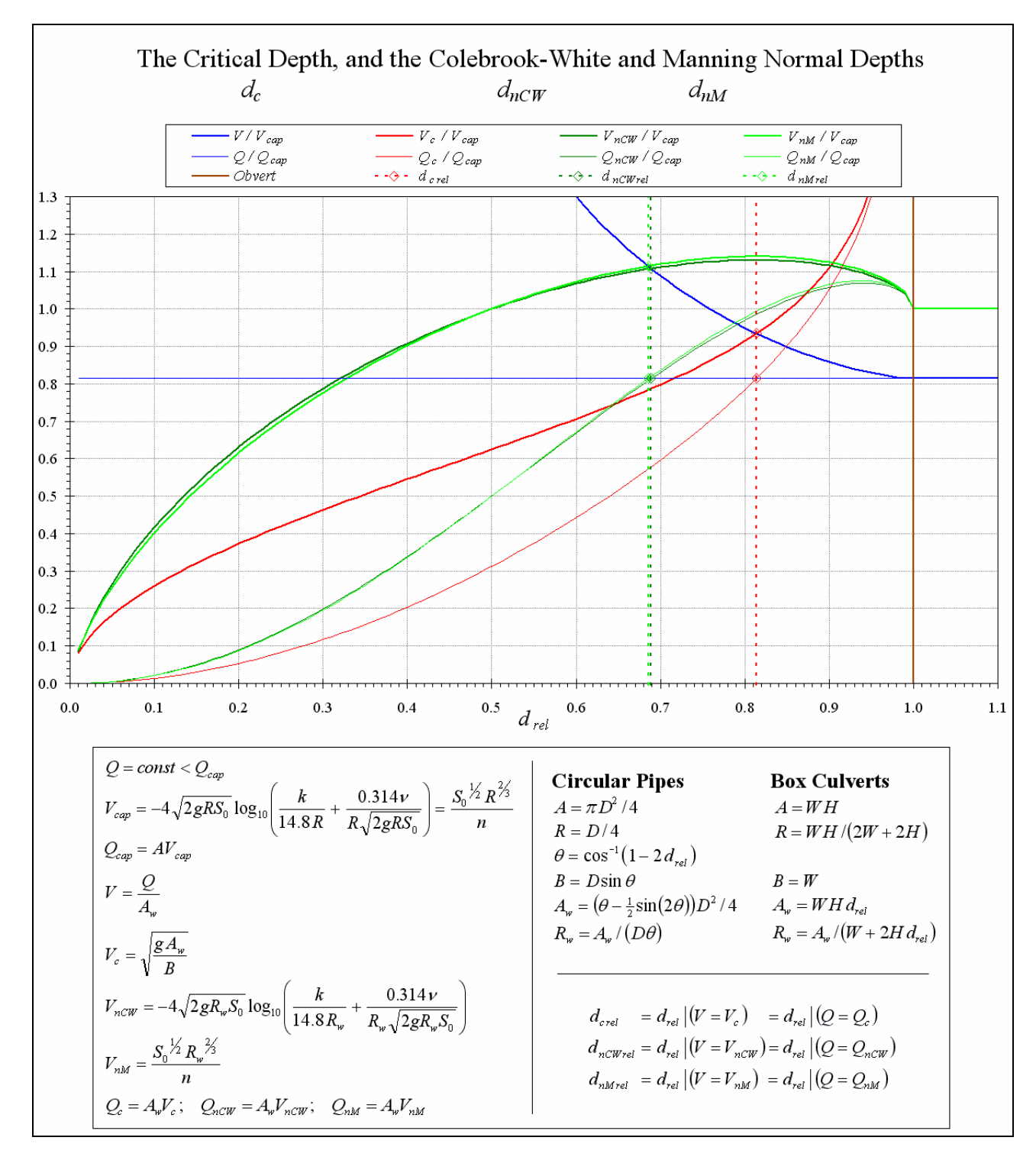

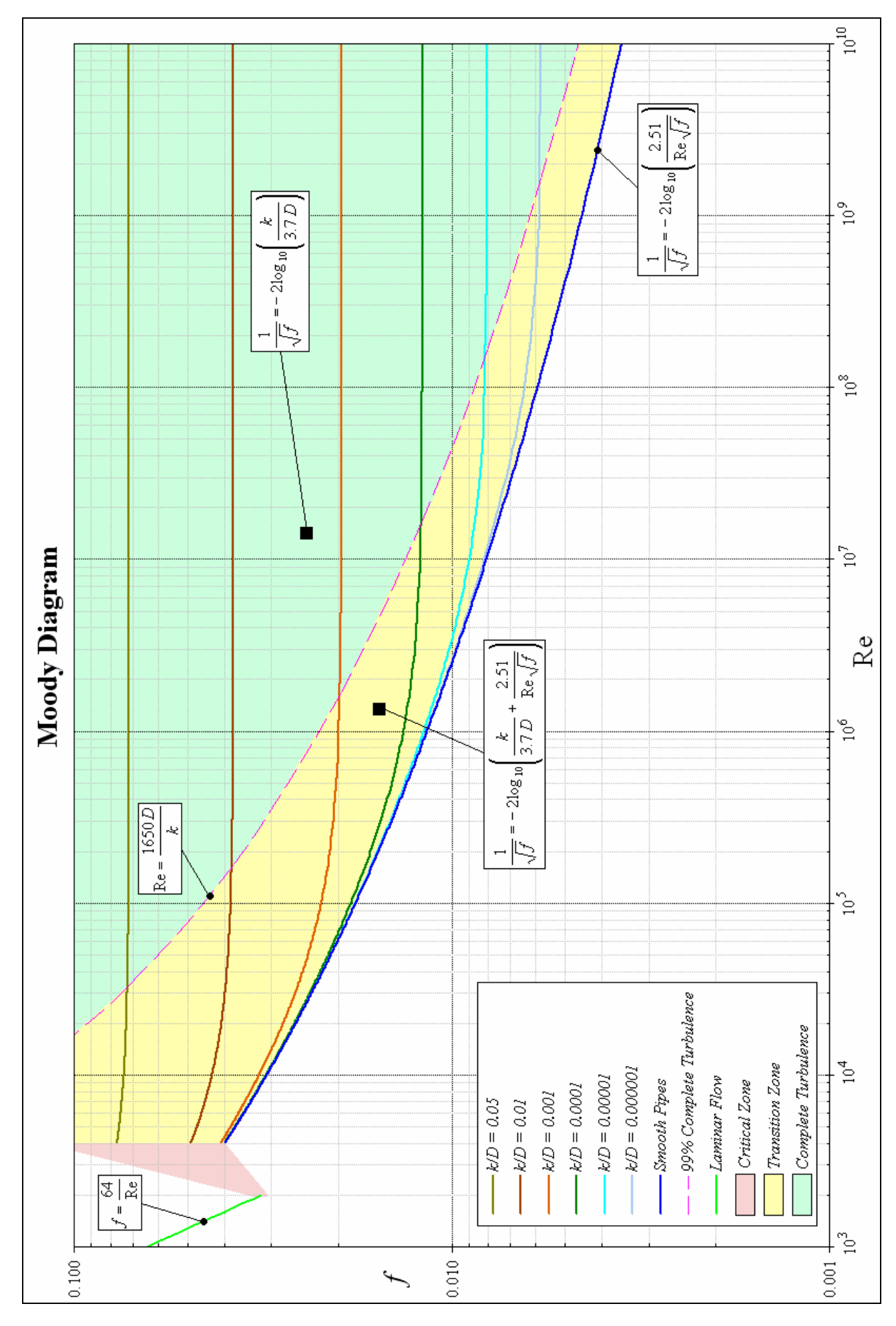

Page 10 of 11

### More Hydraulic Equations (for reference only – not used in 12d):

#### Chézy's Formula (for complete turbulence, high Re)

$$V = \sqrt{\frac{8gRS}{f}} = C\sqrt{RS}$$
 (C is Chézy's coefficient)

#### Laminar Flow Law (for Re < 2000)

 $f = \frac{64}{\text{Re}}$  (via Poiseuille's formula)

# Smooth Pipe Law (for Re > 4000, very low k/D)

$$\frac{1}{\sqrt{f}} = -2\log_{10}\left(\frac{2.51}{\text{Re}\sqrt{f}}\right) \text{ (adjusted to Nikuradse's data from uniform roughness pipes)}$$

$$\approx -1.8\log_{10}\left(\frac{7}{\text{Re}}\right) \text{ (Colebrook's approximation: } f \text{ within } \pm 1.5\% \text{ for } 5000 < \text{Re} < 10^8 \text{ )}$$

$$\approx -2\log_{10}\left(\frac{5.76}{\text{Re}^{0.9}}\right)$$

# Rough Pipe Law (for complete turbulence, high Re)

$$\frac{1}{\sqrt{f}} = -2\log_{10}\left(\frac{k}{3.7D}\right) \quad \text{(adjusted to Nikuradse's data from uniform roughness pipes)}$$
Re >  $\frac{170}{\sqrt{f}} \frac{D}{k} \quad \text{(range of Rough Pipe Law, based on Nikuradse's observations)}$ 
Re >  $\frac{1650D}{k} \quad \text{(range of Rough Pipe Law, based on C-W formula, for } faccurate to < 1\%)}$ 

## Converting *k* to *n* (by equating Manning's formula to the Colebrook-White formula)

$$n = \frac{R^{76}}{-4\sqrt{2g}\log_{10}\left(\frac{k}{14.8R} + \frac{0.314\nu}{R\sqrt{2gRS}}\right)}$$

1/

#### **Sources:**

Colebrook, C.F., 1939, "Turbulent Flow in Pipes with particular reference to the Transition Region between the Smooth and Rough Pipe Laws", J. Instn. Civ. Engrs., Vol. 11, 133-156.

Massey, B.S., 1989, "Mechanics of Fluids", 6th Ed., Chapman & Hall.

Pilgrim, D.H. (Ed.), 1987, "Australian Rainfall and Runoff", Vol. 1, Instn. Engrs. Aust.

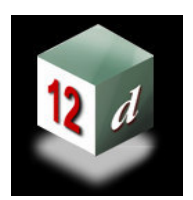

# **12d Model** *Civil and Surveying Software*

## Version 8

## **Drainage Analysis Module**

# Ku & Kw Calculation

Owen Thornton BE (Mech), 12d Model Programmer

owen.thornton@12d.com

04 April 2006

Revised: 19 June 2007 10 September 2007 28 April 2008 (V8C1p)

This document describes the procedures for calculating Ku and Kw coefficients, as implemented in the *Drainage Analysis* module of *12d Model* version 8.

For stormwater pits, maintenance holes and culvert inlets: Ku coefficients apply to pressure head (Hp) losses.

For stormwater pits and maintenance holes: Kw coefficients apply to water surface elevation (WSE) losses.

Page 1 of 21

#### Introduction

For the design of piped stormwater systems, the loss (or gain) in pressure head ( $\Delta$ Hp) *through a pit*<sup>1</sup>, is typically assumed proportional to the velocity head at the entrance of the downstream pipe. Likewise proportional, but sometimes of different magnitude, is the corresponding change in effective water surface elevation ( $\Delta$ WSE) *between the pit and the downstream pipe*. However simple this may seem, the two coefficients of proportionality (denoted by Ku for pressure head changes, and Kw for WSE changes) are generally dependent on so many different factors, that their adequate estimation still relies largely on the results of empirical study. Perhaps the most thorough sources emanating from such study, are the so called "Missouri Charts" (Sangster *et al*, 1958) and "Hare Charts" (Hare, 1981). The *Australian Rainfall and Runoff* (ARR, 1987), suggests the use of these sets of charts, in preference to any other method.

As originally published, the charts are highly complex, varied in presentation, and somewhat open to interpretation – reflective of the chaotic nature of flow through pits. A good deal of judgement is required in selecting the appropriate chart to use for a particular pit configuration, and in most cases, iterative calculations are required. For large stormwater networks, this typically leads to a huge time-cost for the designers, or alternatively, to an overly-conservative design approach. To overcome such problems, several semi-analytical methods have been proposed, with an aim to replace the dependence on charts. These range from the relatively simple methods suggested by Argue (1986), Hare *et al* (1990)<sup>2</sup>, and Mills *et al* (1998), to the more accurate methods (which are arguably as complex as using the charts manually) suggested by Parsell (1992), and Stein *et al* (1999). A summary paper (O'Loughlin *et al*, 2002) reviewed the latter four of these methods, and concluded that none matched acceptably well, across the full range of pit configurations covered by the charts, and that more work was required to develop a practical method suitable for implementation with a computer.

12d Model adopts a method that is purely numerical, rather than semi-analytical. It is based on the fact that the majority of the chart data (i.e. the charts for pits with no more than a single upstream pipe) offer a range suitable for consideration in a continuous sense. This fact has allowed the chart data to be re-arranged and combined into a single database of Ku and Kw values – one that both spreads evenly across the full range of the charts used, and is convenient for computation. The resultant database is used to calculate values which match the charts *perfectly*, for those pits which coincide with one of the discrete chart configurations; otherwise, values are calculated which indicate a *linear transition* between particular charts. The Ku and Kw calculations are *all* based on a robust, programmed sequence of one-dimensional and/or three-dimensional interpolations within the database.

The method may be thought of as a particular, holistic way of interpreting the chart data. It has been developed with an aim to minimise user input, and increase the overall efficiency of the design process. Individual charts *do not* need to be nominated at each pit, and horizontal and vertical misalignment of pipes (a key factor affecting Ku and Kw) is considered with minimal interaction. The method is most reliable for pits with either no upstream pipe, or one upstream pipe. For pits with two or more upstream pipes (for which very few discrete charts exist) a single equivalent upstream pipe is determined, yielding results which compare adequately with the limited chart data available.

For culvert inlets, a different method is employed to calculate Ku values for culverts flowing under *inlet* control. In these cases, a Ku value must be specified directly for when the culvert flows under *outlet* control. The resultant headwater depth attained with this direct value, is then compared with the headwater depth calculated from variants of the weir or orifice flow formulae (modified to match published standard headwater nomographs for pipe and box culverts flowing under *inlet* control). If the latter headwater depth is greater, the culvert is assumed to be flowing under *inlet* control, and a higher Ku value is back-calculated to account for the greater loss in pressure head through the headwall.

<sup>&</sup>lt;sup>1</sup> The term "pit" is extended in meaning here, to include *maintenance holes* (where no grate inlet flow from above is possible).

<sup>&</sup>lt;sup>2</sup> Sometimes referred to as the "Hare Equations". These equations differ from the "Hare Charts", in that they offer only an approximation to the *preferred configuration* charts (see configurations: G1, T1, T2, T4, T8, T10).

#### Ku & Kw Calculations in 12d Model

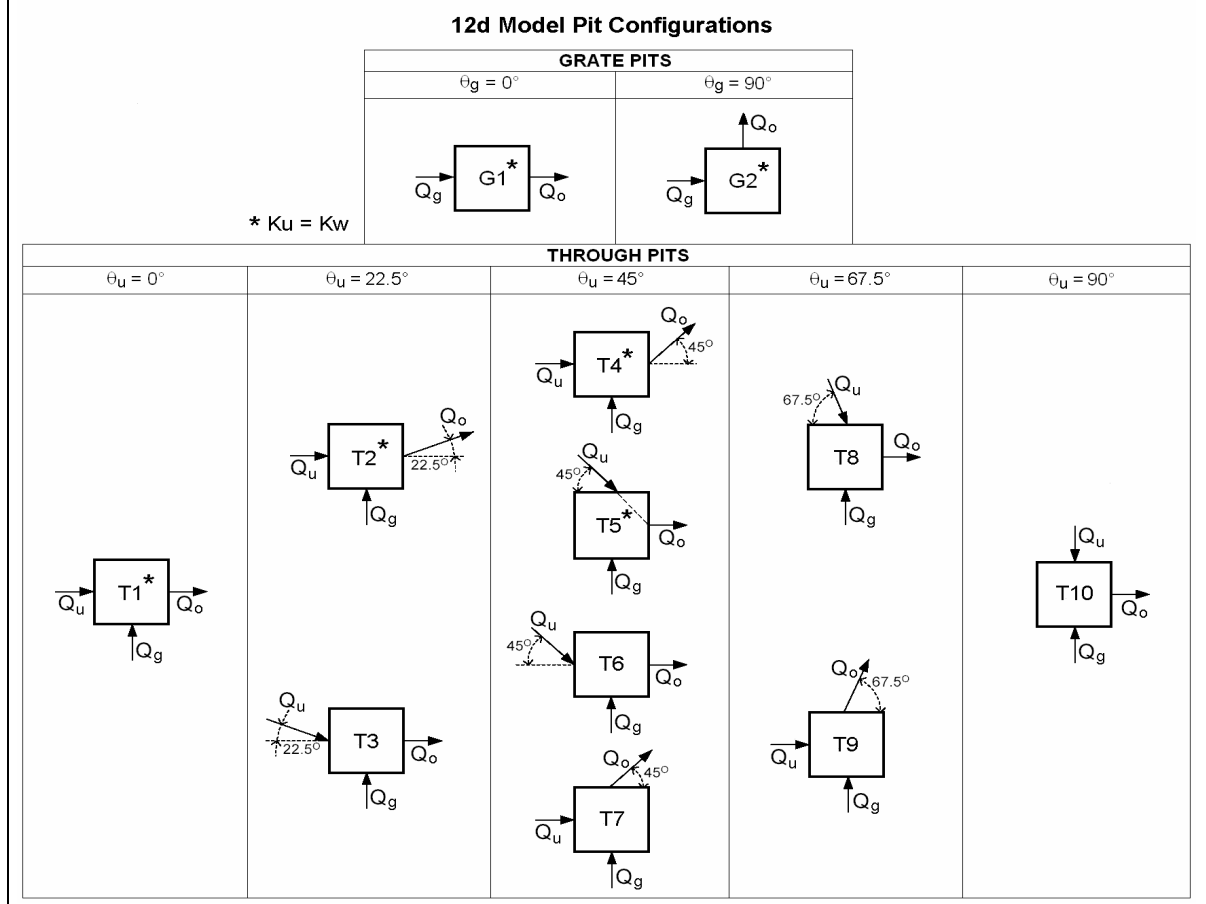

#### Chart Source 1: QUDM (1994). Chart Source 2: ACTDS (2003).

*In both source documents:* Chart for Grate Pits from Sangster *et al* (1958). Charts for Through Pits from Hare (1981).

| 12d Pit Config   | G1 | G2 | T1 | T2 | T3 | T4 | T5 | <b>T6</b> | T7 | <b>T8</b> | <b>T9</b> | T10 |
|------------------|----|----|----|----|----|----|----|-----------|----|-----------|-----------|-----|
| QUDM Ku Chart #  | 32 | 32 | 33 | 34 | 35 | 37 | 37 | 38        | 40 | 42        | 44        | 46  |
| QUDM Kw Chart #  | 32 | 32 | 33 | 34 | 36 | 37 | 37 | 39        | 41 | 43        | 45        | 47  |
| ACTDS Ku Chart # | 1  | 1  | 2  | 13 | 14 | 10 | 9  | 16        | 18 | 20        | 22        | 7   |
| ACTDS Kw Chart # | 1  | 1  | 2  | 13 | 15 | 10 | 9  | 17        | 19 | 21        | 23        | 8   |
| ACTDS Pit Type # | 1  | 2  | 3  | 11 | 12 | 8  | 7  | 13        | 14 | 15        | 16        | 6   |

| 12d Controls | 12d Settings       | Remarks                                           |  |  |  |  |
|--------------|--------------------|---------------------------------------------------|--|--|--|--|
| Ku method    | Direct             | Ku & Kw entered directly - no charts used.        |  |  |  |  |
|              | Inlet Headwall     | Special case: see Culvert Inlets on page 19       |  |  |  |  |
|              | Ku,Kw via Charts   | Ku & Kw determined by chart interpolation.        |  |  |  |  |
|              | Ku,Kw>0 via Charts | If interpolated Ku or Kw is negative, set to 0.0. |  |  |  |  |
| Ku config    | Preferred          | Gives the lowest Ku & Kw (on average).            |  |  |  |  |
|              | Good               | :                                                 |  |  |  |  |
|              | Fair               | :                                                 |  |  |  |  |
|              | Poor               | Gives the highest Ku & Kw (on average).           |  |  |  |  |

#### Independent Chart Variables :

 $\begin{array}{l} \theta g = angle \ between \ grate \ flow \ line \ and \ d/s \ pipe \\ \theta u = angle \ between \ equivalent \ u/s \ pipe \ and \ d/s \ pipe \\ Qg/Qo = \ equivalent \ grate \ flow \ ratio \\ Du/Do = \ equivalent \ pipe \ diameter \ ratio \\ S/Do = \ submergence \ ratio \end{array}$ 

#### **Procedural Steps :**

1A) Grate Pit chart is used for pits where Qg/Qo = 1.0.

• G1 used where  $\theta g \le 15^\circ$ ; G2 used where  $\theta g > 15^\circ$ .

1B) Through Pit charts are used for pits where  $0.0 \le Qg/Qo \le 0.5$ .

- Interpolation within a Through Pit chart is based on Qg/Qo and Du/Do.
- Interpolation between Through Pit charts is based on  $\theta$ u and *Ku config* : Preferred, Good, Fair, Poor.

|           | $0^{\circ}$ | 22.5° | 45° | 67.5°     | 90° |
|-----------|-------------|-------|-----|-----------|-----|
| Preferred | T1          | T2    | T4  | <b>T8</b> | T10 |
| Good      | T1          | T2    | T5  | <b>T8</b> | T10 |
| Fair      | T1          | T3    | T6  | Т9        | T10 |
| Poor      | T1          | T3    | T7  | Т9        | T10 |

1C) For pits where 0.5 < Qg/Qo < 1.0, a further (linear) interpolation based on Qg/Qo is made, between the interpolated data from steps 1A and 1B.

2) Step 1A, 1B or 1C produces a Ku and a Kw curve (both versus S/Do). Actual S/Do values are calculated to intersect the Kw curve, and thus find the applicable S/Do for the final Kw & Ku values.

# How does 12d Model determine the Ku & Kw chart inputs: Qg/Qo, Du/Do, $\theta$ g, $\theta$ u? Example with grate flow and 3 u/s pipes:

| Qg/Qo      | equivalent g   | grate flow rat     | io             |            |              | (Steps: 1A,         | 1B, 1C)  |                                         |
|------------|----------------|--------------------|----------------|------------|--------------|---------------------|----------|-----------------------------------------|
|            | From           | <b>Rescaled</b> to |                |            |              |                     |          |                                         |
|            | Rational       | Conserve           |                |            |              |                     |          |                                         |
|            | Method         | Mass               |                |            |              |                     |          |                                         |
|            | Qrat           | Qeq                |                |            |              |                     |          |                                         |
| Qg         | 53.0           | 48.8               |                |            |              |                     |          |                                         |
| Qu1        | 246.0          | 226.7              |                |            |              |                     |          |                                         |
| Qu2        | 151.0          | 139.2              |                |            |              |                     |          |                                         |
| Qu3        | 98.0           | 90.3               |                |            |              |                     |          |                                         |
| Qu         | 495.0          | 456.2              |                |            |              |                     |          |                                         |
| Qg + Qu    | 548.0          | 505.0              |                |            |              |                     |          | Qg/Qo = (Qg)eq / Qo                     |
| Qo         | 505.0          | 505.0              |                |            | Qg/Qo =      | 48.8/505.0 =        | 0.097    | 0.0 <= Qg/Qo <=1.0                      |
|            |                |                    |                |            |              |                     |          |                                         |
| Du/Do      | equivalent p   | oipe diameter      | ratio          |            |              | (Steps:             | 1B, 1C)  |                                         |
| Pipe Diame | eters          | Pipe Areas         |                |            |              |                     |          |                                         |
| Du1        | 375            | Au1                | 0.110          |            |              |                     |          |                                         |
| Du2        | 300            | Au2                | 0.071          |            |              |                     |          |                                         |
| Du3        | 225            | Au3                | 0.040          |            |              |                     |          |                                         |
|            |                | Au                 | 0.221          |            |              |                     |          | Du/Do = SQR(Au/Ao)                      |
| Do         | 600            | Ao                 | 0.283          |            | Du/Do =      | SQR(.221/.283) =    | 0.884    | 0.6 <= Du/Do <= 1.0                     |
|            |                |                    |                |            |              |                     | -        |                                         |
| θg         | angle betwe    | en grate flow      | line and d/s   | pipe       |              | (Steps:             | 1A, 1C ) |                                         |
| Angle betw | een setout str | ring and d/s p     | ipe            |            | <b>θ</b> g = |                     | 32.0     | $0^{\circ} \le \theta g \le 90^{\circ}$ |
|            |                |                    |                |            |              |                     |          |                                         |
| θu         | angle betwe    | en equivalent      | t u/s pipe and | d d/s pipe |              | (Steps:             | 1B, 1C)  |                                         |
|            | Horiz <b>0</b> | Drop               | VAF*           | θ          |              |                     |          | $\theta u = \theta 1.Qu 1/Qu$           |
| Qu1->Qo    | 0              | 20                 | 1.547          | 0          | θu =         | (0.0) 226.7/456.2 + |          | $+ \theta 2.Qu 2/Qu$                    |

Qu2->Qo

Qu3->Qo

90

30

40

590

1.867

0.044

90

54.7

\*VAF = Vertical Alignment Factor = ( Do - Drop ) / Du For VAF < +0.25 ( i.e. excessive vertical misalignment),  $\theta$  is increased linearly to compensate, viz: +0.25 > VAF > -0.25 Horiz  $\theta < \theta < 90^{\circ}$ 

38.3

+ θ3.Qu3/Qu

 $0^{\circ} \le \theta u \le 90^{\circ}$ 

(90.0) 139.2/456.2 +

(54.7) 90.3/456.2 =

#### **Grate Pits ( i.e. grate flow only)** Example of Kw calculation (Ku = Kw) :

| INPUT |        | _ |
|-------|--------|---|
| θg    | 32.0   |   |
| Do    | 0.300  |   |
| Vo    | 0.920  |   |
| ILo   | 27.224 |   |
| HGLo  | 27.900 |   |
|       |        |   |

| Chart : | G1   | G2   | _ | (G2)                   |        |       |       |        |
|---------|------|------|---|------------------------|--------|-------|-------|--------|
| θg      | 0°   | 90°  |   | (>15°)                 |        |       |       |        |
| S/Do    | Kw   | Kw   |   | Kw.Vo <sup>2</sup> /2g | WSE    | S     | S/Do  | Error  |
| 1.5     | 7.00 | 9.70 |   | 0.419                  | 28.319 | 1.095 | 3.650 | -2.150 |
| 2.0     | 4.80 | 7.00 |   | 0.302                  | 28.202 | 0.978 | 3.261 | -1.261 |
| 2.5     | 3.75 | 4.90 |   | 0.212                  | 28.112 | 0.888 | 2.959 | -0.459 |
| 3.0     | 3.15 | 3.80 |   | 0.164                  | 28.064 | 0.840 | 2.800 | 0.200  |
| 4.0     | 2.45 | 2.72 |   | 0.117                  | 28.017 | 0.793 | 2.645 | 1.355  |
| 5.0     | 2.10 | 2.20 |   | 0.095                  | 27.995 | 0.771 | 2.570 | 2.430  |
| 6.0     | 1.90 | 1.98 |   | 0.086                  | 27.986 | 0.762 | 2.538 | 3.462  |
| 7.0     | 1.80 | 1.87 | l | 0.081                  | 27.981 | 0.757 | 2.523 | 4.477  |

G1 used where  $\theta g \ll 15^{\circ}$ G2 used where  $\theta g > 15^{\circ}$ (as per Chart 32 of QUDM, 1994)

 $-\Delta WSE = WSE - HGLo = Kw.Vo^2/2g$ 

Qg-Answer: Kw = Ku = 4.05 ... S/Do = 2.80 → G2 Intersection 10 WSE 9 <u>V₀́</u> 2g  $\mathsf{K}_w$ 8 HGLo S 7  $O_{Q_0} = Q_g$ 6 ¶D₀ Kw Elevation 5 Qo  $\mathsf{D}_0$ 4 3  $\theta_{g}$ 2 Qg 1 4.0 **S/Do** 1.5 2.0 2.5 3.0 3.5 4.5 5.0 5.5 6.5 6.0 7.0 Plan

#### **Through Pits ( i.e. through flow and grate flow)** Example of Ku & Kw calculation :

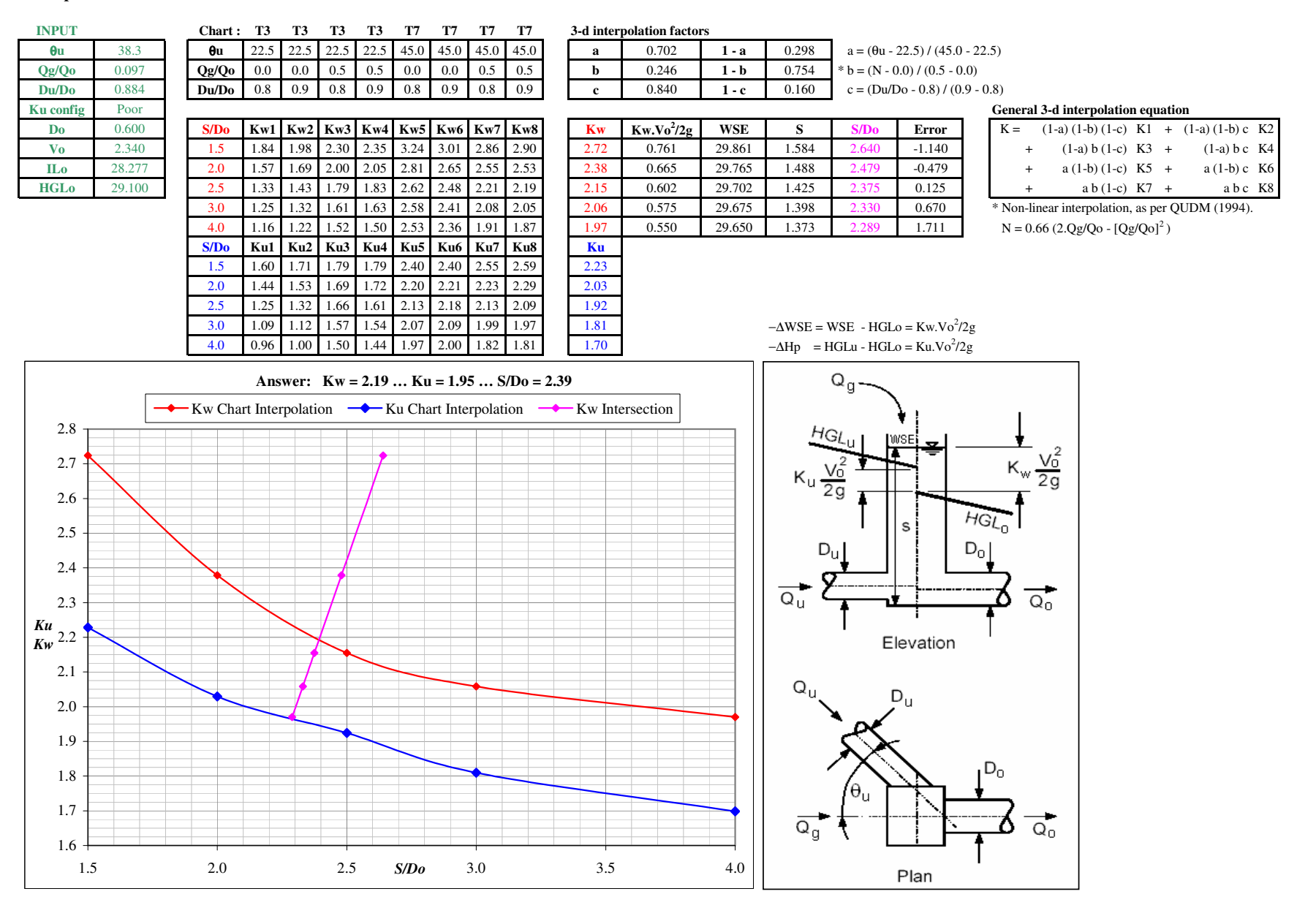

Page 6 of 21

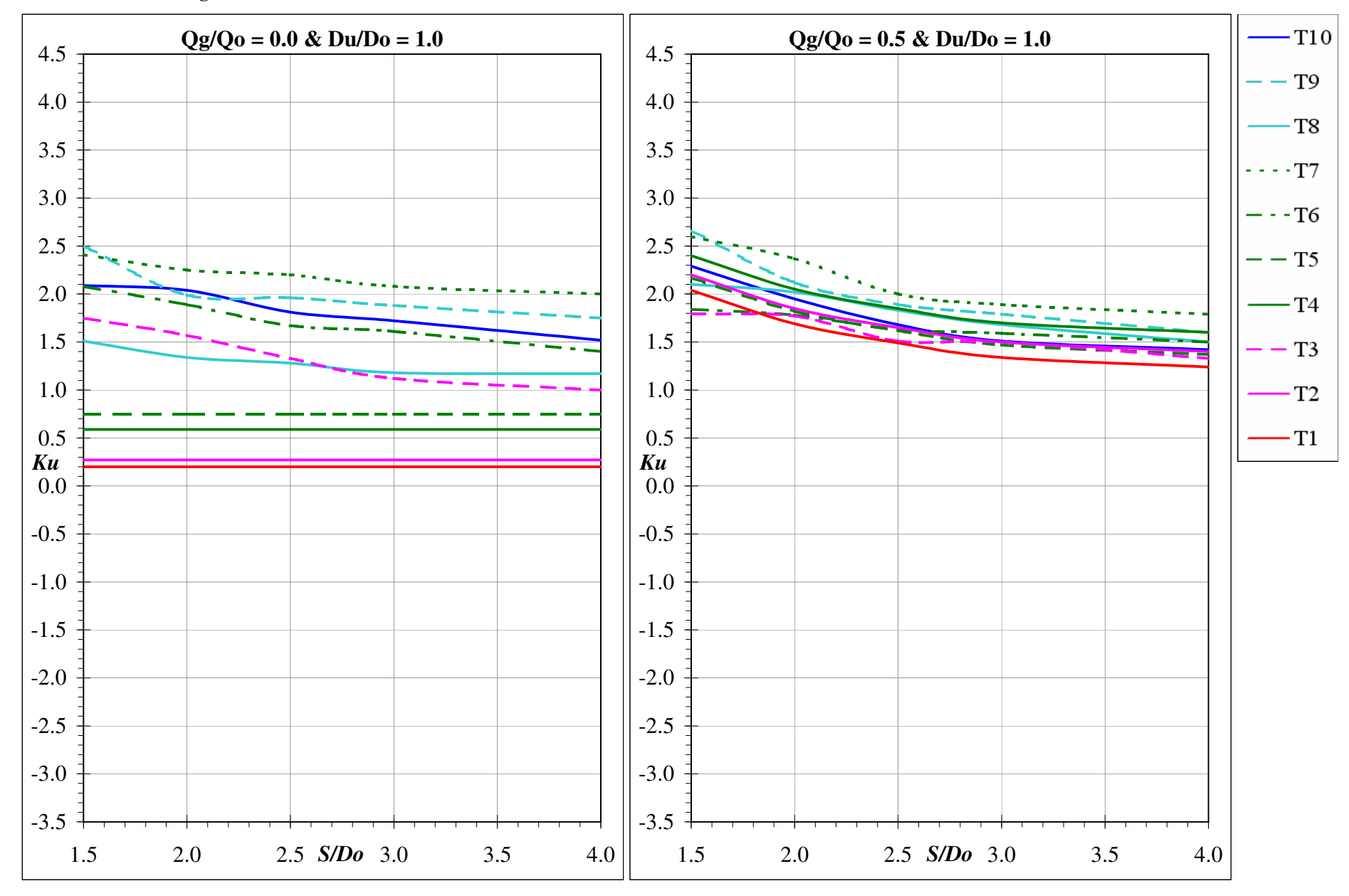

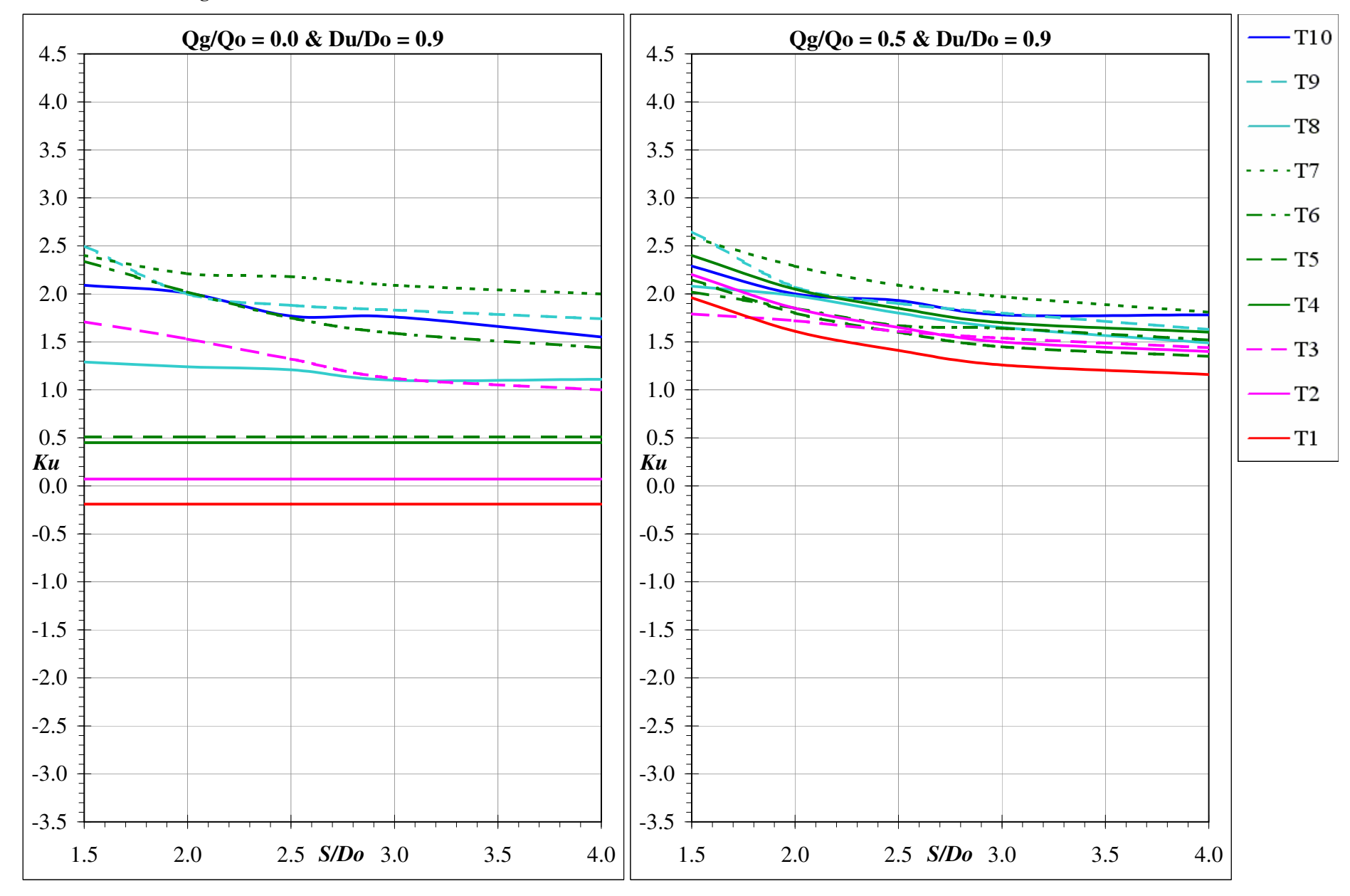

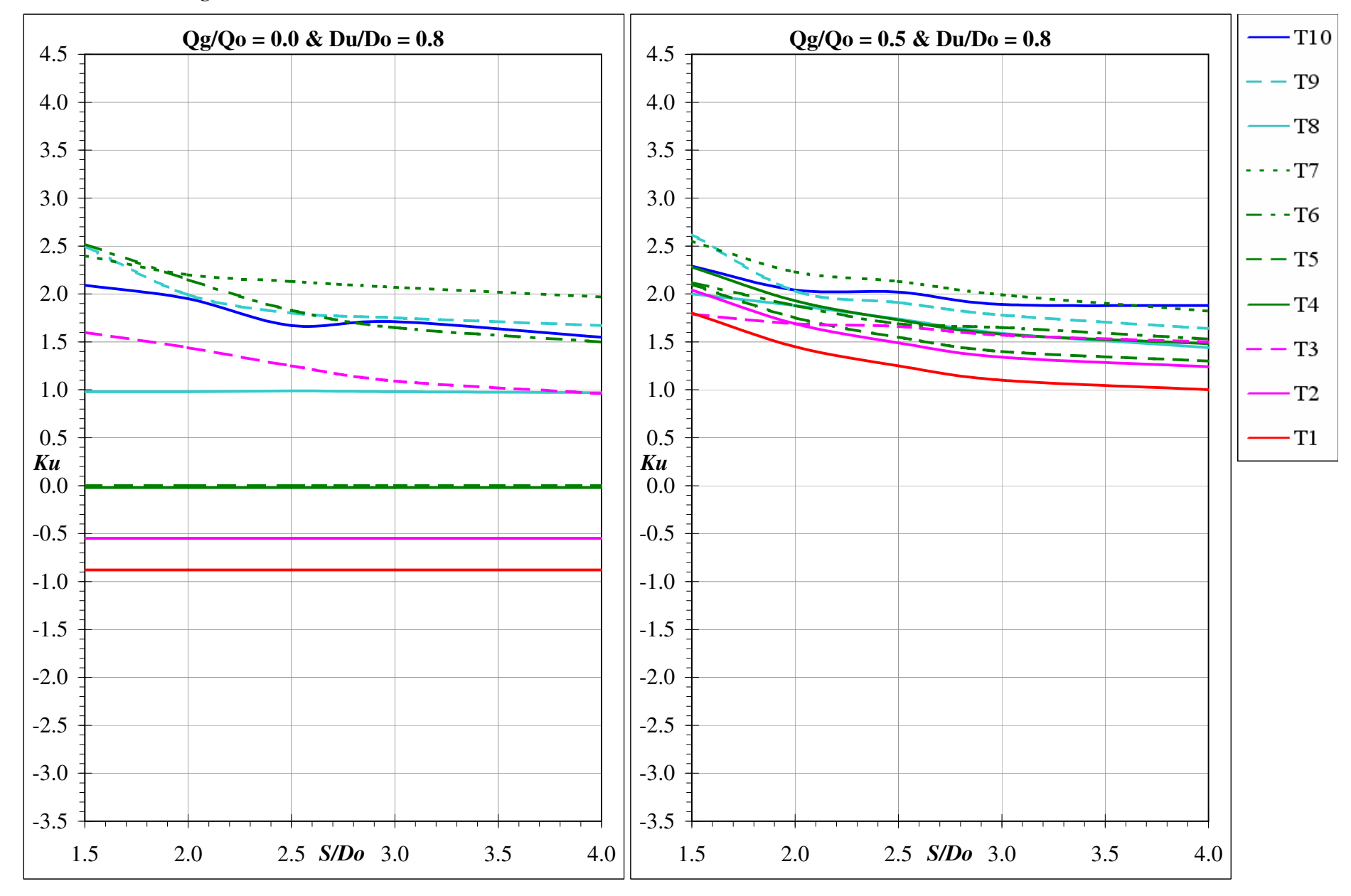

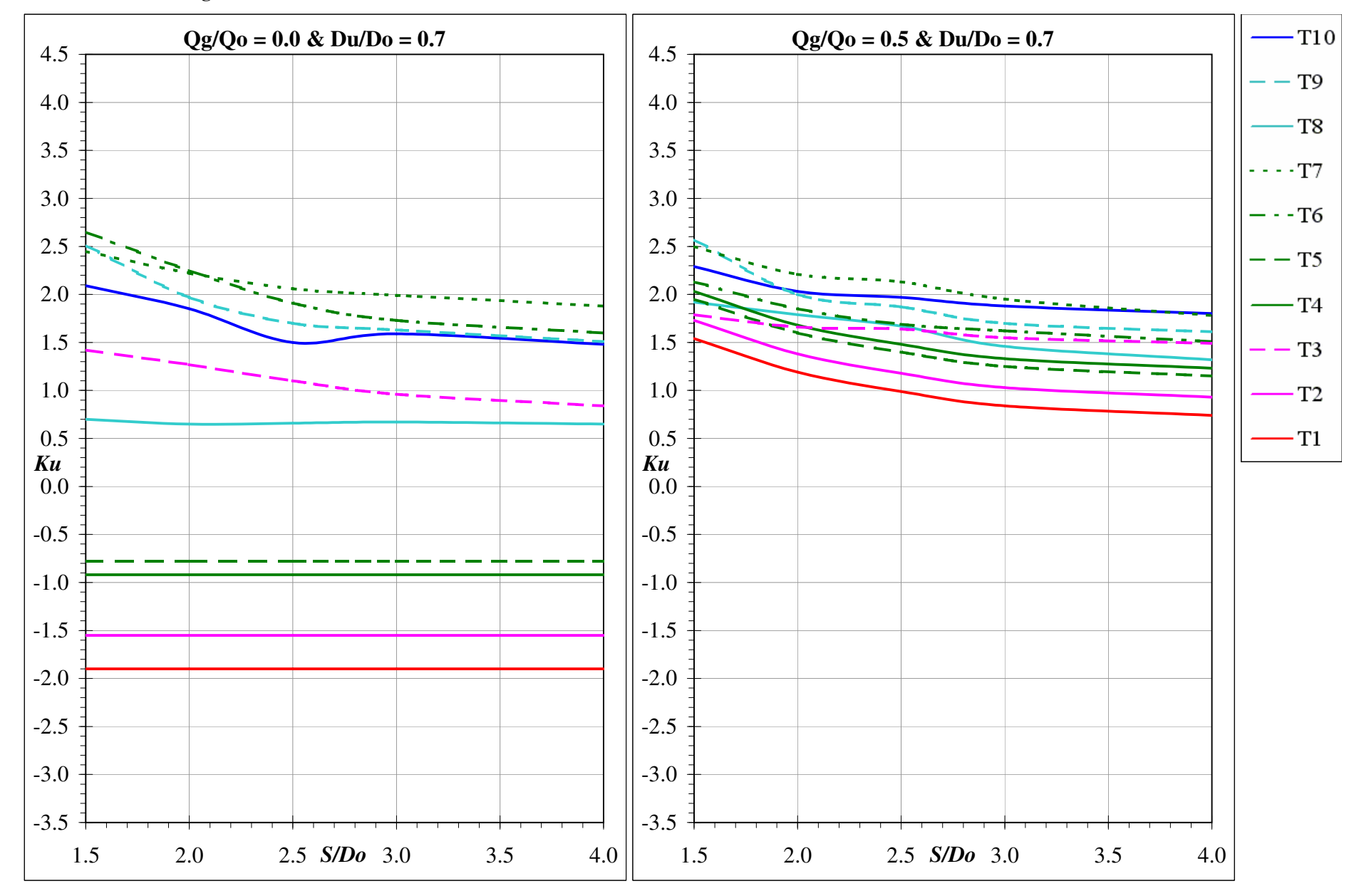

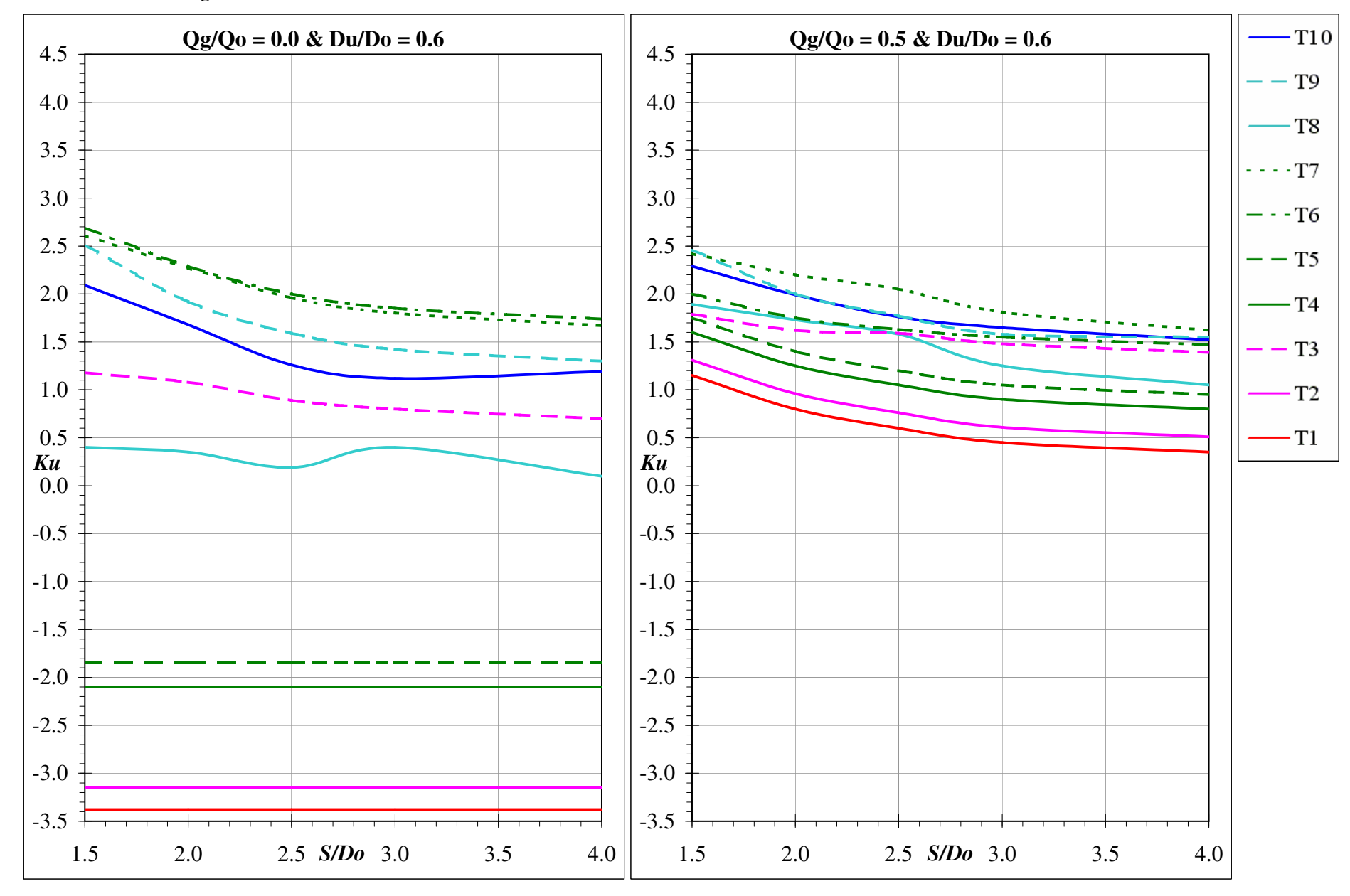

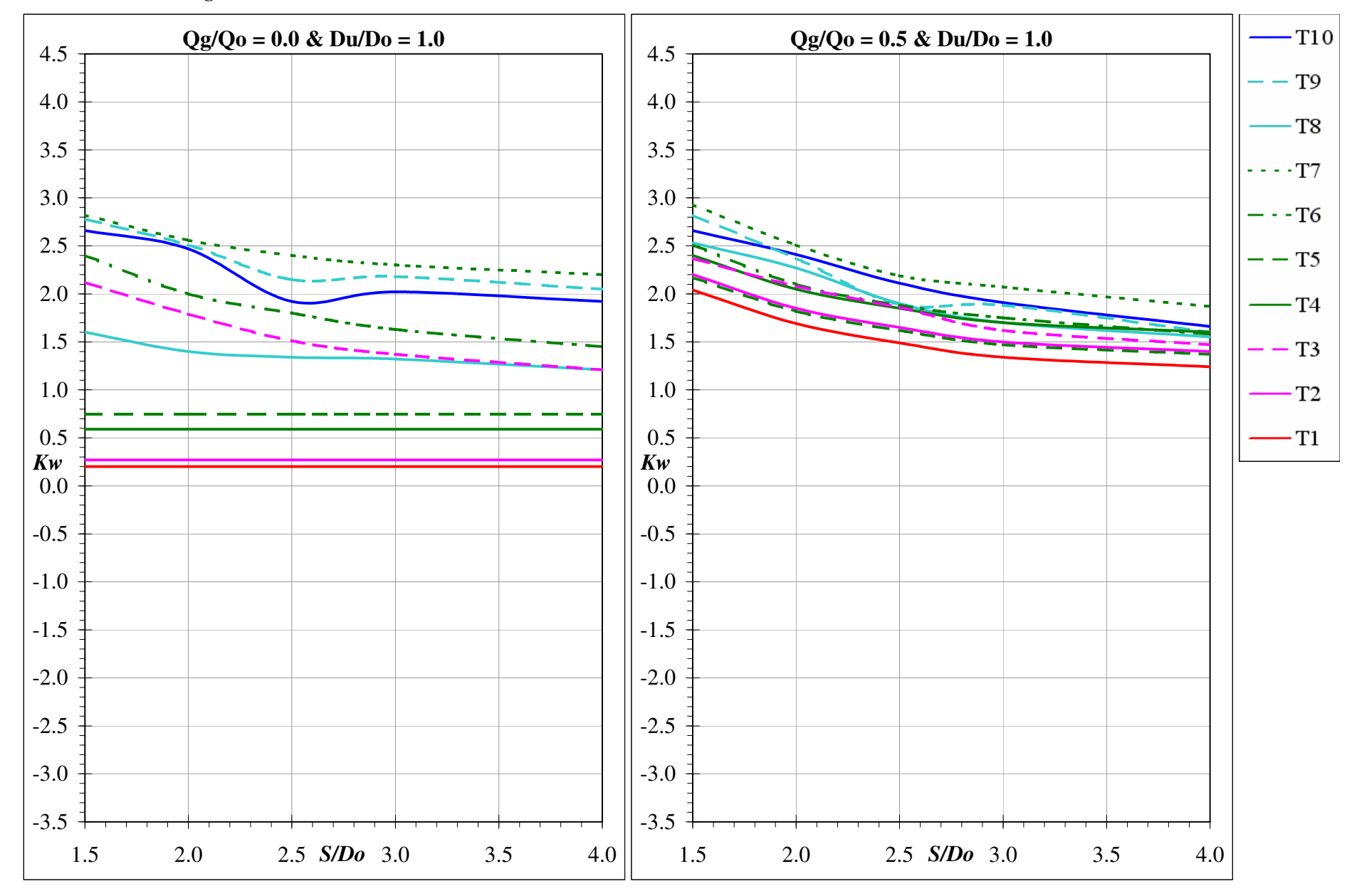

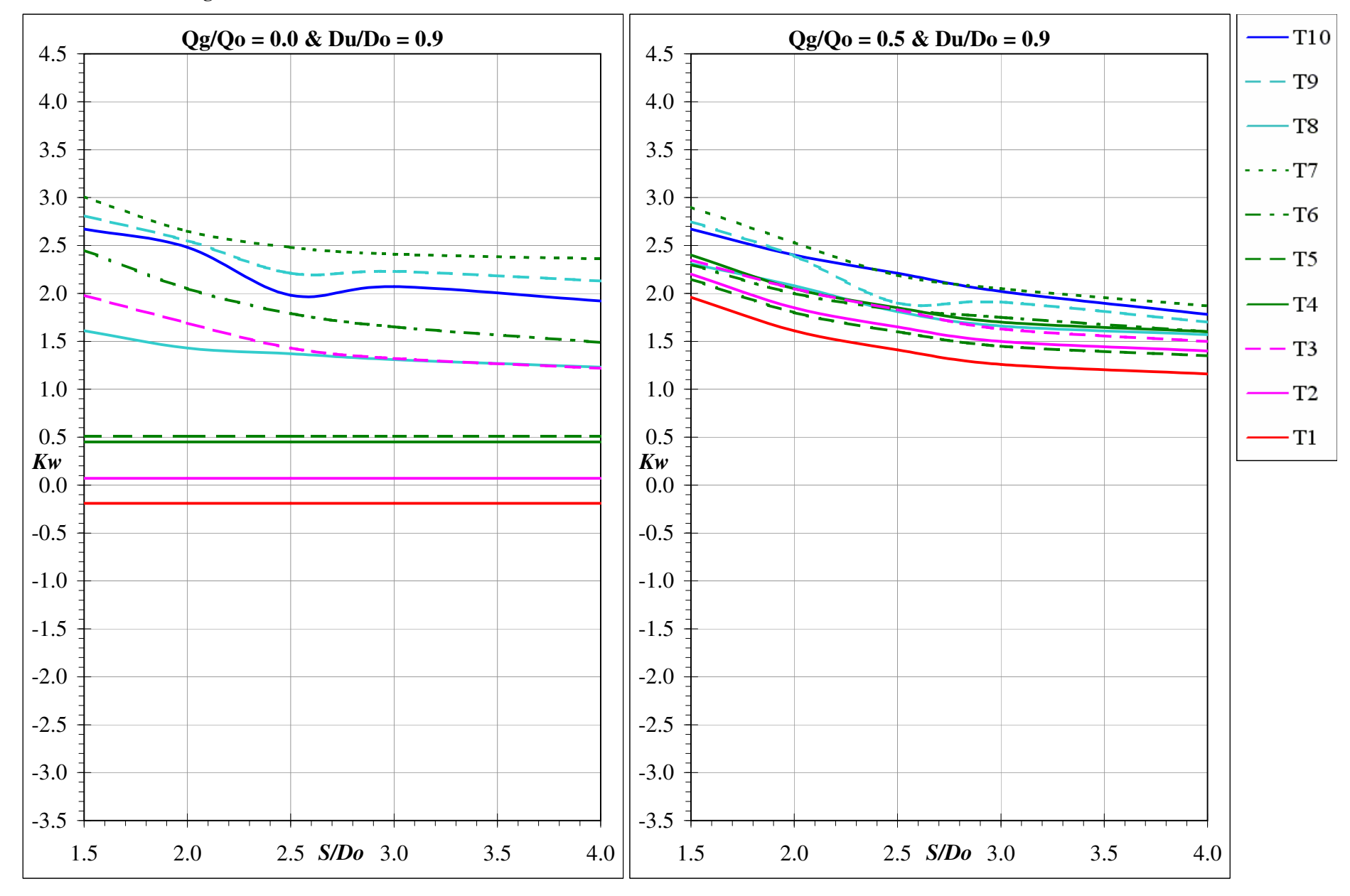

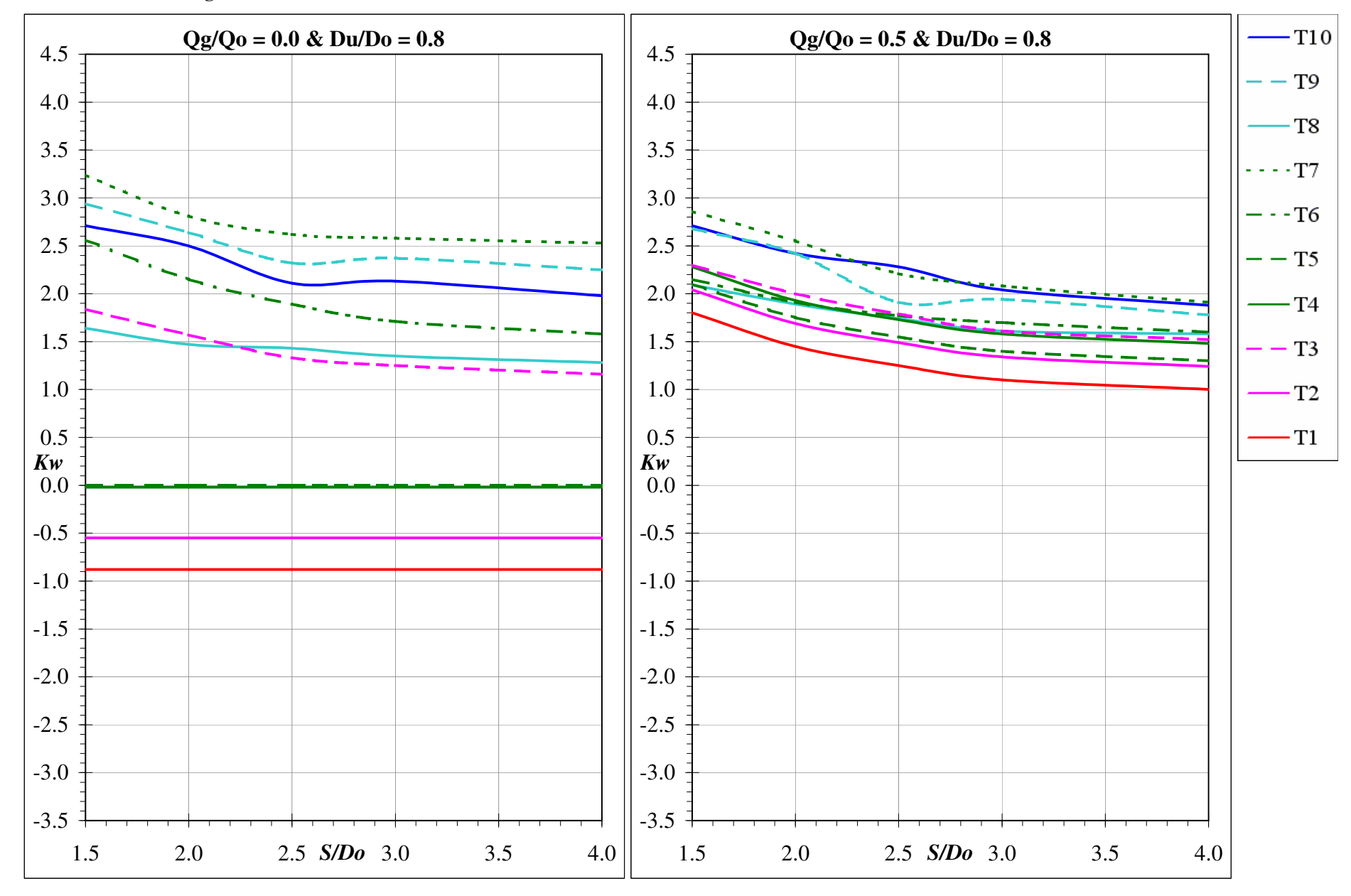

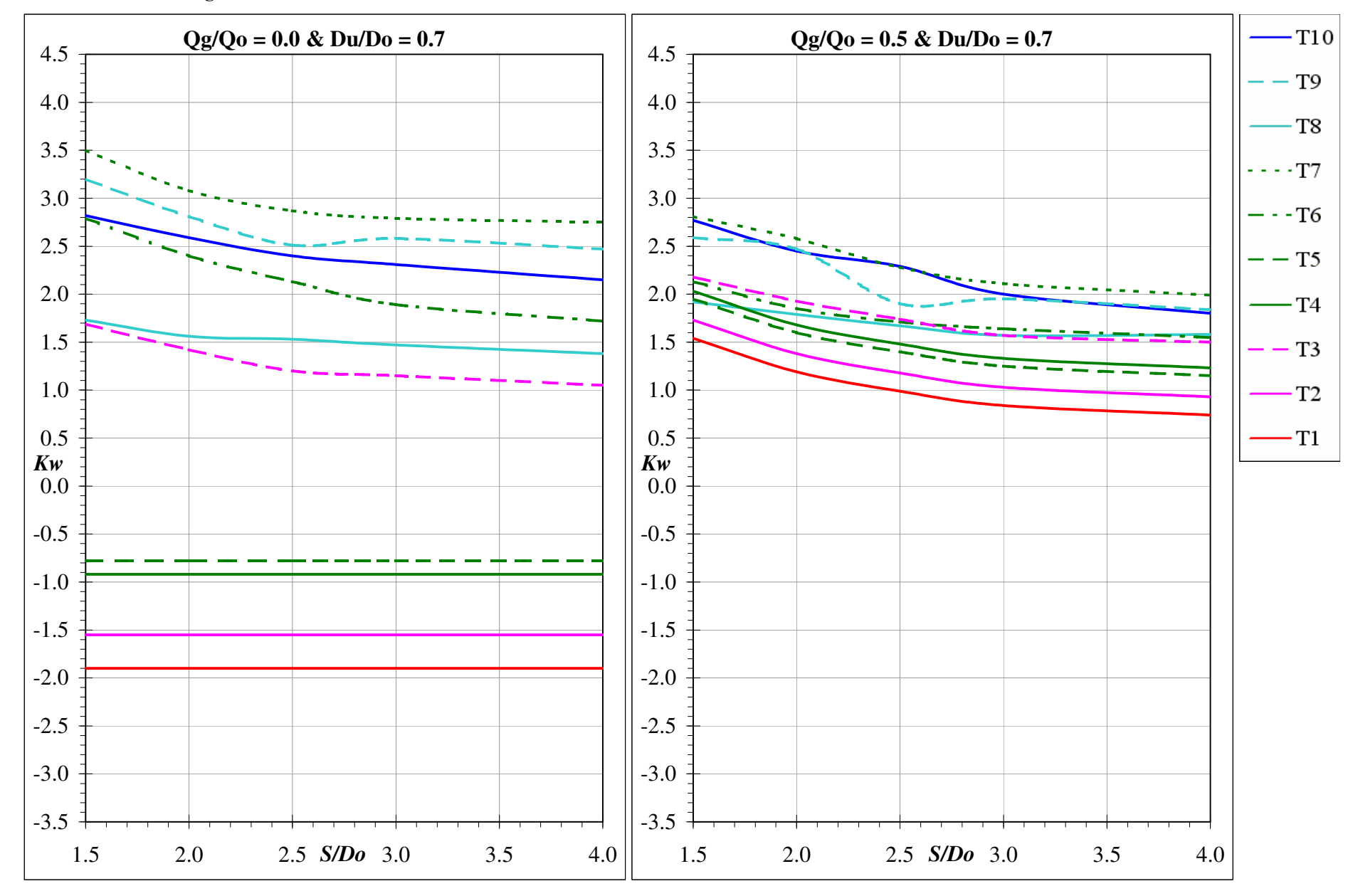

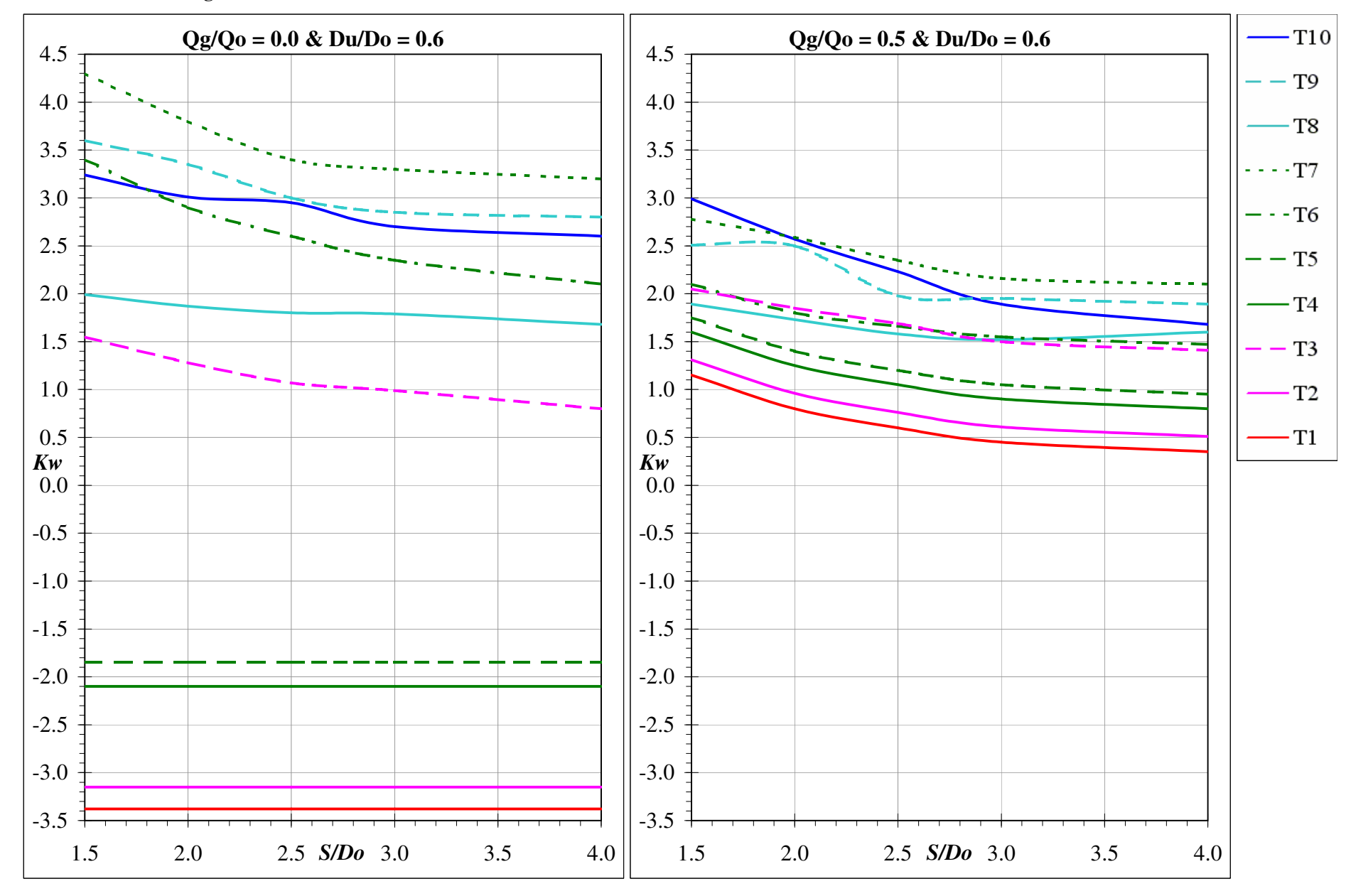

#### **Other Chart Data**

Both source documents contain other charts not used by *12d Model*, covering the following limited set of four pit configurations, each with two upstream pipes:

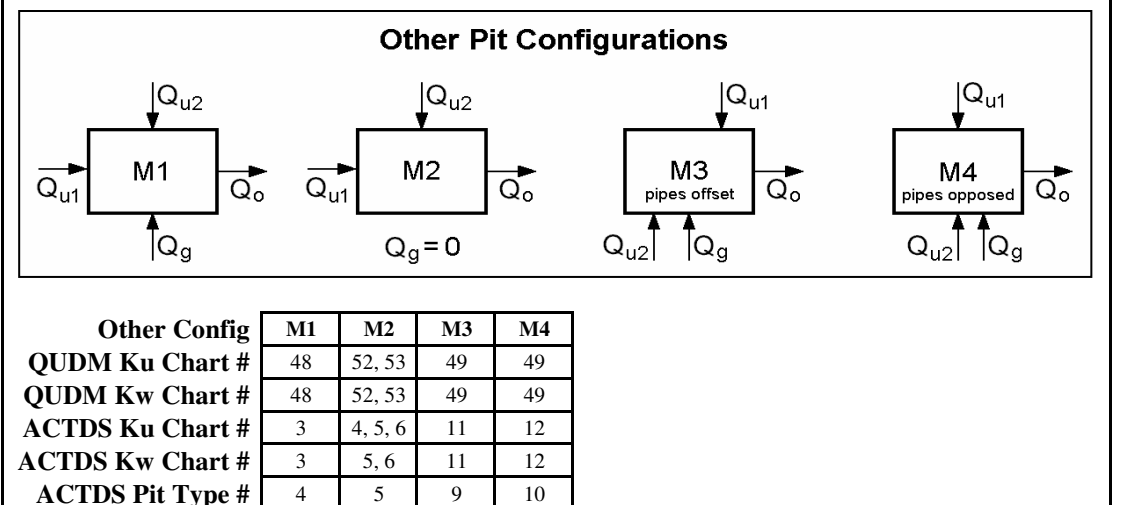

The charts for M3, M4, and (under certain conditions) M2, suggest *slightly* independent (i.e. *slightly* different) Ku values for each of the two upstream pipes. However, the peak flows in each pipe (determined by *12d Model* via the Rational Method) do not, in general, occur at the same moment in time, and so provide little justification to account for these slight differences. As such, *12d Model* supports only a single Ku (and a single Kw) at each pit. The Rational Method is a statistical design method with much to commend it, but it is not sophisticated enough for these particular charts, which are perhaps better suited to a method based on unsteady flow simulations.

Using the *12d Model* method (of determining a single equivalent upstream pipe), the Ku and Kw values for M1 and M2 may be estimated adequately, if a little conservatively, with the *Ku config* set to "Fair". For M3 and M4, adequate estimations are made regardless of the *Ku config* setting.

For other configurations of multiple upstream pipes – especially those where the jet of each upstream pipe projects wholly into the downstream pipe –  $Ku \ config$  settings of "Preferred" or "Good", may be more appropriate.

#### Notes :

The "Missouri Chart" used by *12d Model* for Grate Pits, possibly suggests conservatively high Kw values at low submergence ratios, compared with the evidence suggested by some other empirical and analytical studies. However, due to the typically low velocity head in the downstream pipe, a high Kw value rarely makes a significant difference in Grate Pits.

The "Hare Charts" used by *12d Model* for Through Pits, are all based on *square* pits with sides twice the diameter of the downstream pipe. Some of the comparable "Missouri Charts" consider pits with other geometries, and typically suggest lower Ku values.

If difficulties are encountered in adequately matching Ku and Kw values to a particular chart not considered by *12d Model*, simply set the *Ku method* to "Direct", and enter the chart values manually. Alternatively, consider contacting the author (email: owen.thornton@12d.com) with information about the chart in question.

#### Part-full Flow and/or Extreme Submergence Ratios

Strictly speaking, the chart data are only applicable to pipes flowing full and under pressure. For pipes flowing part-full through pits, it is most common to assume reduced magnitudes of  $\Delta$ Hp and  $\Delta$ WSE, which immediately questions the validity of the assumption that the head changes are proportional to the (higher, part-full) velocity head. Some of the current Australian design manuals provide estimation procedures for these uncertain cases, but they can often result in *increased* magnitudes of  $\Delta$ Hp and  $\Delta$ WSE. In an attempt to provide a compromise, 12d Model employs a procedure to ensure the magnitudes are neither increased nor reduced. At those pits where the downstream pipe flows part-full, 12d Model determines Ku and Kw by assuming the HGL to be at the *obvert* of the pipe (with  $\Delta$ Hp and  $\Delta$ WSE based on the *full pipe* velocity head). Once the head changes are determined in this way, they are applied from the calculated HGL in the downstream pipe, not the pipe obvert.

The chart data for Grate Pits give Kw values for S/Do ranging from 1.5 to 7.0, and for Through Pits give Ku and Kw values for S/Do ranging from 1.5 to 4.0. In *12d Model*, the chart data are assumed to be applicable for all S/Do values greater than or equal to 1.0, with Ku and Kw extending horizontally beyond the chart limits, when plotted against S/Do. With the "obvert assumption" outlined above for part-full flow, it is only ever a *negative* Kw value that may *potentially* cause S/Do to be calculated less than 1.0. Since this situation is far enough outside the range of the charts to be deemed "in doubt", *12d Model* handles such instances by simply (and conservatively) increasing the Ku and Kw values, so as to give S/Do equal to 1.0.

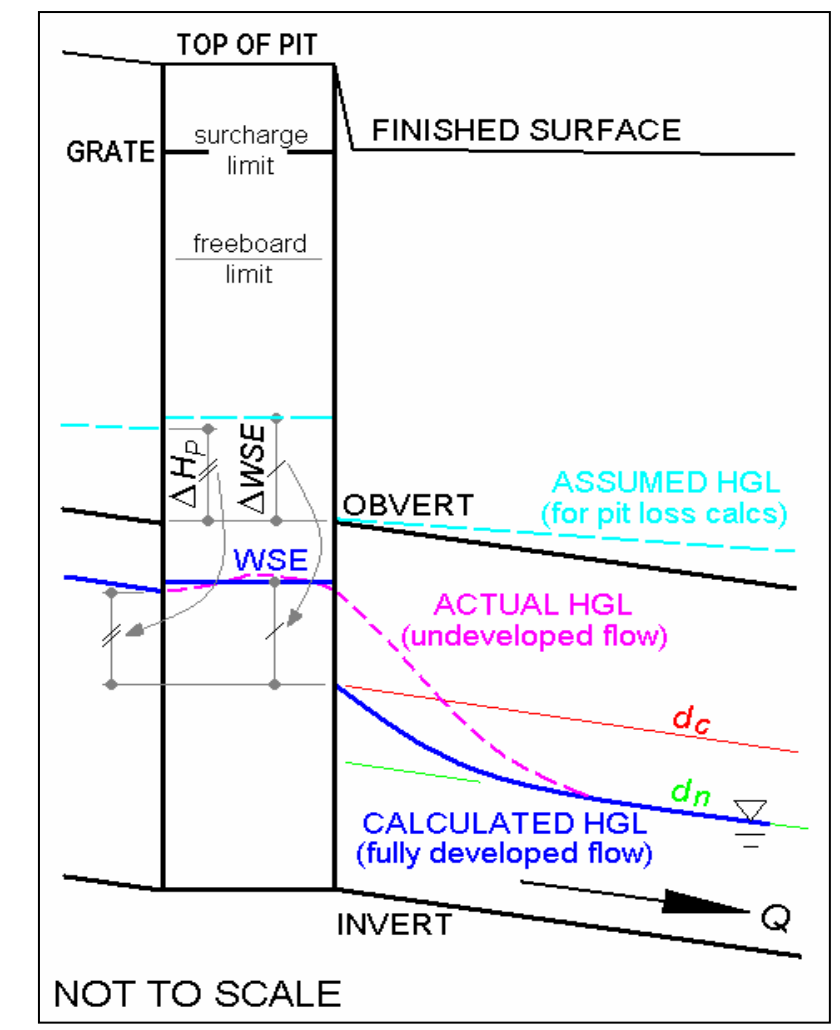

An Example of Part-full Flow
# **Culvert Inlets**

For pipe or box culvert inlets, *12d Model* can determine whether the culvert is flowing under *inlet* or *outlet* control, and if under *inlet* contol, it can calculate a Ku value to give the required loss in pressure head. For these cases, the user need only ensure that the *Ku method* is set to "Inlet Headwall" and that a *direct* Ku value is specified (typically 1.2 to 1.9, where Ku = Ke + 1) for the culvert flowing under *outlet* control.

The backwater HGL analysis performed by *12d Model*, handles culverts flowing under *outlet* control, using the *direct* Ku value specified. A further calculation is then performed, to determine the culvert headwater depth under *inlet* control, using one or other of the following variants of the weir and orifice flow formulae:

 $Q = a B (HW)^{1.5}$  ... weir flow, HW/D <= 1 $Q = b A (HW - c D)^{0.5}$  ... orifice flow, HW/D > 1

where:

Q = design flow rate per barrel (cumecs)

HW = headwater depth (m)

- D =culvert diameter or box height (m)
- B =culvert diameter or box width (m)
- $A = \text{culvert x-sectional area per barrel } (\text{m}^2)$

 $a = 1.30 \quad 1.67$ 

$$b = 2.74 2.92$$

 $c = 0.65 \quad 0.65$ 

**Note:** the constants a, b, c have been chosen to match the results from standard headwater nomographs for concrete pipe and box culverts under *inlet* control, published in the RDDM (2002) as Figures 4.9A(1) & 4.9B(1).

If the headwater depth under *inlet* control is greater than the previously determined depth under *outlet* control, the culvert is assumed to be flowing under *inlet* control, and a higher Ku value is back-calculated to account for the greater loss in pressure head through the headwall, viz:

 $Ku = (HW + IL - HGL_o) / H_v$ 

where:

*IL* = invert level at culvert entrance (m)

HGL<sub>o</sub> = HGL level *inside* culvert entrance (m) - from backwater analysis

 $H_v$  = full pipe velocity head in culvert (m)

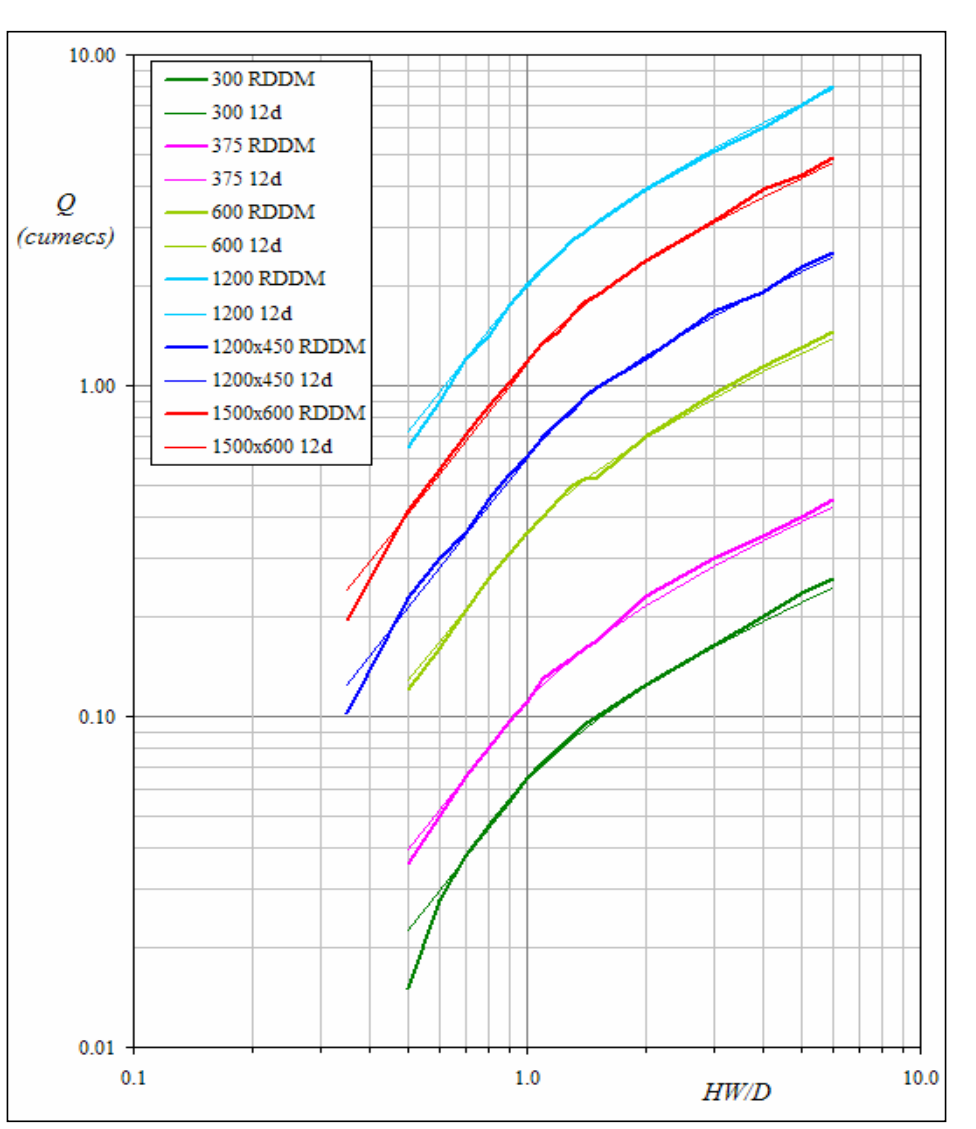

Comparison between results from RDDM headwater nomographs and 12d Model formulae, for several standard pipe and box culvert sizes (in millimetres)

# **Design Checks**

Spreadsheet reports may be generated quickly and easily, to allow checking and auditing of the Ku and Kw values calculated by *12d Model*.

From the *Import/Export* panel of the *Drainage Network Editor*, simply *Export* to the *Spreadsheet clipboard*, using the *Customised list file* supplied in the installed *Library* folder (as shown below), and paste the results into your spreadsheet.

| Drainage Network E                                                                                                    | Editor: Import/Export                 |
|----------------------------------------------------------------------------------------------------|---------------------------------------|
| Drainage model                                                                                                    | drainage                              |
| I/O format                                                                                                    | Spreadsheet clipboard 🔽               |
| I/O file name                                                                                                    | clipboard.txt 🗀                       |
| <ul> <li>Export</li> <li>Export catchment det</li> <li>Export bypass flow de</li> <li>Export pipe inverts an</li> <li>Spreadsheet option:</li> <li>Export all junction</li> </ul> | ails T<br>etails T<br>nd sizes T<br>s |
| Preset output<br>List file name                                                                                                    | Customised list file                  |

| C Import<br>Hold obverts on import                              | Γ                |
|-----------------------------------------------------------------|------------------|
| Generate plan results  Generate plan PPF Model for plan results | gn.drainplanppf  |
| Full clean of model beforehand                                  |                  |
| Generate long-section results  Drainage long-section PPF        | design.drainppf  |
| Clean model(s) beforehand                                       | drainage LS plot |
|                                                                 |                  |
| Run Back to Editor                                              | Help             |

# Standard "Customised list file": \$LIB\drainage\_ku\_calc\_check.txt

| header     |           |          |              |              |              |        |        |       |            |            |       |       |          |
|------------|-----------|----------|--------------|--------------|--------------|--------|--------|-------|------------|------------|-------|-------|----------|
| Pit        | Ku        | Kw       | V'head       | P'head Loss  | WSE Loss     | Ku     | Ku     | Qg/Qo | Grate Flow | Pipe Flow  | Du/Do | S/Do  | Chart(s) |
| header     |           |          |              |              |              |        |        |       |            |            |       |       |          |
| Name       |           |          |              | (Ku.V'head)  | (Kw.V'head)  | Method | Config | Ratio | Deflection | Deflection | Ratio | Ratio | Used     |
| header     |           |          |              |              |              |        |        |       |            |            |       |       |          |
| (-)        | (-)       | (-)      | ( <b>m</b> ) | ( <b>m</b> ) | ( <b>m</b> ) | (-)    | (-)    | (-)   | (deg)      | (deg)      | (-)   | (-)   | (-)      |
| pit data   |           |          |              |              |              |        |        |       |            |            |       |       |          |
| pit name   |           |          |              |              |              |        |        |       |            |            |       |       |          |
| calculated | d ku      |          |              |              |              |        |        |       |            |            |       |       |          |
| calculated | d kw      |          |              |              |              |        |        |       |            |            |       |       |          |
| pipe data  |           |          |              |              |              |        |        |       |            |            |       |       |          |
| calculated | l veloci  | ity head | 1            |              |              |        |        |       |            |            |       |       |          |
| pit data   |           |          |              |              |              |        |        |       |            |            |       |       |          |
| calculated | l pit pro | essure h | nead loss    |              |              |        |        |       |            |            |       |       |          |
| calculated | l pit ws  | e loss   |              |              |              |        |        |       |            |            |       |       |          |
| calculated | l ku me   | thod     |              |              |              |        |        |       |            |            |       |       |          |
| calculated | d ku co   | nfig     |              |              |              |        |        |       |            |            |       |       |          |
| calculated | l ku gra  | te flow  | / ratio      |              |              |        |        |       |            |            |       |       |          |
| calculated | l ku gra  | te flow  | angle        |              |              |        |        |       |            |            |       |       |          |
| calculated | l ku pip  | be flow  | angle        |              |              |        |        |       |            |            |       |       |          |
| calculated | d ku dia  | imeter i | ratio        |              |              |        |        |       |            |            |       |       |          |
| calculated | l ku sul  | omerge   | nce ratio    |              |              |        |        |       |            |            |       |       |          |
| calculated | l ku cha  | art      |              |              |              |        |        |       |            |            |       |       |          |

## Sample Ku & Kw Design Check Report :

| Pit   | V.   | K.w. | K      | K           | K           | K                | x70       | P'head Loss | WSE Loss   | Ku         | Ku    | Qg/Qo | Grate Flow    | Pipe Flow | Du/Do | S/Do | Chart(s) |
|-------|------|------|--------|-------------|-------------|------------------|-----------|-------------|------------|------------|-------|-------|---------------|-----------|-------|------|----------|
| Name  | ĸи   | ĸw   | vinead | (Ku.V'head) | (Kw.V'head) | Method           | Config    | Ratio       | Deflection | Deflection | Ratio | Ratio | Used          |           |       |      |          |
| (-)   | (-)  | (-)  | (m)    | (m)         | (m)         | (-)              | (-)       | (-)         | (deg)      | (deg)      | (-)   | (-)   | (-)           |           |       |      |          |
| 1.6H  | 1.11 |      | 0.21   | 0.23        | 0.23        | Inlet Headwall   |           |             |            |            |       |       | Inlet Control |           |       |      |          |
| 2.1S  | 1.83 |      | 0.07   | 0.13        | 0.13        | Ku,Kw via Charts | Preferred | 0.50        |            | 27.7       | 0.72  | 1.56  | T2/T4         |           |       |      |          |
| 2.2S  | 7.37 |      | 0.06   | 0.48        | 0.48        | Ku,Kw via Charts |           | 1.00        | 90.0       |            |       | 1.93  | G2            |           |       |      |          |
| 3.1G  | 0.72 |      | 0.57   | 0.41        | 0.41        | Ku,Kw via Charts | Preferred | 0.08        |            | 30.2       | 1.00  | 1.88  | T2/T4         |           |       |      |          |
| 3.2G  | 0.42 |      | 0.49   | 0.21        | 0.21        | Ku,Kw via Charts | Preferred | 0.14        |            | 0.0        | 0.89  | 1.91  | T1            |           |       |      |          |
| 3.4M  | 0.82 | 0.83 | 0.36   | 0.29        | 0.30        | Ku,Kw via Charts | Good      | 0.00        |            | 48.3       | 1.00  | 2.74  | T5/T8         |           |       |      |          |
| 3.8M  | 0.55 |      | 0.19   | 0.11        | 0.11        | Ku,Kw via Charts | Good      | 0.00        |            | 35.5       | 1.00  | 2.83  | T2/T5         |           |       |      |          |
| 3.9S  | 1.07 |      | 0.17   | 0.18        | 0.18        | Ku,Kw via Charts | Preferred | 0.26        |            | 29.5       | 1.00  | 3.48  | T2/T4         |           |       |      |          |
| 3.10G | 0.34 |      | 0.50   | 0.17        | 0.17        | Ku,Kw via Charts | Good      | 0.00        |            | 25.9       | 1.00  | 4.79  | T2/T5         |           |       |      |          |
| 3.11M | 1.73 | 1.88 | 0.23   | 0.40        | 0.44        | Ku,Kw via Charts | Fair      | 0.00        |            | 48.7       | 1.00  | 2.46  | T6/T9         |           |       |      |          |
| 3.12G | 0.83 |      | 0.24   | 0.20        | 0.20        | Ku,Kw via Charts | Good      | 0.23        |            | 11.3       | 1.00  | 3.88  | T1/T2         |           |       |      |          |
| 3.13G | 1.59 | 1.63 | 0.17   | 0.27        | 0.28        | Ku,Kw via Charts | Preferred | 0.53        | 37.0       | 63.5       | 1.00  | 3.95  | G2/T4/T8      |           |       |      |          |
| 3.14G | 5.86 |      | 0.04   | 0.23        | 0.23        | Ku,Kw via Charts |           | 1.00        | 0.0        |            |       | 1.76  | G1            |           |       |      |          |

## References

\*ACTDS (2003) "ACT Design Standards for Urban Infrastructure",

DS01 - Stormwater, Appendix A, *ACT Dept. of Territory and Municipal Services, Canberra,* (available at: www.tams.act.gov.au/work/design\_standards\_for\_urban\_infrastructure).

Argue J.R. (1986) "Storm drainage design in small urban catchments: a handbook for Australian Practice", Special Report No. 34, *Australian Road Research Board, Vermont South, Victoria*.

- ARR (1987) "Australian Rainfall and Runoff : A Guide to Flood Estimation", Vol. 1, *Instn. Engrs. Aust.*
- Hare C.M. (1981) "Energy Losses in Pipe Systems", Advances in Urban Drainage Design, *Insearch Ltd, NSW Institute of Technology*.
- Hare C.M., O'Loughlin G.G. & Saul A.J. (1990) "Hydraulic Losses at Manholes in Piped Drainage Systems", Proc. International Symposium on Urban Planning and Stormwater Management, Kuala Lumpur.
- Mills S.J. & O'Loughlin G. (1998) "Workshop on urban piped drainage systems", Swinburne University of Technology and University of Technology, Sydney, (also earlier editions from 1982).
- O'Loughlin G. & Stack B. (2002) "Algorithms for Pit Pressure Changes and Head Losses in Stormwater Drainage Systems", Proc. 9th International Conference On Urban Drainage, Portland, Oregon.
- Parsell R. (1992) "Generalised Equations for Estimating Pressure Change Coefficients at Stormwater Pit Junctions", Proc. International Conference on Urban Stormwater Management, Instn. Engrs. Aust.
- **QUDM** (1994) "Queensland Urban Drainage Manual", Vol. 2, *Queensland Govt. Dept. of NRM&W, Brisbane.*
- **RDDM** (2002) "Road Drainage Design Manual", Queensland Govt. Dept. of Main Roads, Brisbane.
- Sangster W.M., Wood H.W., Smerdon E.T. & Bossy H.G. (1958) "Pressure changes at storm drain junctions", Engineering Series Bulletin No. 41, *Engineering Experiment Station, University of Missouri.*
- Stein S.M., Dou X., Umbrell E.R. & Jones J.S. (1999) "Storm Sewer Junction Hydraulics and Sediment Transport", US FHWA, Turner-Fairbanks Highway Research Centre, Virginia.

## \*ACTDS (2003) - Errata in Appendix A

#### Chart 5

a) Re the "Ku(bar) vs Dl/Do" graph: the y-axis range of Ku(bar) should be 1.3 to 2.5 (not 0.6 to1.8).

#### Chart 8

a) Re the "S/Do=2.5" graph: the "Qg/Qo=0.5" arrow label points to the wrong line.

- b) Re the "S/Do=3.0" graph: the y-axis range of Kw should be 1.8 to 2.6 (not 2.6 to 3.4).
- c) Re the "S/Do=4.0" graph: the y-axis range of Kw should be 1.6 to 2.4 (not 2.4 to 3.2).

#### Chart 12

a) Re the "H" graph (on left): missing "Qhv/Qo" arrow label. b) Re the "L" graph (on right): missing "Qlv/Qo" arrow label.

## Chart 16

- a) Re the "S/Do=1.5" graph: the "Qg/Qo" brace labels should have 0.0 and 0.5 swapped around.
- b) Re the "S/Do=2.0" graph: the "Qg/Qo" brace labels should have 0.0 and 0.5 swapped around.
- c) Re the "S/Do=2.5" graph: the "Qg/Qo" brace labels should have 0.0 and 0.5 swapped around.
- d) Re the "S/Do=3.0" graph: the lower arrow label should be "Qg/Qo=0.5" (not "Qg/Qo=0.0").

#### Chart 20

a) Re the "S/Do=3.0" graph: the y-axis range of Ku should be 0.8 to 1.8 (not 1.0 to 2.0).